# А.С. Гирник, А.Л. Федянин

# АВТОМАТИЗИРОВАННАЯ СИСТЕМА УПРАВЛЕНИЯ ТЕПЛО-СТАНЦИЕЙ

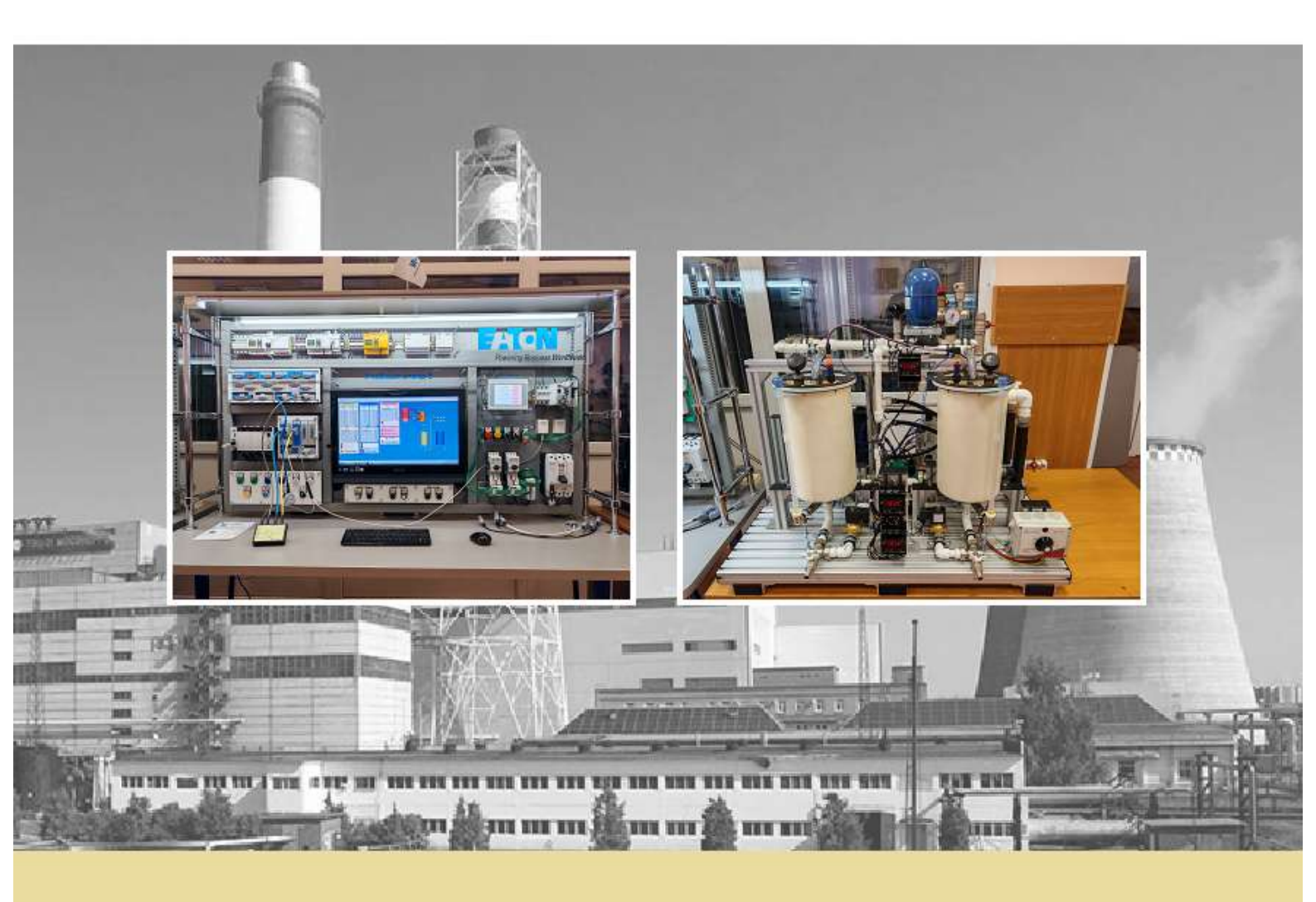

МИНИСТЕРСТВО НАУКИ И ВЫСШЕГО ОБРАЗОВАНИЯ РОССИЙСКОЙ ФЕДЕРАЦИИ Федеральное государственное автономное образовательное учреждение высшего образования «НАЦИОНАЛЬНЫЙ ИССЛЕДОВАТЕЛЬСКИЙ ТОМСКИЙ ПОЛИТЕХНИЧЕСКИЙ УНИВЕРСИТЕТ»

А.С. Гирник, А.Л. Федянин

# АВТОМАТИЗИРОВАННАЯ СИСТЕМА УПРАВЛЕНИЯ ТЕПЛО-СТАНЦИЕЙ

Методические указания к выполнению лабораторной работы

Издательство Томского политехнического университета 2024

#### Гирник А.С.

Г51 Автоматизированная система управления тепло-станцией : методические указания к лабораторным работам / А.С. Гирник, А.Л. Федянин ; Томский политехнический университет. – Томск : Изд-во Томского политехнического университета, 2024. – 98 с.

В методических указаниях изложена последовательность проектирования автоматизированной системы управления мини тепло-станцией в составе модульного контроллера, человеко-машинного интерфейса на борту сенсорной панели и SCADA системы.

Предназначено для студентов и других сторонних слушателей, обучающихся по направлению 13.03.02 «Электроэнергетика и электротехника».

> © ФГАОУ ВО НИ ТПУ, 2024 © Гирник А.С., 2024 © Оформление. Издательство Томского политехнического университета, 2024

| СОДЕРЖАНИЕ                                                                                                    | 3           |
|----------------------------------------------------------------------------------------------------|-------------|
| ВВЕДЕНИЕ                                                                                                    | 4           |
| 1. ОПИСАНИЕ УЧЕБНОГО ОСНАЩЕНИЯ                                                                                                    | 5           |
| 2. ЛАБОРАТОРНЫЙ ПРАКТИКУМ                                                                                                    | 21          |
| <ul> <li>2.1. Изучение лабораторной установки «Тепло-станция»</li> <li>2.2. Общая концепция системы управления в составе ОРС сервера</li> <li>2.3. Созначие программи на дагиех программи различи с СЕС и ЕВО. в</li> </ul> | 21          |
| 2.5. Создание программы на языках программирования СГС и ГБО в СоDESYS для модульного контроллера XC-CPU201                                                                                                    | среде<br>28 |
| 2.4. Создание программы на языке программирования ST в среде CODESYS для контроллера HMI панели визуализации XV102                                                                                                    | 42          |
| 2.5. Создание графического интерфейса управления в среде GALILEO<br>НМІ панели визуализации XV102                                                                                                    | для<br>47   |
| 2.6. Создание графического SCADA интерфейса управления в среде<br>ТВАСЕ МОДЕ                                                                                                    | 55          |
| 2.7. Настройка ОРС сервера                                                                                                    | 77          |
| 2.8. Настроика измерительных преобразователей сигналов 21 РМ1<br>2.9. Апробация созданной системы управления                                                                                                    |             |
| 3. УСТАНОВКА ПОГРАММНОГО ОБЕСПЕЧЕНИЯ                                                                                                    | 88          |
| <ul> <li>3.1. Установка и настройка CODESYS 2.3.9 SP8</li> <li>3.2 Установка Trace Mode 6.09</li> </ul>                                                                                                    | 88          |
| 3.3. Установка и лицензирование Galileo 8.1                                                                                                    | 90          |
| СПИСОК ЛИТЕРАТУРЫ                                                                                                    | 92          |

#### ВВЕДЕНИЕ

В настоящее время современные технологии позволяют создавать системы управления на базе таких микропроцессорных устройств, с помощью которых можно автоматизировать практически любой технологический процесс [1]. Ранее алгоритм управления реализовывался внутри больших релейно-контактных шкафов. Сегодня она может размещаться внутри компактной электронной памяти программируемой аппаратуры. Такие средства автоматизации не только повышают эффективность производства, но также освобождают человека от выполнения работы по контролю за состоянием технологического процесса и формированию управляющих воздействий на исполнительные органы рабочих механизмов. Применение программируемых логических контроллеров и реле в системах управления производственных объектов способствует автоматизации технологических процессов. В настоящее время данные электронные аппараты относятся к числу обладателей искусственного интеллекта.

Современные автоматизированные системы управления разделяются на три уровня:

1. Верхний уровень – управление технологическим процессом с помощью виртуальной панели оператора, которая представляет собой SCADA-программу, установленную на персональном компьютере.

2. Средний уровень – программно-электрическая часть, реализуемая с помощью программируемых логических контроллеров или реле, имеющих информационные цифровые или аналоговые входы и выходы.

3. Нижний (полевой) уровень – физические модели, исполнительные органы, управляемые элементами среднего уровня.

В совокупности все три уровня автоматизации представляют собой интеллектуальную систему управления технологическими процессами. В данном учебном пособии рассматривается реализация нижнего и среднего уровней на базе программного обеспечения и оборудования производства Eaton (Moeller). Также уделено внимание языкам программирования стандарта МЭК, на которых создаются программные алгоритмы управления такими объектами, как ленточный конвейер, автоматическая дверь, сообщающиеся сосуды и нефтяная задвижка. Эти объекты могут рассматриваться как отдельные элементы автоматики.

В учебном пособии рассматриваются программные продукты, имеющиеся в распоряжении Инженерной школы энергетики НИ ТПУ, EasySoft и CodeSys.

# 1. ОПИСАНИЕ УЧЕБНОГО ОСНАЩЕНИЯ

Все лабораторные работы, приведённые в данном учебном пособии, проводятся на специализированном оборудовании, которым оснащён учебный центр ТПУ «Технические средства автоматизации» (рис. 1):

- пять универсальных учебных стендов с контроллерами;
- лабораторная установка ленточного конвейера;
- лабораторная установка автоматической двери;
- лабораторная установка тепло-станции (сообщающихся сосудов);
  - лабораторная установка нефтяной задвижки.

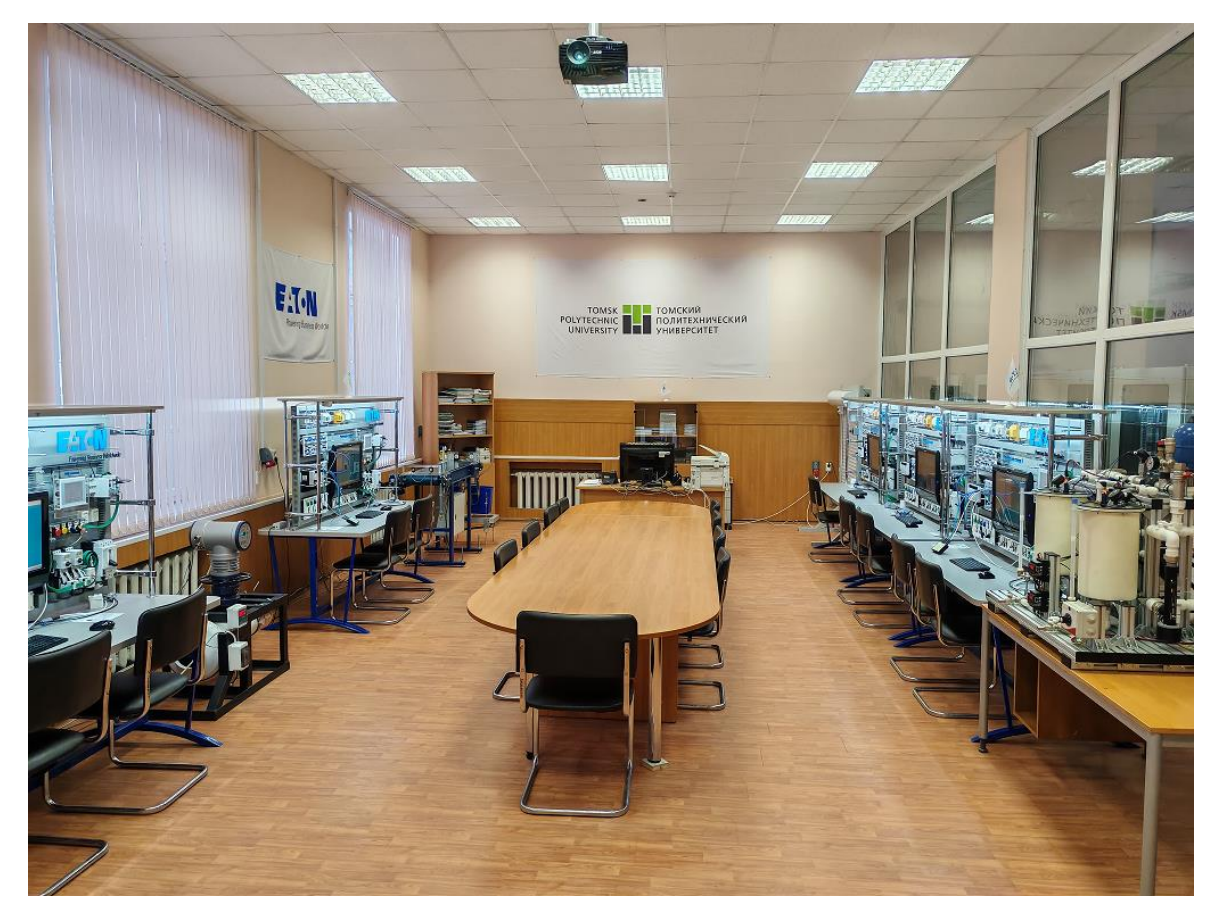

Рис. 1. Учебный центр «Технические средства автоматизации»

К каждому универсальному стенду (рис. 2) специальными кабелями подключена своя отдельная лабораторная установка (физическая модель).

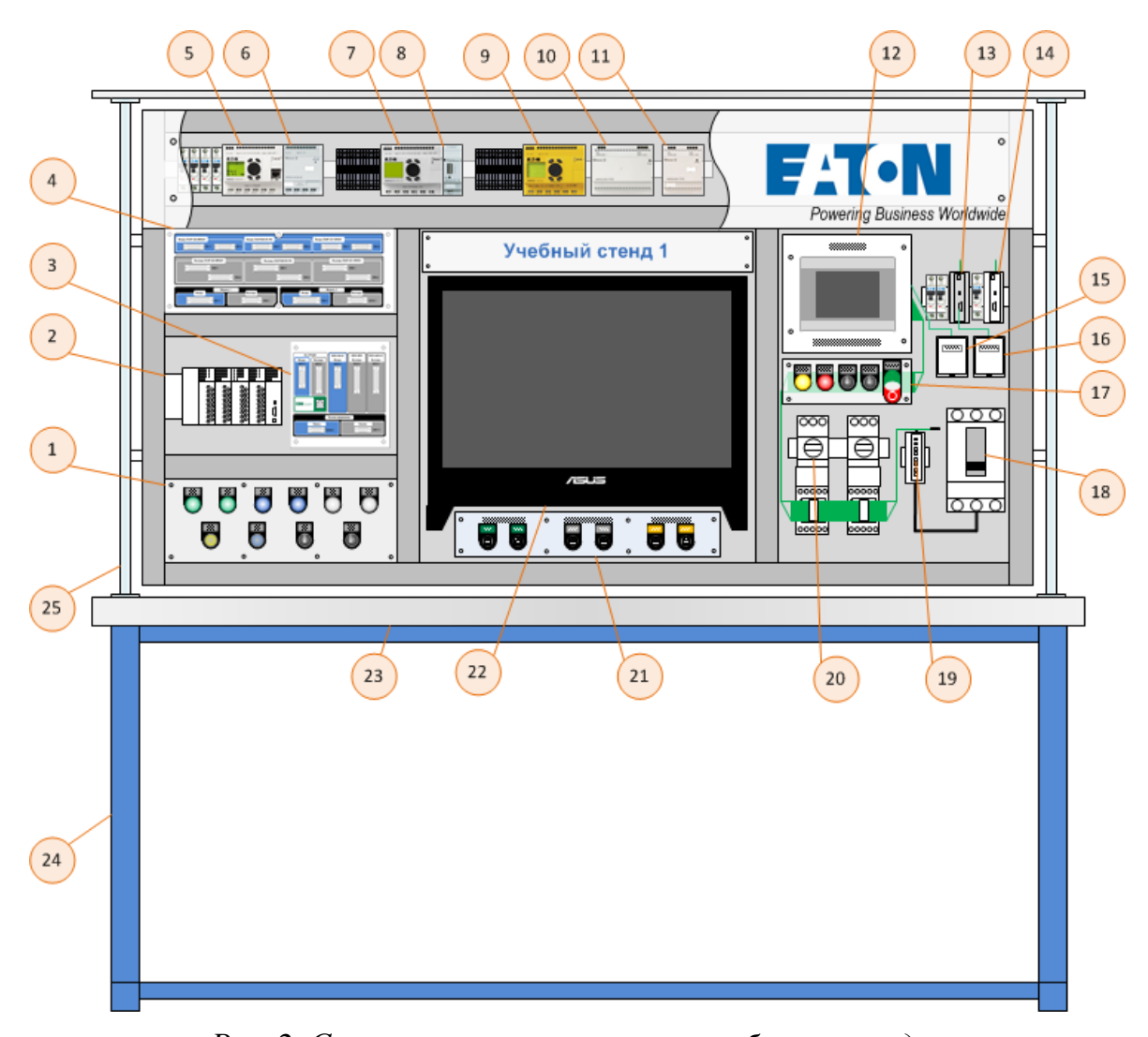

Рис. 2. Структура универсального учебного стенда: 1 – кнопочный пост; 2 – модульный ПЛК XC-201 с набором модулей; 3, 4 – интерфейсные панели разъёмов; 5 – ПЛК ЕС4Р-222-MRAD1; 6 – модуль расширения EASY411-DC-ME; 7 – программируемое реле EASY820-DC-RC; 8 – модуль Ethernet EASY209-SE; 9 – реле безопасности Easy-Safety ES4P-221-DRXD1; 10 – блок питания EASY600 POW; 11 – блок питания EASY400 POW; 12 – HMI-панель XV-102-E6-57TVRC-10; 13 – концентратор EU5C-SWD-CAN; 14 – концентратор EASY800 with SmartWire-DT EASY806-DC-SWD; 15 – розетка подключения к CANopen HMI-панели; 16 – розетка подключения к CANopen концентратора EU5C-SWD-CAN; 17 – кнопочный пост; 18 – автомат NZMN2-ME90; 19 – SWD-модуль NZM-XSWD-704 соединения для NZM; 20 – пусковая сборка MSC-DEA-12-M7; 21 – панель сетевых коммуникаций; 22 – персональный компьютер; 23 – стол; 24 – стойки; 25 – система подвески оборудования

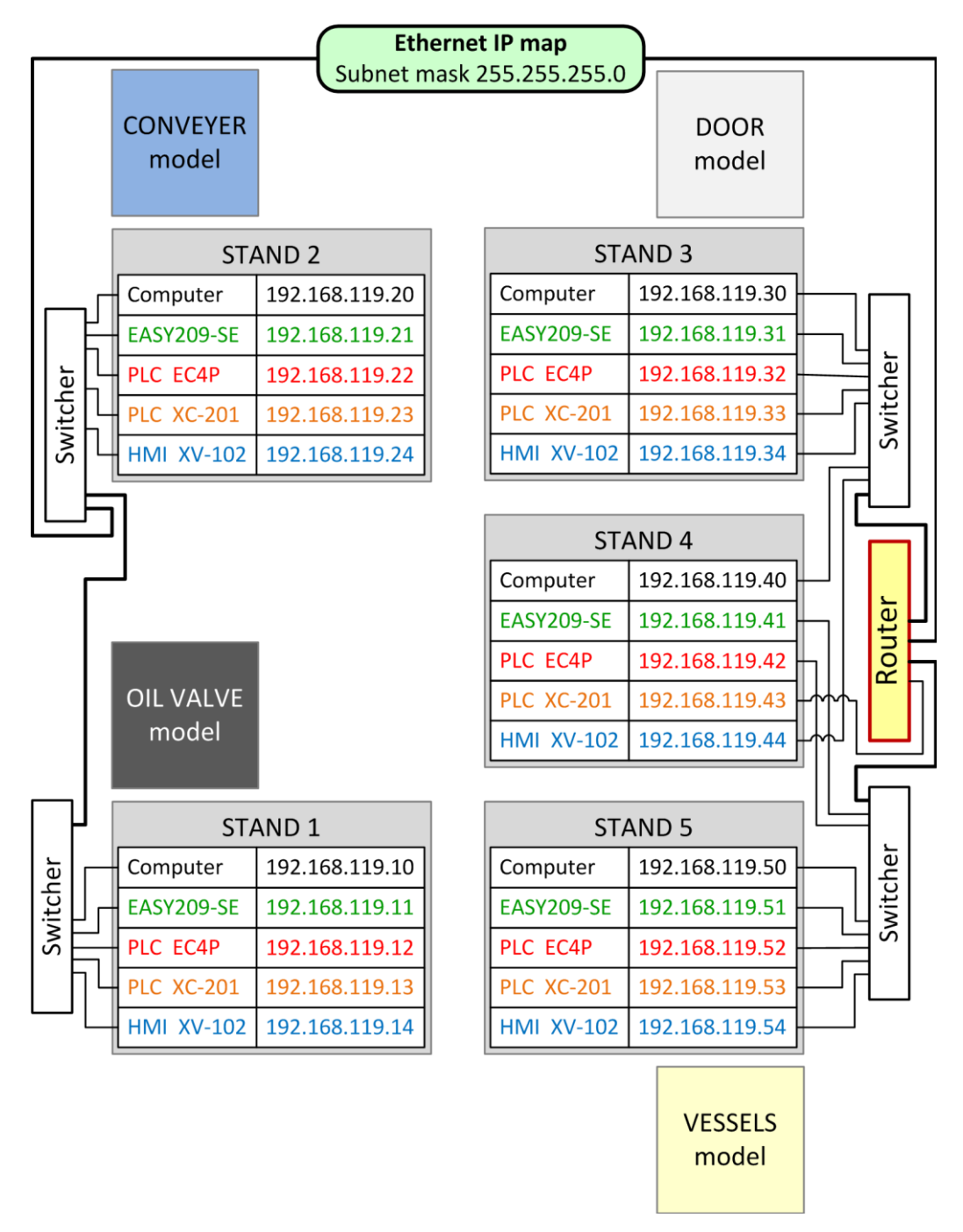

Рис. 3. Подключение всего учебного оборудования в общую сеть Ethernet

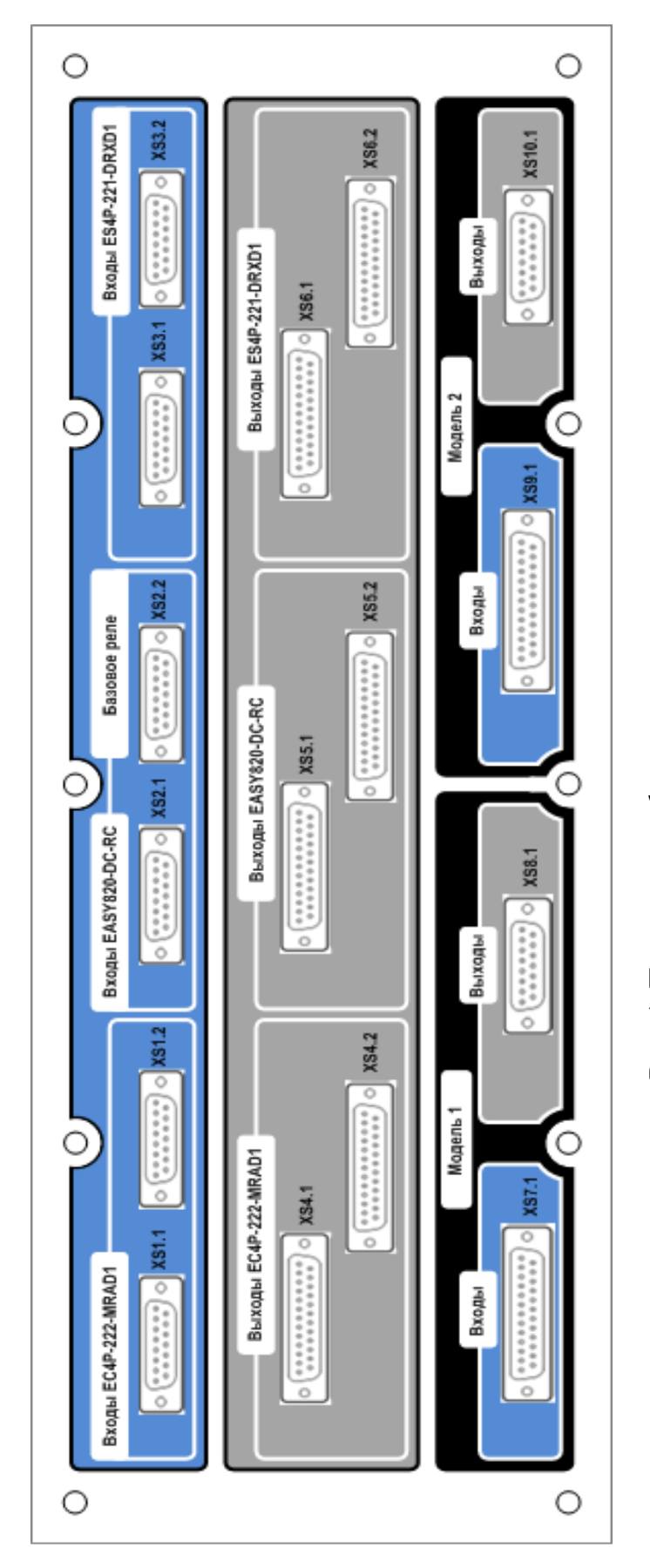

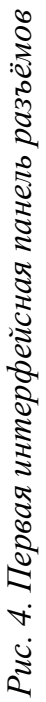

На рис. 4, 5 показаны интерфейсные панели разъёмов для электрического соединения:

1) кнопок управления с входами аппаратов (реле, контроллеры);

2) сигнальных ламп с выходами аппаратов;

3) датчиков физических моделей с входами аппаратов;

4) исполнительных элементов физических моделей (контакторы пуска двигателя, соленоиды и т. д.) с выходами аппаратов.

Первая панель разъёмов (рис. 4) разделена на 3 основных секции:

1. Синяя секция. В ней расположены электрические разъёмы, которые соединены со входами программируемых реле и контроллеров. Причём для каждого аппарата предусмотрена пара дублированных разъёмов. То есть на каждом из двух разъёмов контакты с одинаковыми номерами соединены параллельно друг другу. Это необходимо для того, чтобы можно было подключать ко входам контроллера как кабель для передачи сигналов от датчиков лабораторной установки, так и кабель для передачи сигналов управления от кнопок на универсальном стенде.

2. Серая секция. В ней расположены электрические разъёмы, которые соединены с выходами программируемых аппаратов. Здесь точно так же предусмотрено парное дублирование разъёмов, для того чтобы можно было подавать управляющие сигналы от контроллеров как на лабораторную установку, так и на сигнальные лампы универсального стенда.

3. *Чёрная секция*. В ней расположены электрические разъёмы, через которые можно подключаться к датчикам лабораторной установки, а также к её исполнительным элементам. О

Вторая панель разъёмов (рис. 5) предназначена для подключения к модульному контроллеру XC-201 и его отдельным модулям. Эта панель также условно разделена на секции: синие (для входных сигналов), серые (для выходных сигналов) и черные (для ручного управления от кнопок на универсальном стенде).

На рис. 6–8 показаны электрические схемы соединения первой панели разъёмов со входами и выходами таких программируемых электронных аппаратов, как:

• программируемый логический контроллер EC4P-222-MRAD1;

- программируемое реле EASY820-DC-RC;
- реле безопасности ES4P-221-DRXD1.

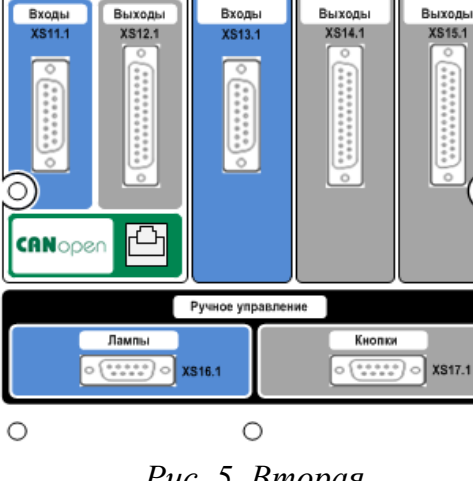

XIOC-8AI-I2

XIOC-8DO

XIOC-4AO-U1

XC-CPU201

Рис. 5. Вторая интерфейсная панель разъёмов

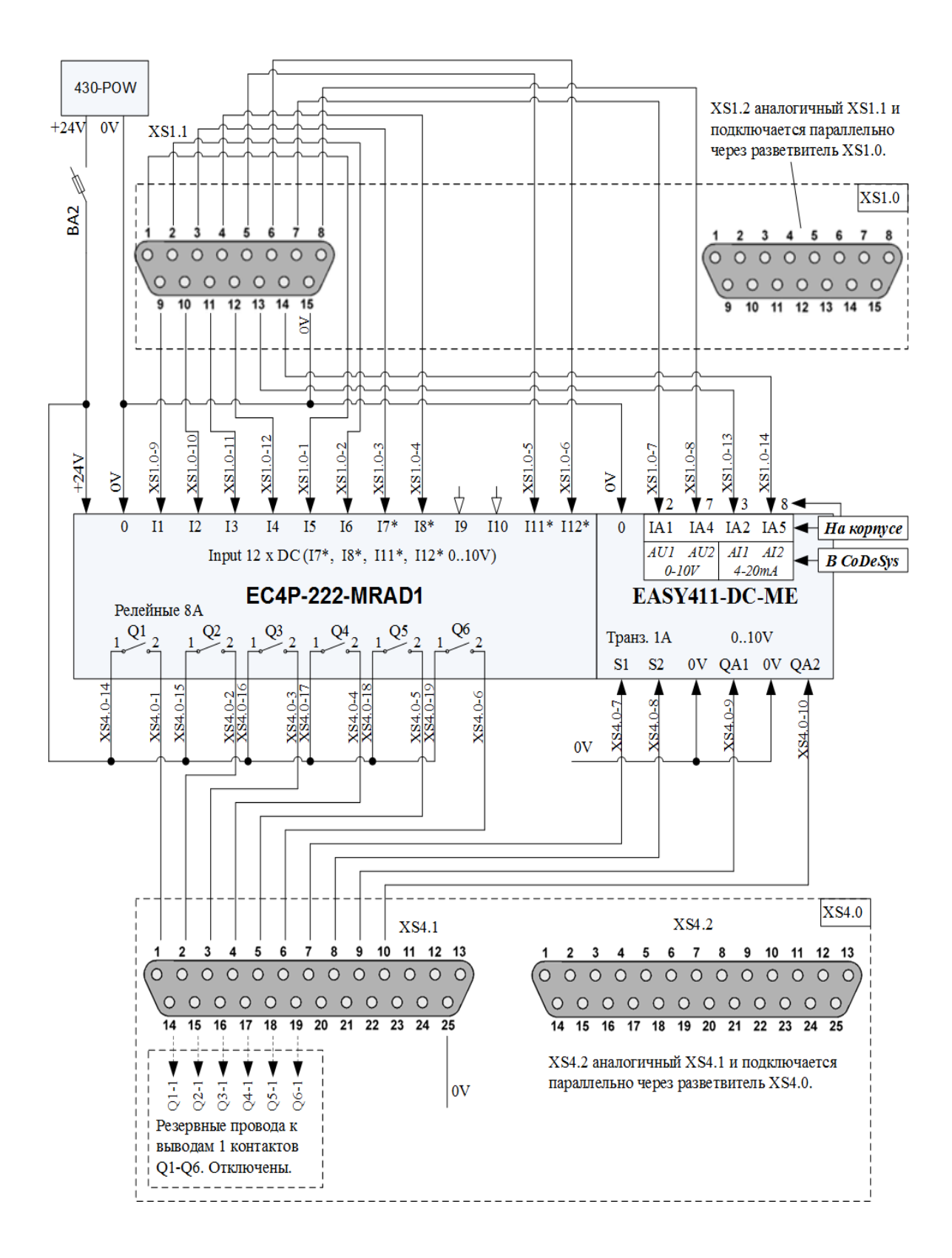

Рис. 6. Подключение контроллера EC4P-222-MRAD1 к первой панели разъёмов

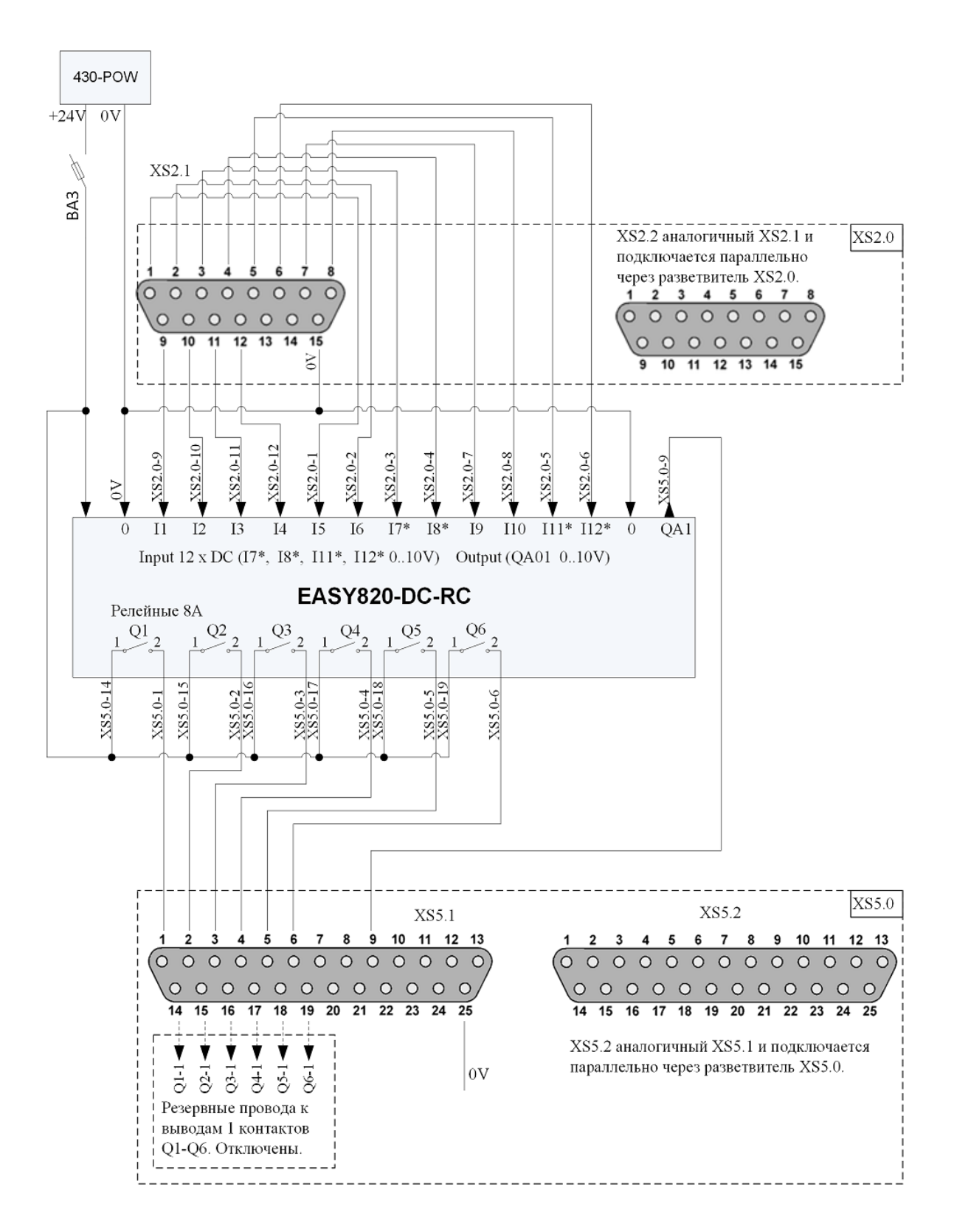

Рис. 7. Подключение реле EASY820-DC-RC к первой панели разъёмов

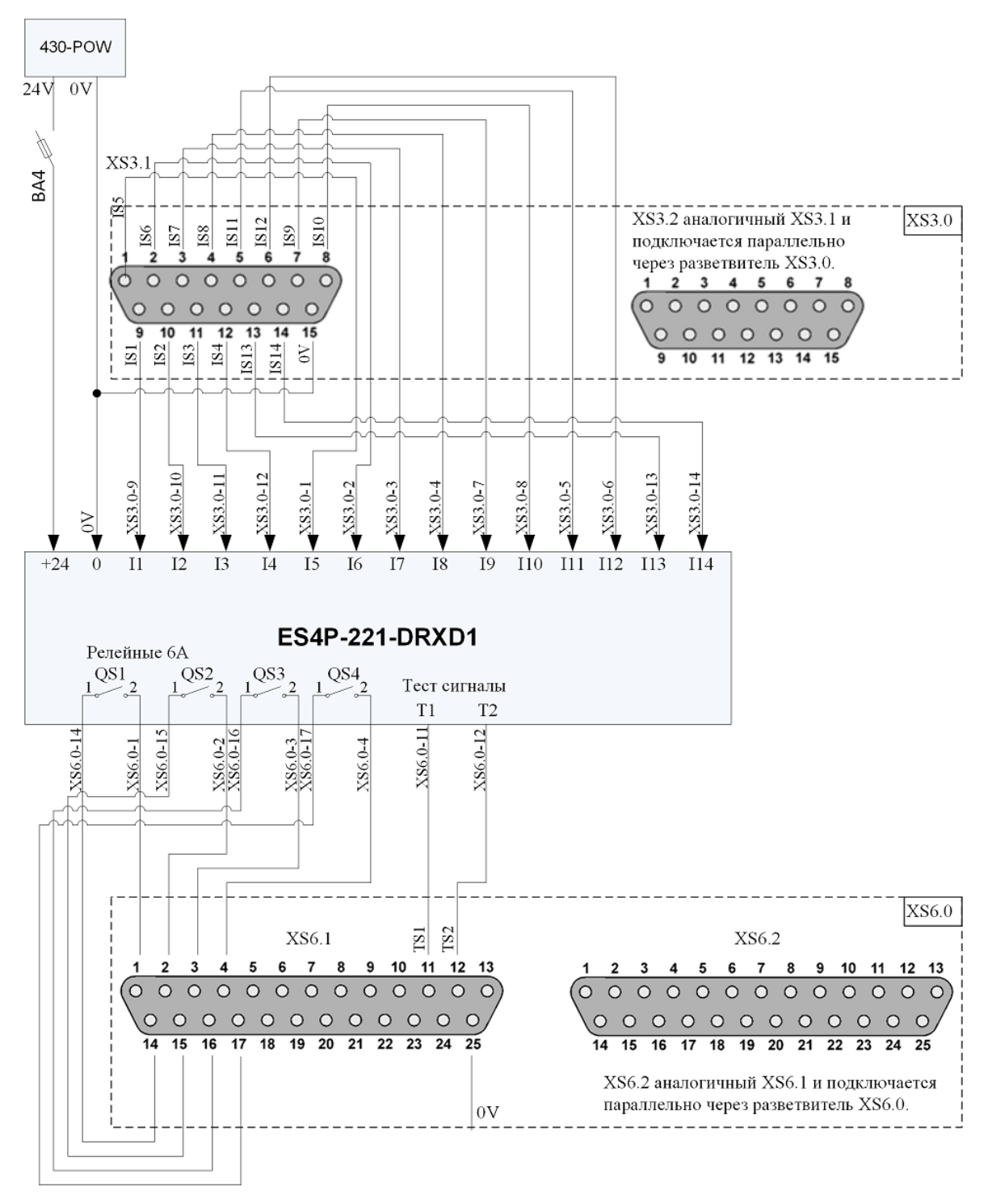

Рис.8. Подключение реле ES4P-221-DRXD1 к первой панели разъёмов

На рис. 9, 10 показаны электрические схемы соединения первой панели разъёмов с согласующими отдельными разъёмами (расположенными на задней стороне универсального стенда) для подключения к лабораторной установке.

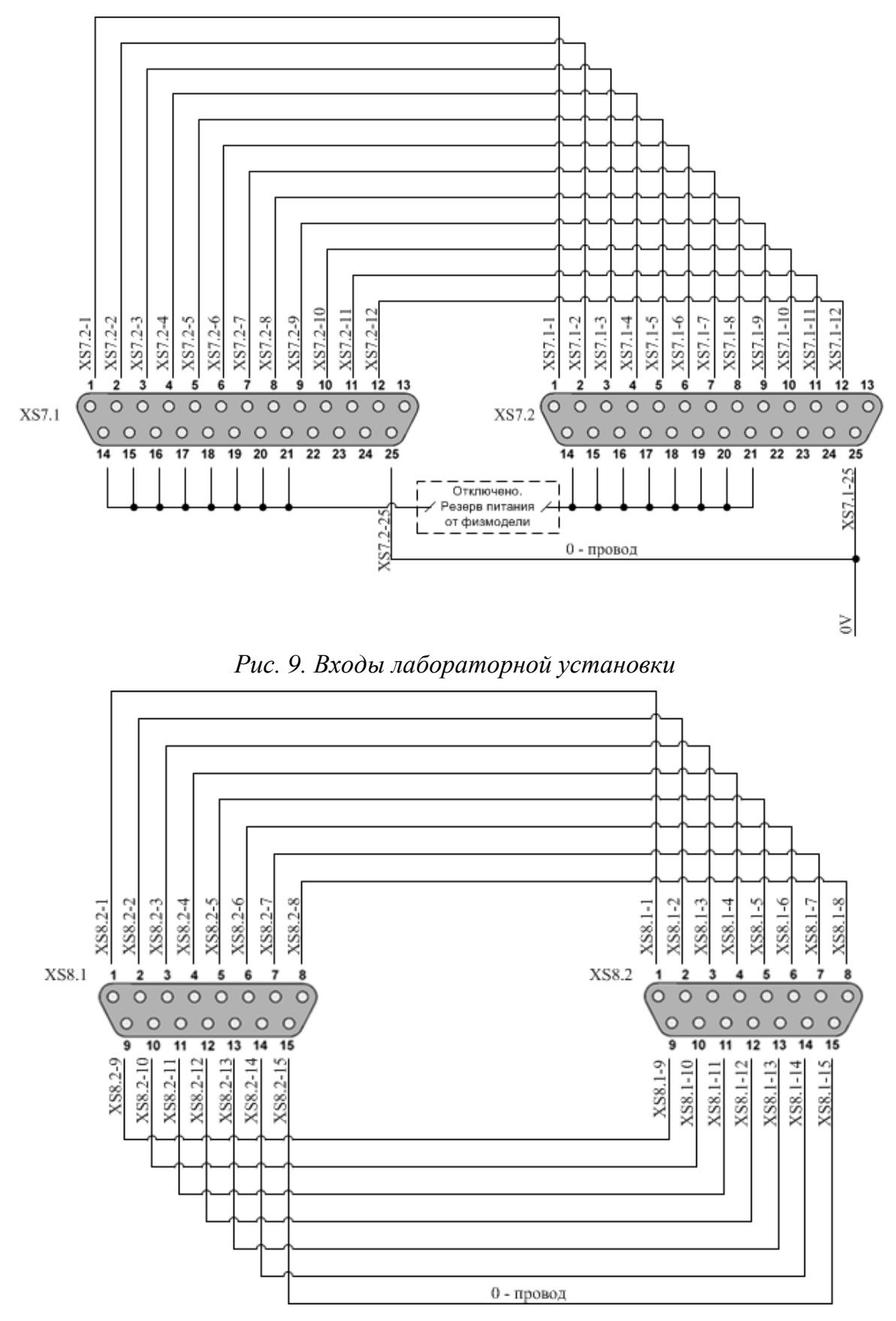

Рис. 10. Выходы лабораторной установки

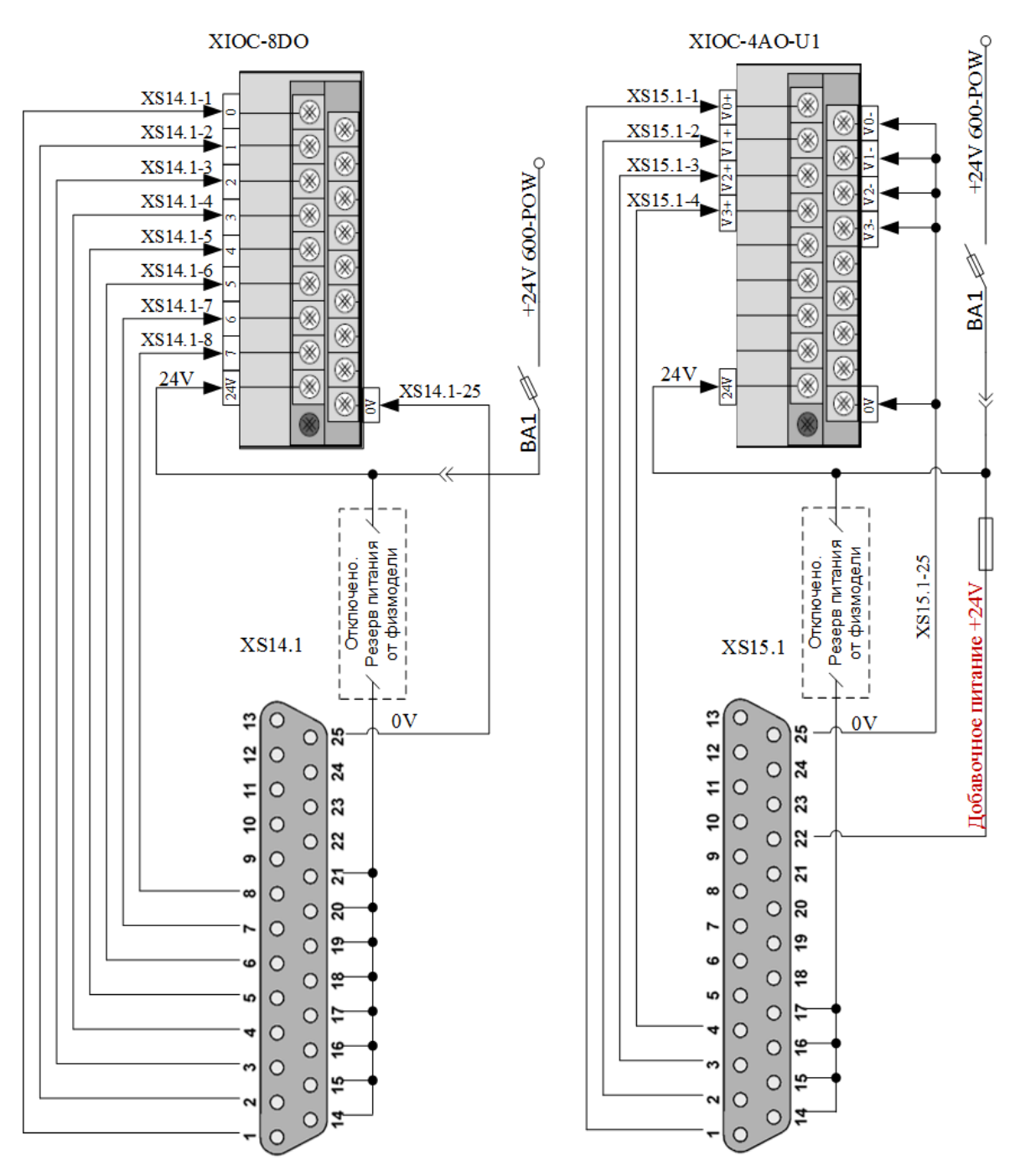

На рис. 11, 12 показаны электрические схемы соединения второй панели разъёмов со входами и выходами модулей контроллера XC-CPU201.

Рис. 11. Подключение выходов модулей контроллера XC-CPU201 ко второй панели разъёмов

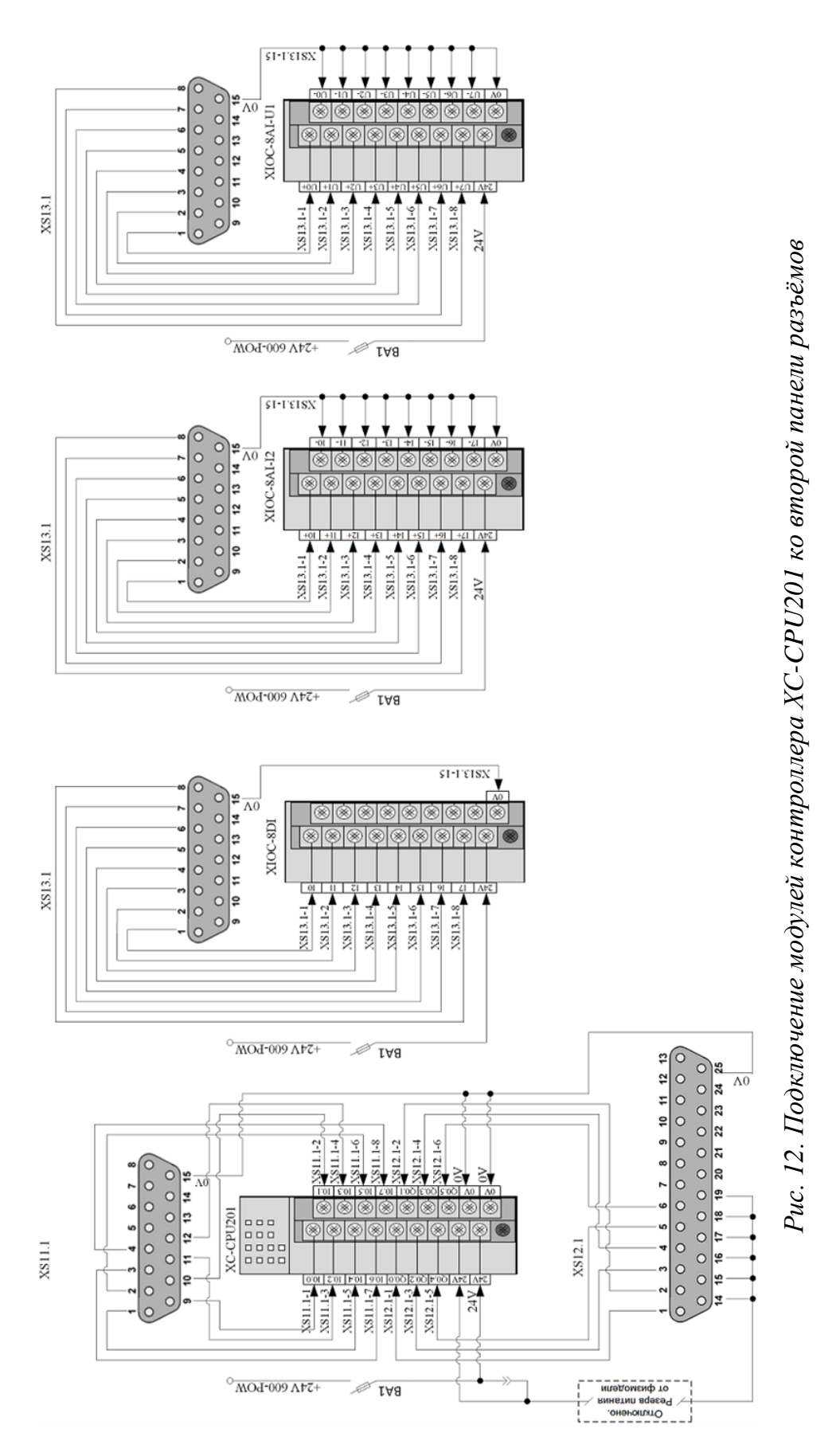

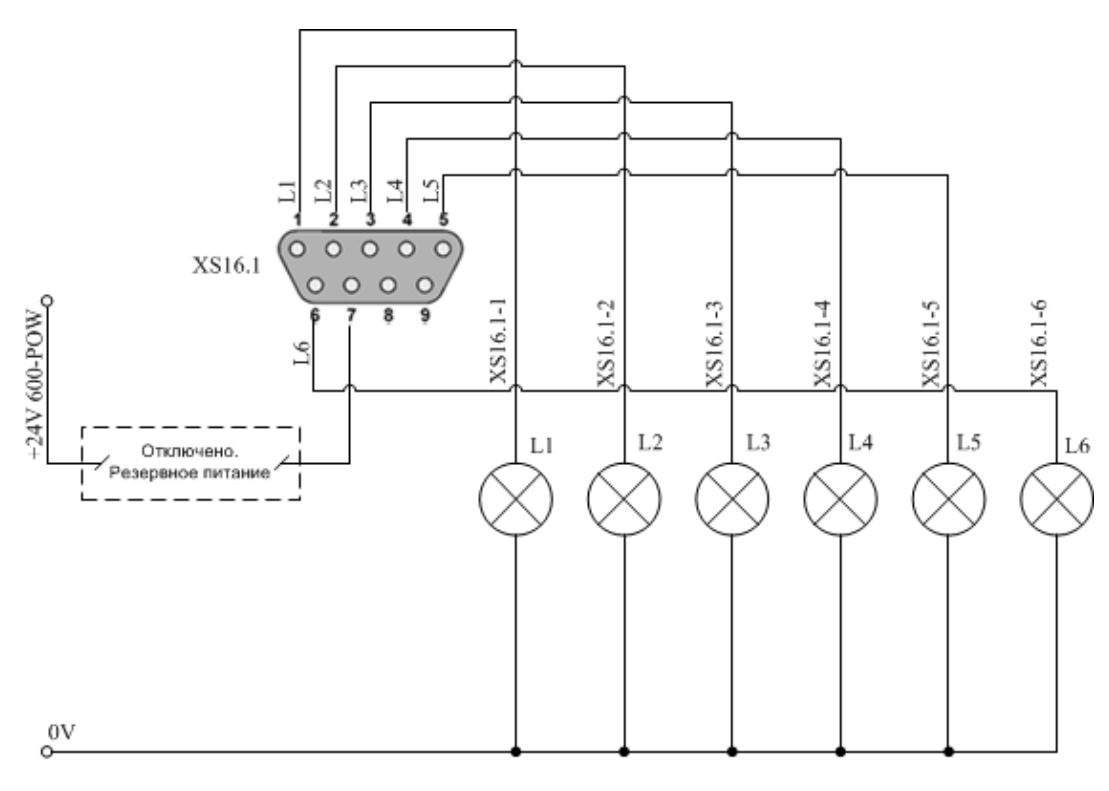

На рис. 13 показаны электрические схемы подключения кнопок управления и сигнальных ламп ко второй панели разъёмов.

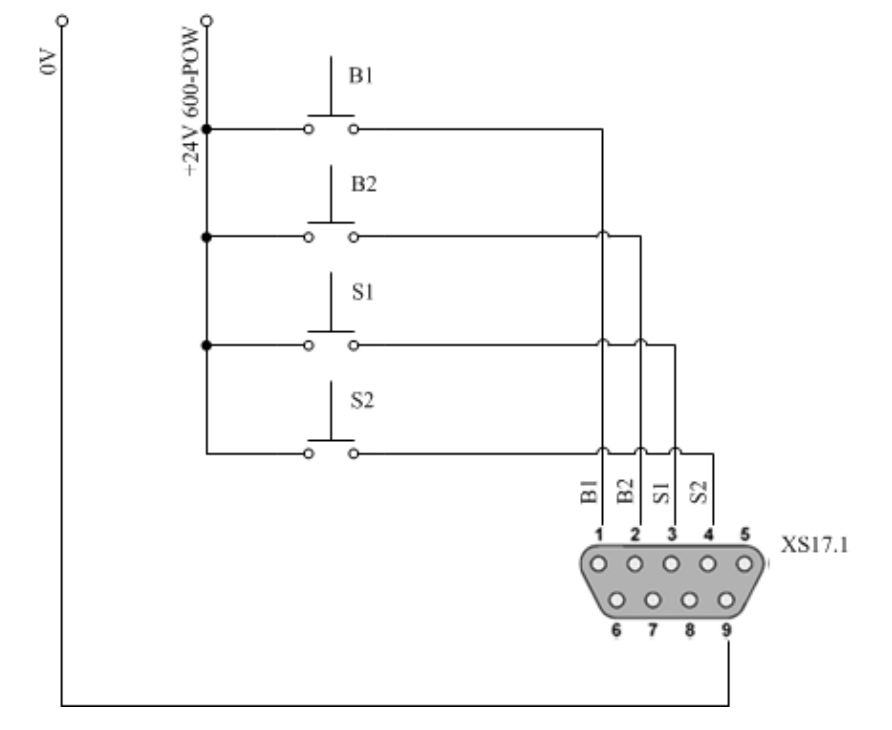

Рис. 13. Подключение элементов ручного управления ко второй панели разъёмов

На рис. 14—16 показаны электрические соединения внутри универсальных кабелей, с помощью которых можно подключать входы и выходы контроллеров к лабораторной установке через первую и вторую панели разъёмов.

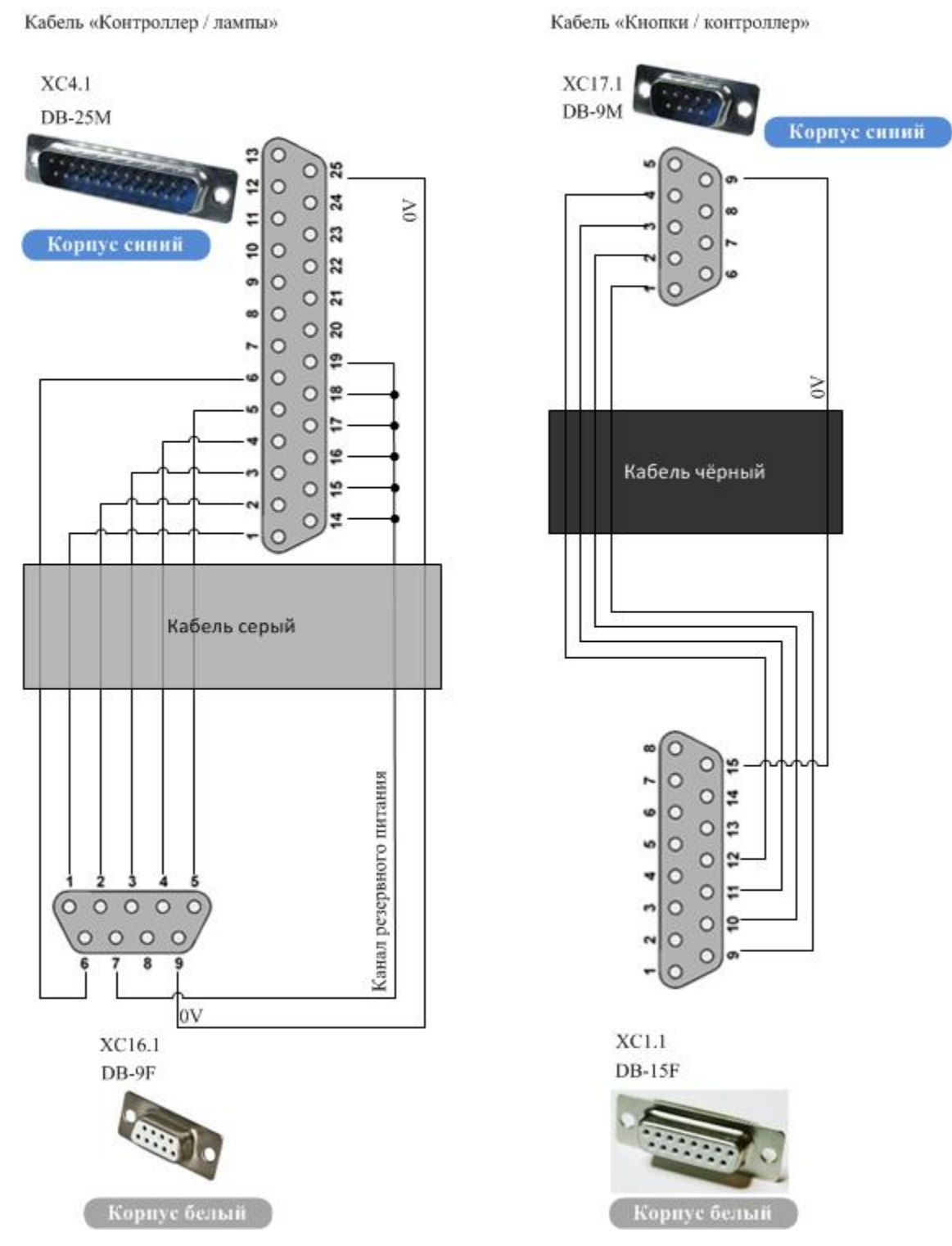

Рис. 14. Кабели ручного управления

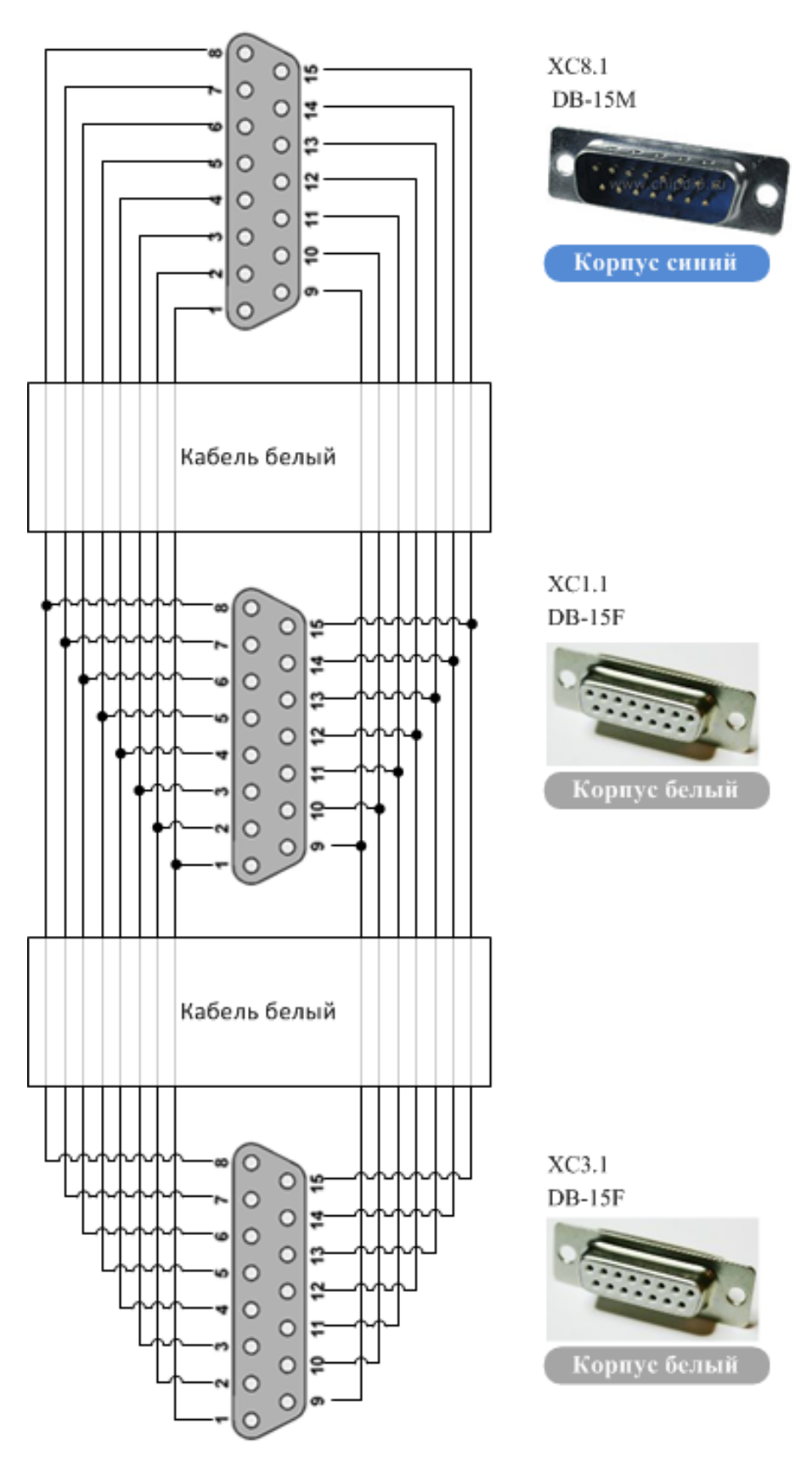

Рис. 15. Кабель подключения лабораторной установки к входам контроллера

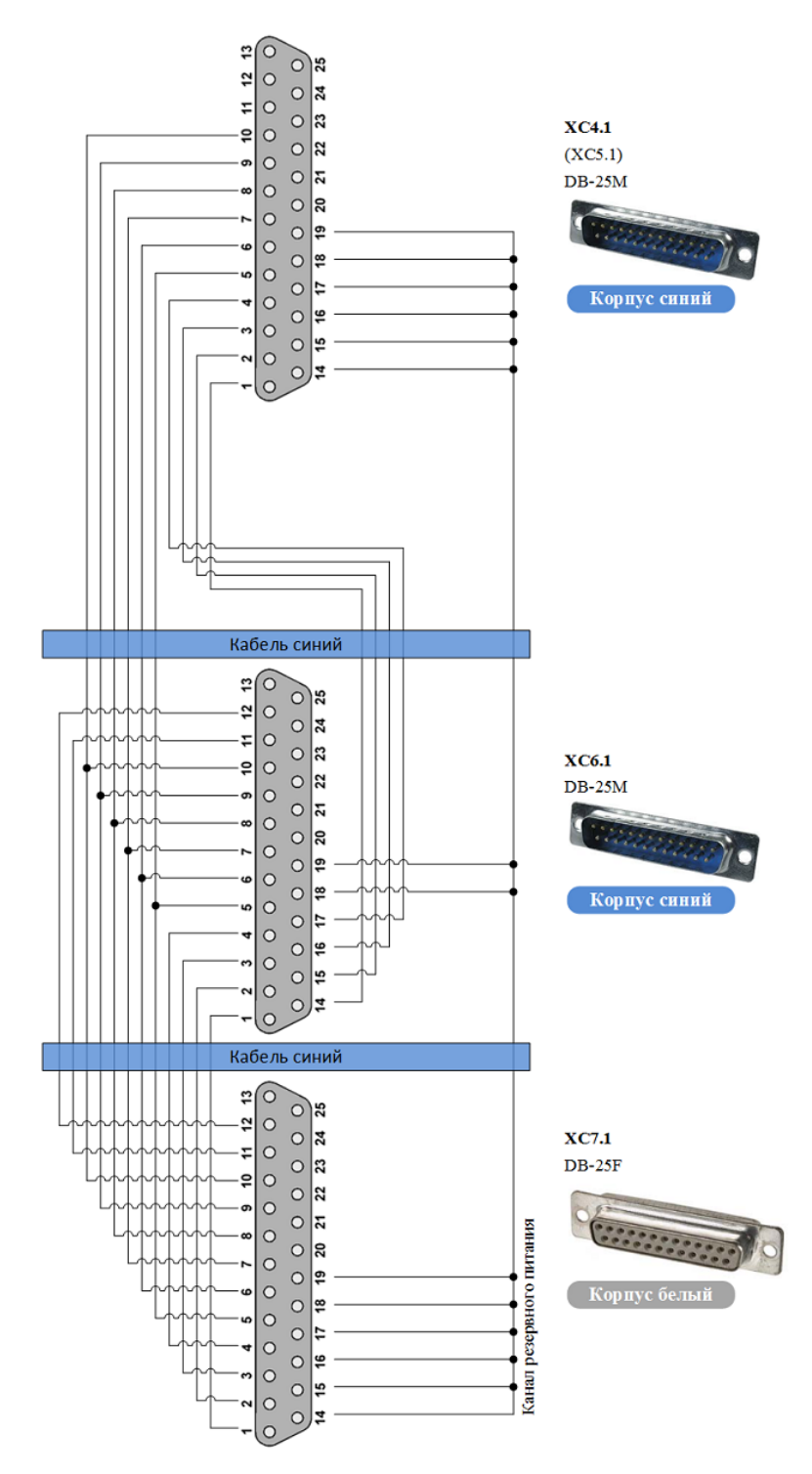

Рис. 16. Кабель подключения лабораторной установки к выходам контроллера

На рис. 17 показаны варианты подключения любого из контроллеров к лабораторной установке: напрямую (A) и через реле безопасности (B). На рис. 18 показана электрическая схема разветвителя, который предназначен

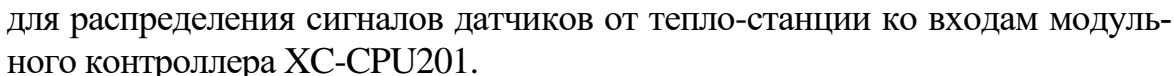

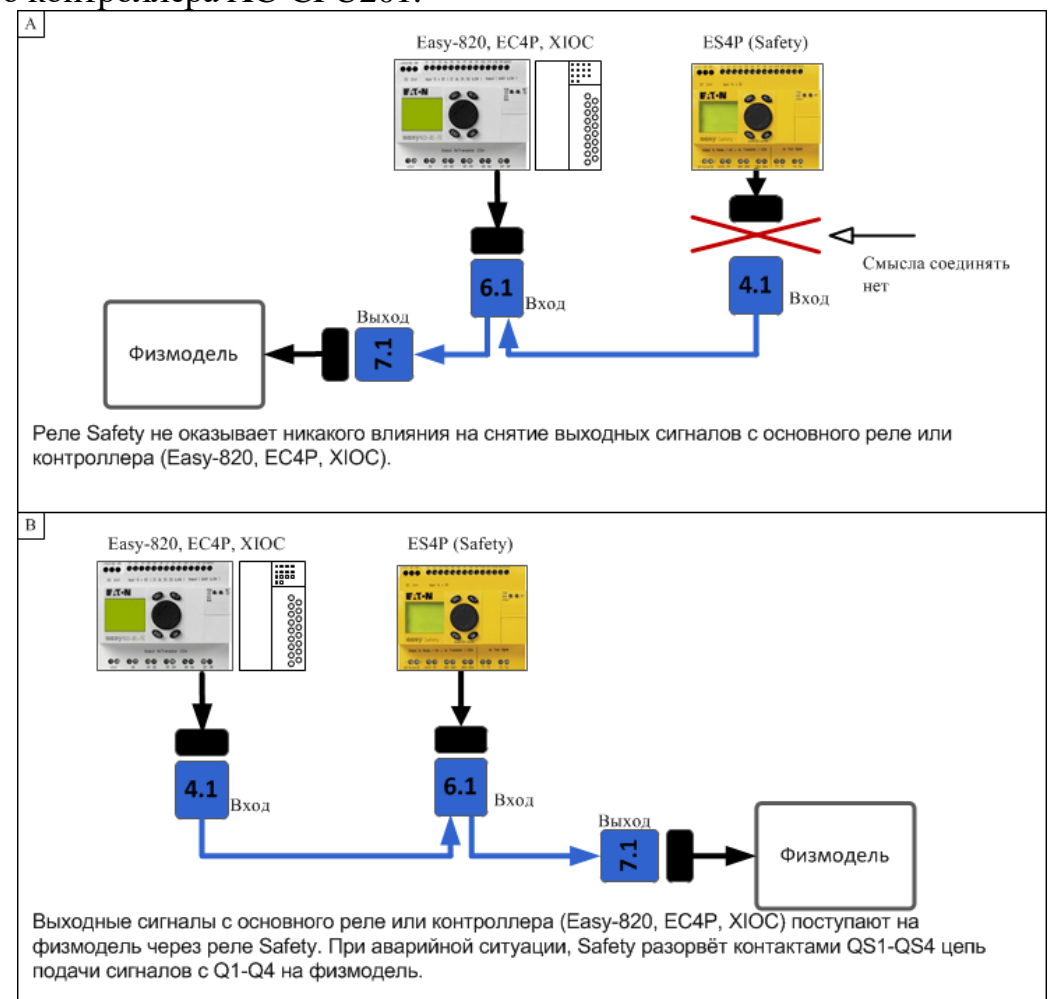

Рис. 17. Варианты подключения лабораторной установки к выходам разных контроллеров

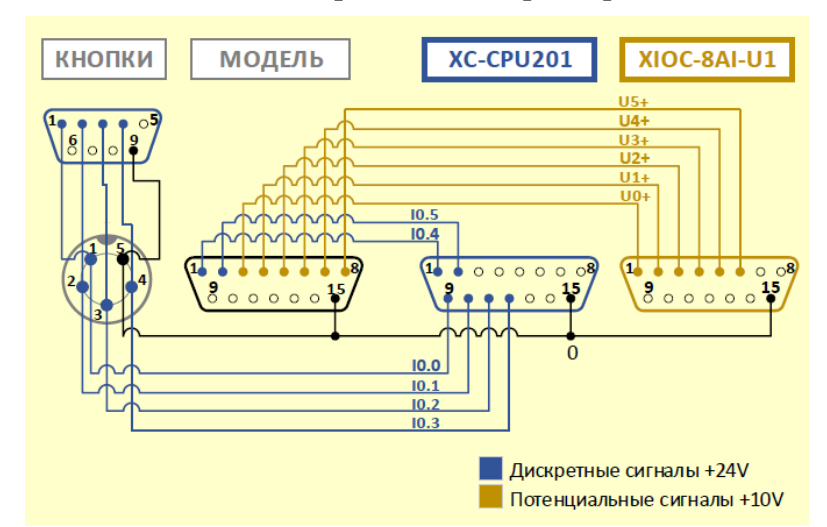

Рис. 18. Разветвитель сигналов от теплостанции к модульному контроллеру

## 2. ЛАБОРАТОРНЫЙ ПРАКТИКУМ

Цель: научиться создавать комплекс программ для автоматизированной системы управления тепло-станцией на разных языках программирования в средах разработки CODESYS, TRACEMODE и GALILEO.

#### Порядок выполнения работы

#### 2.1. Изучение лабораторной установки «Тепло-станция»

Функциональная схема установки отражена на рис. 19. Состоит из следующих основных узлов:

- первый контур циркуляции жидкости:
  - сосуд 1 с холодной жидкостью (холодный сосуд);
  - сосуд 2 с горячей жидкостью (горячий сосуд);

 насос 1 и патрубки для откачивания жидкости из «холодного» сосуда с подачей к теплообменнику (бойлеру) и последующим наливом в «горячий» сосуд;

 насос 2 и патрубки для откачивания жидкости из «горячего» сосуда с подачей к радиатору для охлаждения и последующим наливом в «холодный» сосуд;

- радиатор;
- датчики уровня поплавковые;
- датчики уровня ультразвуковые;
- датчики температуры;
- второй контур циркуляции теплоносителя:
  - котёл нагревательный;
  - циркуляционный насос 3;
  - теплообменник (бойлер);
  - гидравлическая система безопасности и расширительный бак;
  - датчик температуры;
- дополнительные контуры циркуляции жидкости сосудов:
  - насос 0' циркуляции жидкости холодного сосуда через радиатор;
  - насос 0" циркуляции жидкости горячего сосуда через бойлер.

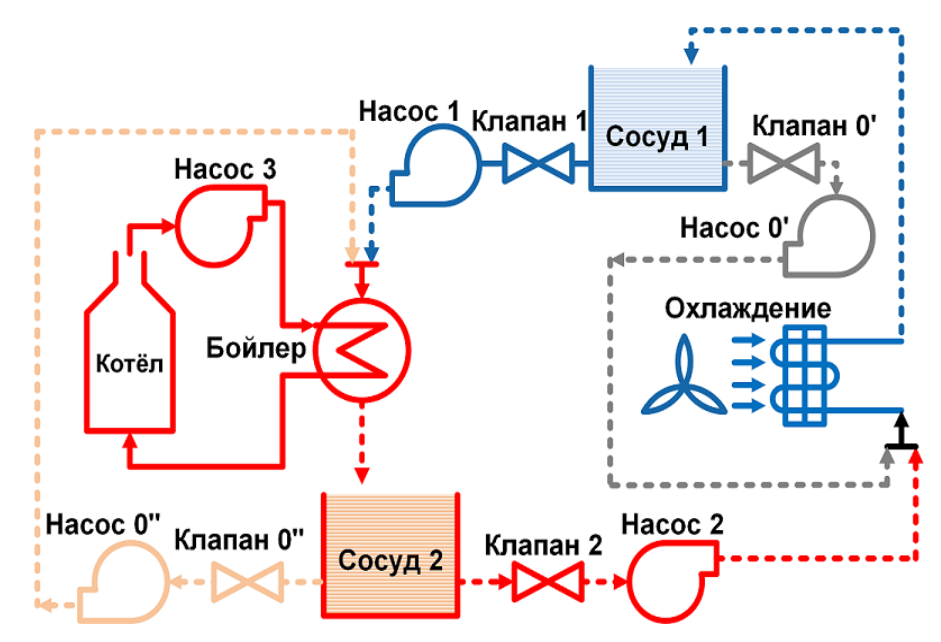

Рис. 19. Функциональная схема модели сообщающихся сосудов

Внешний вид установки «Сообщающиеся сосуды» показан на рис. 20.

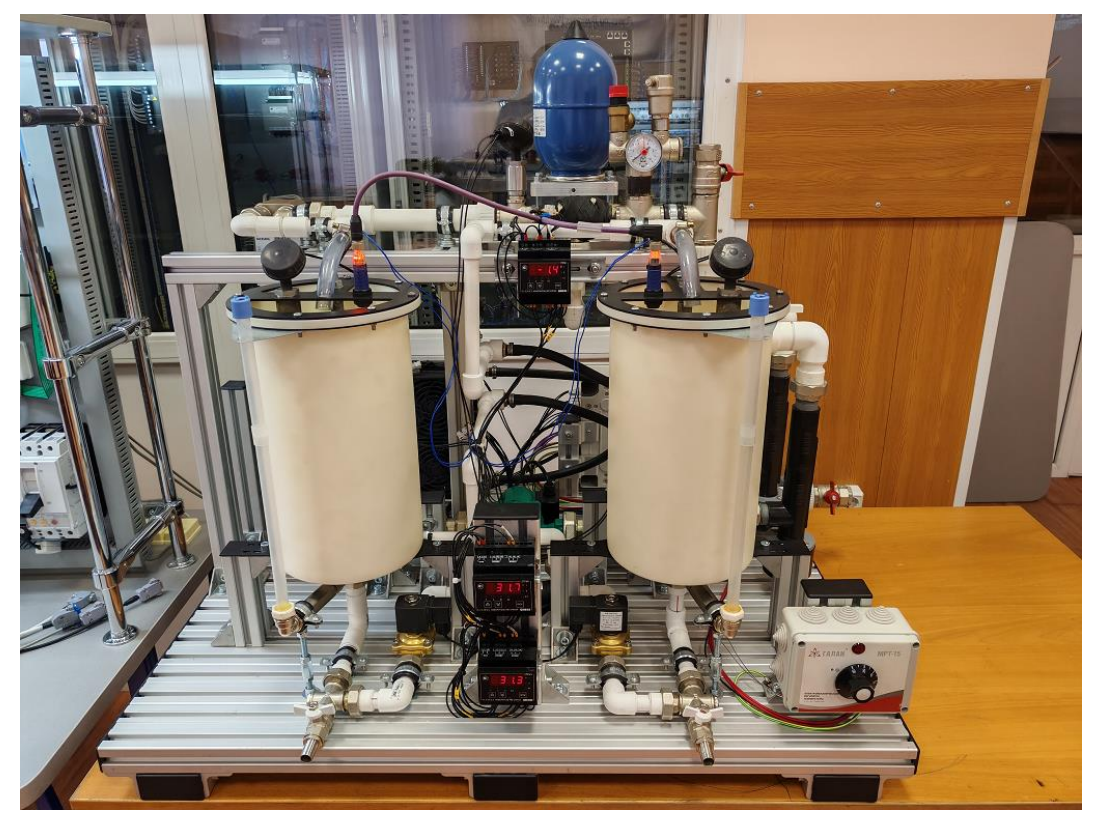

Рис. 20. Установка «Тепло-станция»

В табл. 1 и 2 приведены способы подключения датчиков и исполнительных элементов к входам и выходам программируемых аппаратов универсального стенда в соответствии с электрической схемой (рис. 21).

## Таблица 1

|                                               |                                | Поступление на входы |                 |              |              |                   |
|-----------------------------------------------|--------------------------------|----------------------|-----------------|--------------|--------------|-------------------|
| Назначение                                    | Контакт<br>на разъёме<br>DB-15 | XC-CPU201            | XIOC-8AI-<br>U1 | EASY820      | ES4P         | EC4P<br>(EASY411) |
| Поплавковый датчик уровня<br>холодной воды    | 1                              | <b>I0.4</b>          | _               | 15           | <i>I5</i>    | 15                |
| Поплавковый датчик уровня горячей воды        | 2                              | I0.5                 | _               | 16           | 16           | 16                |
| Ультразвуковой датчик уровня<br>холодной воды | 3                              | _                    | U0+             | I7*          | I7*          | 17*               |
| Ультразвуковой датчик уровня горячей воды     | 4                              | _                    | U1+             | <i>I8</i> *  | <i>18</i> *  | <i>I</i> 8*       |
| Температура холодной воды                     | 5                              | _                    | U2+             | <i>I11*</i>  | <i>I11*</i>  | <i>I11*</i>       |
| Температура горячей воды                      | 6                              | _                    | U3+             | <i>I12</i> * | <i>I12</i> * | <i>I12*</i>       |
| Температура<br>теплоносителя                  | 7                              | _                    | U4+             | 19           | 19           | (IA1)             |
| Пуск слива холодной воды                      | 9                              | <b>I0.0</b>          | _               | <i>I1</i>    | <i>I1</i>    | <i>I1</i>         |
| Пуск слива горячей воды                       | 10                             | <b>I0.1</b>          | _               | <i>I2</i>    | <i>I2</i>    | <i>I2</i>         |
| Пуск охлаждения                               | 11                             | I0.2                 | _               | I3           | I3           | I3                |
| Пуск нагрева<br>и циркуляции                  | 12                             | I0.3                 | -               | <i>I4</i>    | <i>I4</i>    | <i>I4</i>         |
| Общий провод                                  | 15                             | 0                    | 0               | 0            | 0            | 0                 |

Подключение датчиков и кнопок управления к различным аппаратам

### Таблица 2

Подключение исполнительных элементов к различным аппаратам

|                            | акт<br>Ьёме<br>25     | Управление с выходов |          |           |      |           |
|----------------------------|-----------------------|----------------------|----------|-----------|------|-----------|
| Назначение                 | Конт<br>на раз<br>DB- | XC-CPU201            | XIOC-8DO | EASY820   | ES4P | EC4P      |
| Слив холодной<br>воды      | 1                     | Q0.0                 | 0        | Q1        | QS1  | Q1        |
| Слив горячей<br>воды       | 2                     | Q0.1                 | 1        | Q2        | QS2  | <i>Q2</i> |
| Охлаждающие<br>вентиляторы | 3                     | Q0.2                 | 2        | <i>Q3</i> | QS3  | Q3        |
| Циркуляционный<br>насос    | 4                     | Q0.3                 | 3        | <i>Q4</i> | QS4  | Q4        |
| Котёл                      | 5                     | Q0.4                 | 4        | Q5        |      | Q5        |
| Общий провод               | 25                    | 0                    | 0        | 0         | 0    | 0         |

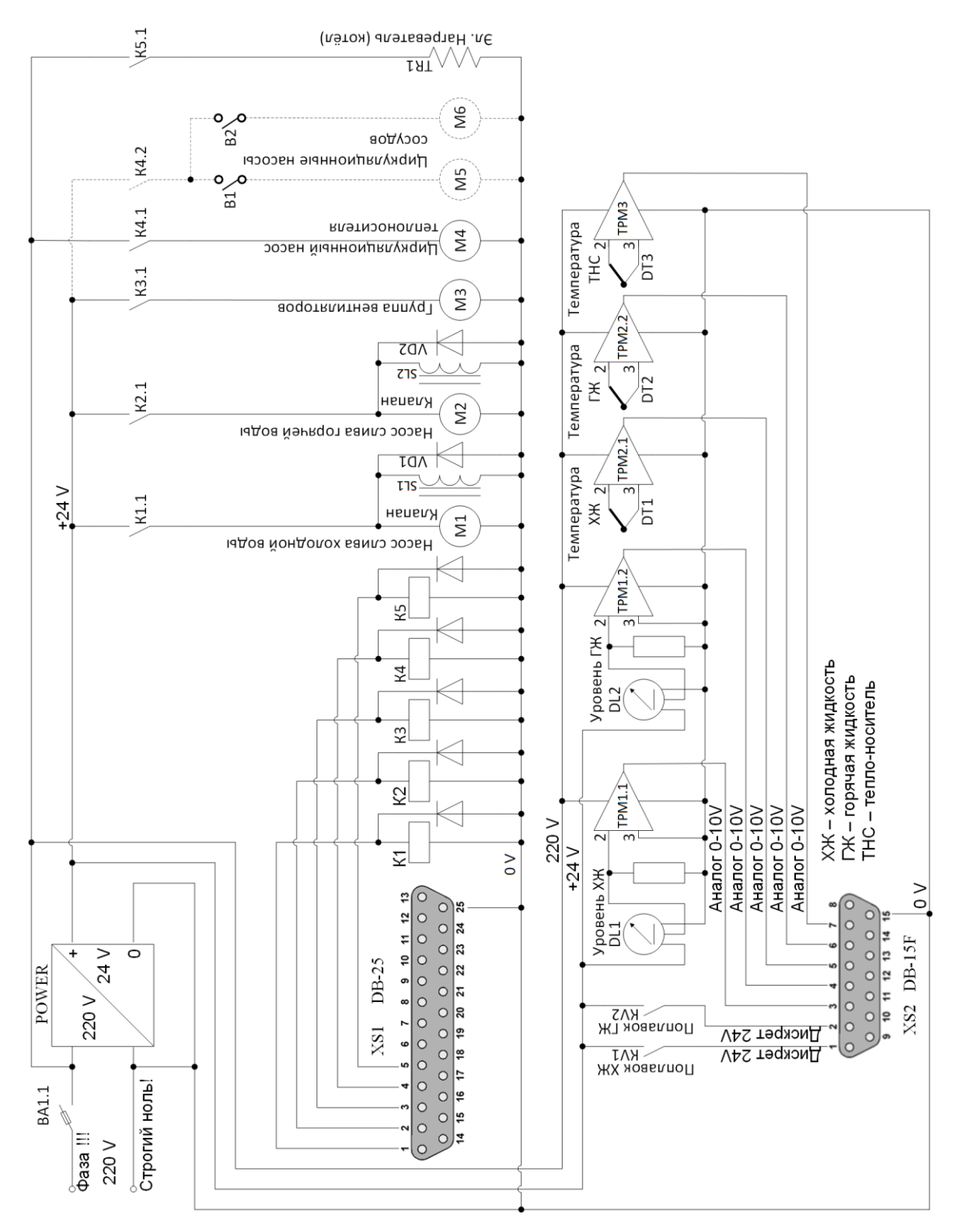

Рис. 21. Электрическая схема лабораторной установки «Тепло-станция»

#### 2.2. Общая концепция системы управления в составе ОРС сервера

Общий принцип работы подобной системы управления состоит в следующем:

- Передача управления сигналов (пакетов данных) осуществляются стороны SCADA co системы на персональном компьютере в сторону ОРС сервера для записи значения управляющего сигнала в символьный файл. В нашем случае ОРС сервер в виде специальной программы находится в составе самого компьютера. В отдельных случаях данные сигналы управления можно передавать дистанционно в OPC сервер по протоколу TCP/IP Ethernet через специальный кабель.
- Значение управляющего сигнала из символьного файла передаётся в программируемый логический контроллер для запуска в нём определённого программного алгоритма. В нашем случае контроллер подсоединён в общую информационную сеть Ethernet с компьютером.
- Электрический сигнал управления передаётся со стороны контроллера в сторону исполнительных органов лабораторной установки тепло-станции.
- Передача сигналов с датчиков лабораторной установки тепло-станции осуществляется в обратном порядке в SCADA систему.
- Дополнительным звеном управления в системе является HMI панель, которая соединена с контроллером специальным кабелем для двусторонней передачи данных по сетевому протоколу CAN Open. В данном случае обмен данных проиводится только между контроллером и самой панелью. ОРС сервер напрямую здесь не участвует. Но принятые контроллером сигналы управления от HMI панели могут поступать далее в ОРС сервер уже по протоколу TCP/IP Ethernet, попадая в символьный файл и далее в SCADA систему.

Общая концепция работы данной системы управления в виде структурной схемы приведена на рис. 22.

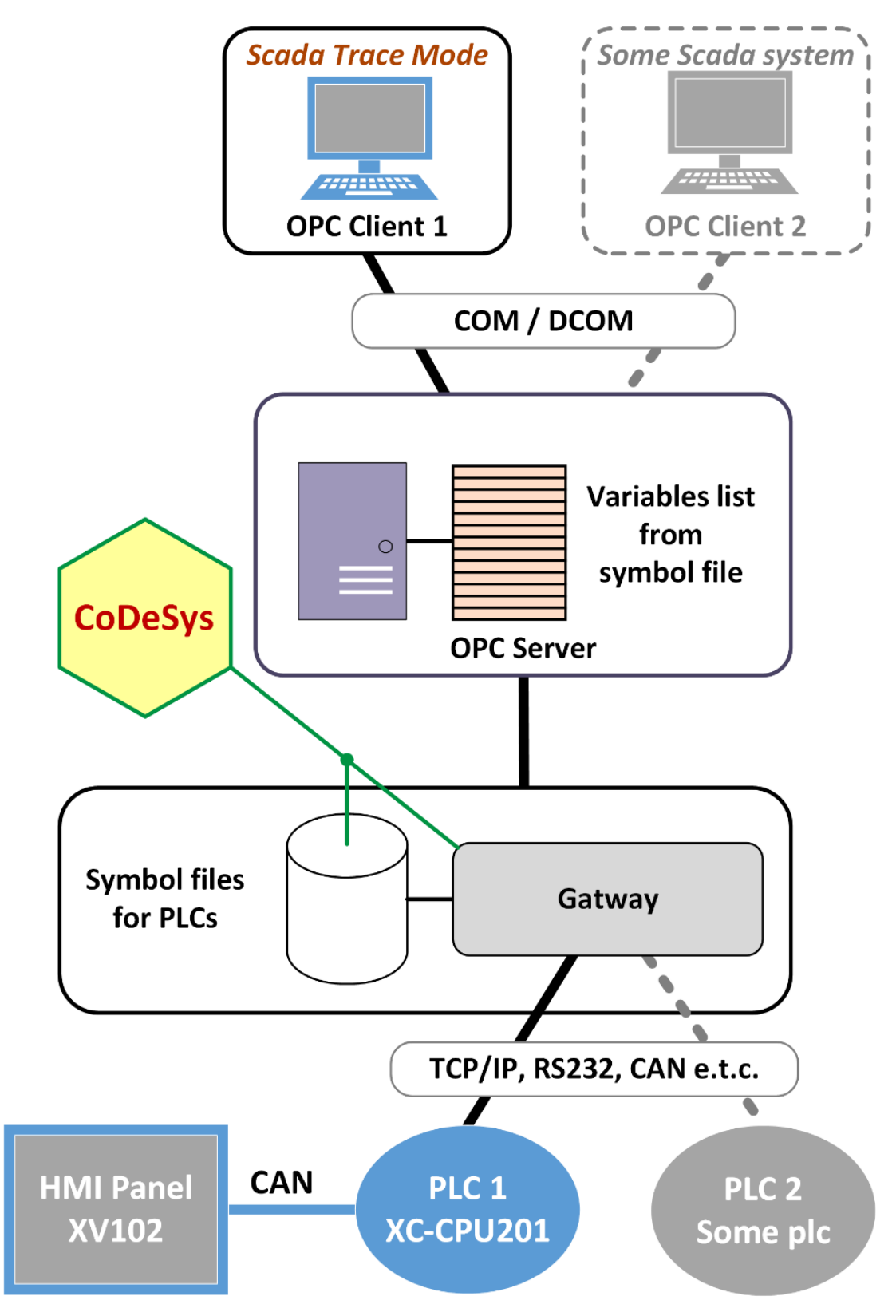

Рис. 22. Общая концепция системы управления

На рис. 23 показан внешний вид универсального учебного стенда, на борту которого находится такое необходимое для системы управления оборудование, как программируемый логический контроллер XC-CPU201, HMI панель серии XV102, кнопки управления, персональный компьютер, панели разъёмов.

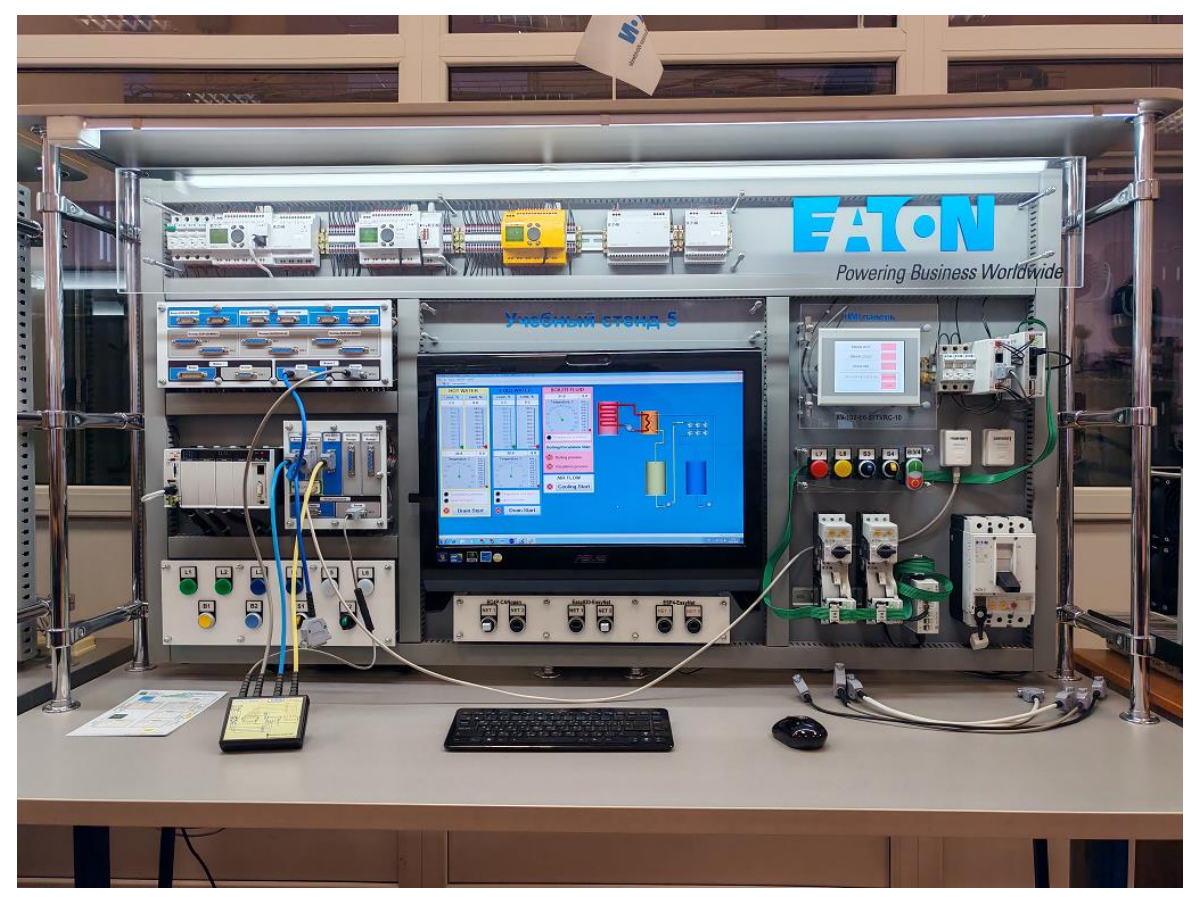

Рис. 23. Внешний вид учебного стенда

Всё программируемое оборудование данного стенда подключено в общую информационую сеть Ethernet по рис. 3. Это в первую очередь необходимо для загрузки программных алгоритмов во внутренню память оборудования со стороны персонального компьютера.

#### 2.3. Создание программы на языках программирования CFC и FBD в среде CODESYS для модульного контроллера XC-CPU201

- 1. Запустите программную среду CODESYS 2.3.9.
- 2. Создайте новый проект: «Файл/Создать» (File/New).

3. Настройте целевую платформу (Target Settings). Откройте вкладку «Целевая платформа» (Target Settings) и на странице диалогового окна «Конфигурация» (Configuration) выберите тип контроллера **XC-CPU201-EC512K-8DI-6DO-XV V2.3.9 SP8**. Во вкладке основных настроек (General) должна стоять галочка напротив «Download symbol file». Во вкладке сетевой функциональности (Network functionality) поставьте галочку на против «Support network variables» и в открывшемся поле ввода пропишите «CAN» (рис. 24). Подтвердите ввод нажатием кнопки OK.

| Target Settings                                                                                                    |                                                                                                    | × |
|----------------------------------------------------------------------------------------------------|----------------------------------------------------------------------------------------------------|---|
| Configuration: XC-CPU201-EC512K-8D1-6D<br>Target Platform Memory Layout General<br>Support parameter manager<br>Index ranges for parameters:<br>Index ranges for variables:<br>16#2000-16#5fff<br>Index range for mappings:<br>Subindex range:<br>1-100<br>Example of syntax of ranges:<br>16#2000-16#2010;16#2500-16#2600 | etwork functionality Visualization    Support network variables   Names of supported network interfaces:  CAN  Example of a name list: CAN;UDP;DP;DEVNET max. 7 characters/name ! |   |
|                                                                                                    | Default OK Cancel                                                                                                    |   |

Рис. 24. Установка поддержки сетевой передачи данных через CAN Open протокол

4. Создайте главную программу. После настройки целевой платформы в автоматически появившемся диалоговом окне New POU выберите тип компонента «Программа» (Program), язык CFC, задайте имя программы PLC\_PRG.

5. Настройке конфигурацию контроллера. Зайдите во вкладку ресурсов «Resources» проекта и откройте конфигурацию контроллера «PLC Configuration» (рис. 25). Далее нажмите правой клавишей мыши по верхнему уровню меню (Configuration XC-CPU201...) и добавьте «CanMaster». Нажмите внутри опции «Non Display[SLOT]» по «EMPTY-SLOT» правой клавишей мыши и выберите элемент «XIOC-8AI-U1» - это модуль расширения для приёма аналоговых сигналов с датчиков установки теплостанции.

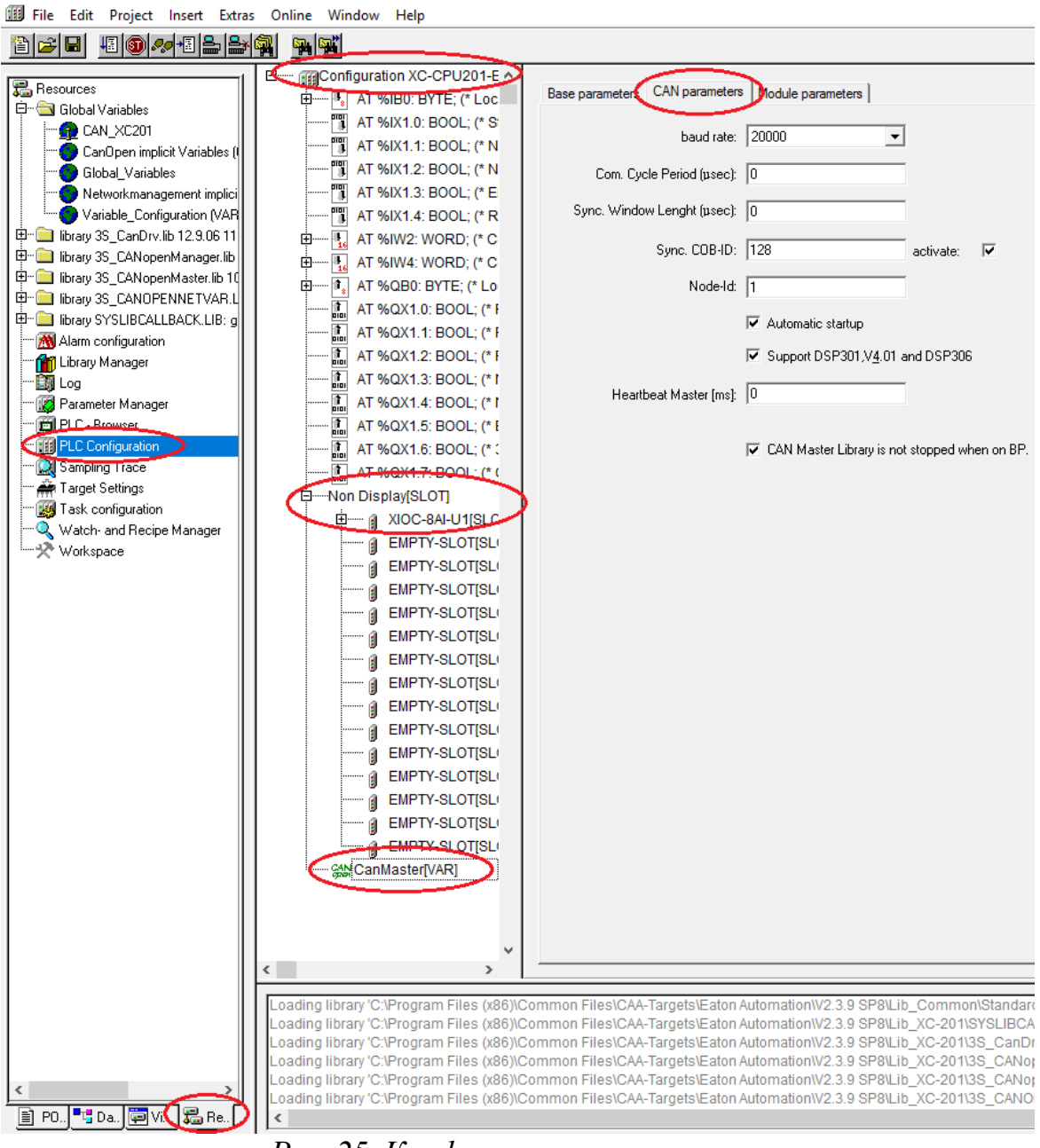

Рис. 25. Конфигурация контроллера

Общая структура главной программы на языке CFC показана на рис. 26, а её переменные – на рис. 27. Чтобы создать данную программу, необходимо сначала создать дополнительные функциональные блоки, а затем соединить их между собой. Программа PLC\_PRG имеет следующие базовые модули:

• level – измеритель уровня воды с битовым входом и входом для задания максимального предела l\_limit, выше которого генерируется аварийный сигнал на аварийном выходе alarm. Преобразованный сигнал снимается с выхода l\_value;

• temperature – измеритель температуры воды с битовым входом и входом для задания максимального предела t\_limit, выше которого генерируется аварийный сигнал на аварийном выходе alarm. Преобразованный сигнал снимается с выхода t\_value;

• starter – пусковое устройство для включения или отключения двигателей насосов слива воды из сосудов, вентиляторов охлаждения, нагревательных котлов с циркуляционным насосом.

В программе PLC\_PRG предусмотрено:

• автоматическое отключение насоса слива холодной жидкости при наполнении ею сосуда для нагретой жидкости;

• автоматическое отключение насоса слива нагретой жидкости при наполнении ею сосуда для холодной жидкости;

• автоматическое включение вентиляторов охлаждения канала перекачивания нагретой жидкости в сосуд для холодной жидкости при превышении температуры воды в этом сосуде;

• автоматическое отключение нагревательного котла при достижении температурного предела в сосуде с нагретой жидкостью или температурного предела теплоносителя в первом контуре циркуляции.

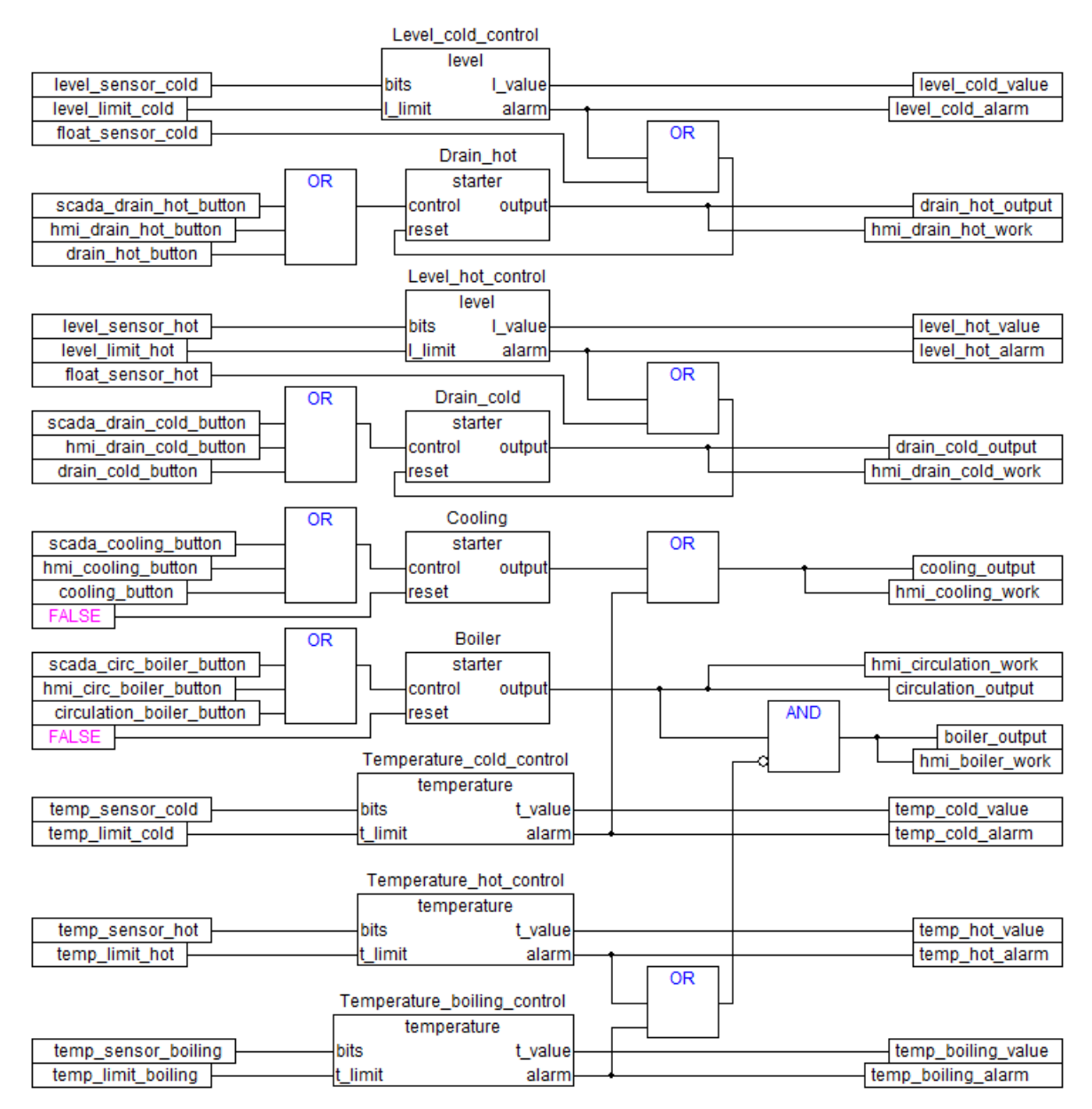

Рис. 26. Общая структура системы на языке программирования CFC

| Image: Second state of the state of the |
|----------------------------------------------------------------------------------------------------|
| Image: Polysing Polysing P |
| Image: Polos       0002 VAR         Image: Polos       0002 VAR         Image: Polos       0003         Image: Polos       0003         Image: Polos       0003         Image: Polos       0003         Image: Polos       0003         Image: Polos       0003         Image: Polos       0003         Image: Polos       0004         Image: Polos       0004         Image: Polos       0004         Image: Polos       0004         Image: Polos       0005         Image: Polos       0005         Image: Polos       0005         Image: Polos       0005         Image: Polos       0005         Image: Polos       0005         Image: Polos       0005         Image: Polos       Polos         Image: Polos       Polos         Image: Polos       Polos         Image: Polos       Polos         Image: Polos       Polos         Image: Polos       Polos         Image: Polos       Polos         Image: Polos       Polos         Image: Polos       Polos         Image: Polos       Polos <t< th=""></t<>                                                                                                    |
| Image: Product of the state of the state of the stat |
| Image: PLC_PRG (PRG)     0004     Drain_not: starter;       Image: Starter (FB)     0005     Cooling: starter;       Image: Plc_PRG (PRG)     0006     Boiler: starter;       Image: Plc_PRG (PRG)     0006     Boiler: starter;                                                                                                    |
| temperature (FB)     OOOS     Cooling, starter,     OooS     Boiler: starter,                                                                                                    |
| temperature (FB)                                                                                                    |
| I IIIIII/ I Imperature boiling control temperature                                                                                                    |
| 0008 Temperature cold control: temperature:                                                                                                    |
| 0009 Temperature hot control: temperature:                                                                                                    |
| 0010 Level cold control: level:                                                                                                    |
| 0011 Level hot control: level;                                                                                                    |
| 0012 temp limit cold: REAL := 45;                                                                                                    |
| 0013 temp_limit_hot: REAL := 50;                                                                                                    |
| 0014 temp_limit_boiling: REAL := 65;                                                                                                    |
| 0015 temp_cold_value: REAL;                                                                                                    |
| 0016 temp_hot_value: REAL;                                                                                                    |
| 0017 temp_boiling_value: REAL;                                                                                                    |
| 0018 level_limit_cold: REAL := 100;                                                                                                    |
| 0019 level_limit_hot: REAL := 100;                                                                                                    |
| 0020 level_cold_value: REAL;                                                                                                    |
| 0021 level_hot_value: REAL;                                                                                                    |
| 0022 level_cold_alarm: BOOL;                                                                                                    |
| 10023 level_hot_alarm: BOOL;                                                                                                    |
| temp_cold_alarm: BOOL;                                                                                                    |
| 10025 temp_not_alarm. BOOL;                                                                                                    |
| loozo temp_bolling_alarm. BOOL,                                                                                                    |
| 0027 (* Inputs from Scada *)                                                                                                    |
| 0020 (inputs non scada )                                                                                                    |
| 0030 scada drain bot button: BOOL                                                                                                    |
| 0031 scada cooling button; BOOL;                                                                                                    |
| 0032 scada circ boiler button; BOOL;                                                                                                    |
| 0033                                                                                                    |
| 0034 (* Inputs physical *)                                                                                                    |
| 0035 drain_cold_button AT %IX0.0: BOOL; (* 10.0 *)                                                                                                    |
| 0036 drain_hot_button AT %IX0.1: BOOL; (* 10.1 *)                                                                                                    |
| 0037 cooling_button AT %IX0.2: BOOL; (* 10.2 *)                                                                                                    |
| 0038 circulation_boiler_button AT %IX0.3: BOOL; (* 10.3 *)                                                                                                    |
| 0039 float_sensor_cold AT %IX0.4: BOOL; (* Poplovok I0.4 *)                                                                                                    |
| 0040 float_sensor_hot AT %IX0.5: BOOL; (* Poplovok I0.5 *)                                                                                                    |
| 0041 temp_sensor_cold AT %IW10: WORD; (* U2+ 0-10V *)                                                                                                    |
| 0042 temp_sensor_hot AT %IW12: WORD; (* U3+ 0-10V *)                                                                                                    |
| 10043 temp_sensor_boiling AT %IW14: WORD; (* U4+ 0-10V *)                                                                                                    |
| 10044 level_sensor_cold AT %IW6: WORD; (* U0+ 0-10V *)                                                                                                    |
| Ievel_sensor_hot AI %IW8: WORD; (* U1+ 0-10V *)                                                                                                    |
|                                                                                                    |
| (* Outputs physical *)                                                                                                    |
| 0049 drain_cold_output AT %OX0.0; BOOL; (* 00.0 *)                                                                                                    |
| 0050 cooling_output AT %OX0.2: BOOL: (* 00.2 *)                                                                                                    |
| 0051 circulation output AT %OX0.3: BOOL: (* 00.3 *)                                                                                                    |
| 0052 boiler_output AT %OX0.4: BOOL (* 00.4 *)                                                                                                    |
| 0053 END_VAR                                                                                                    |

Рис. 27. Переменные главной программы PLC\_PRG

6. Создайте функциональный блок пускового устройства. В первой системной вкладке, где список POU, щёлкните правой клавишей мыши и в появившемся контекстном меню выберите команду «Добавить объект» (Add Object). В автоматически открывшемся диалоговом окне выберите тип объекта «Функциональный блок» (Function Block), задайте ему имя starter и язык FBD. Программный код блока показан на рис. 28.

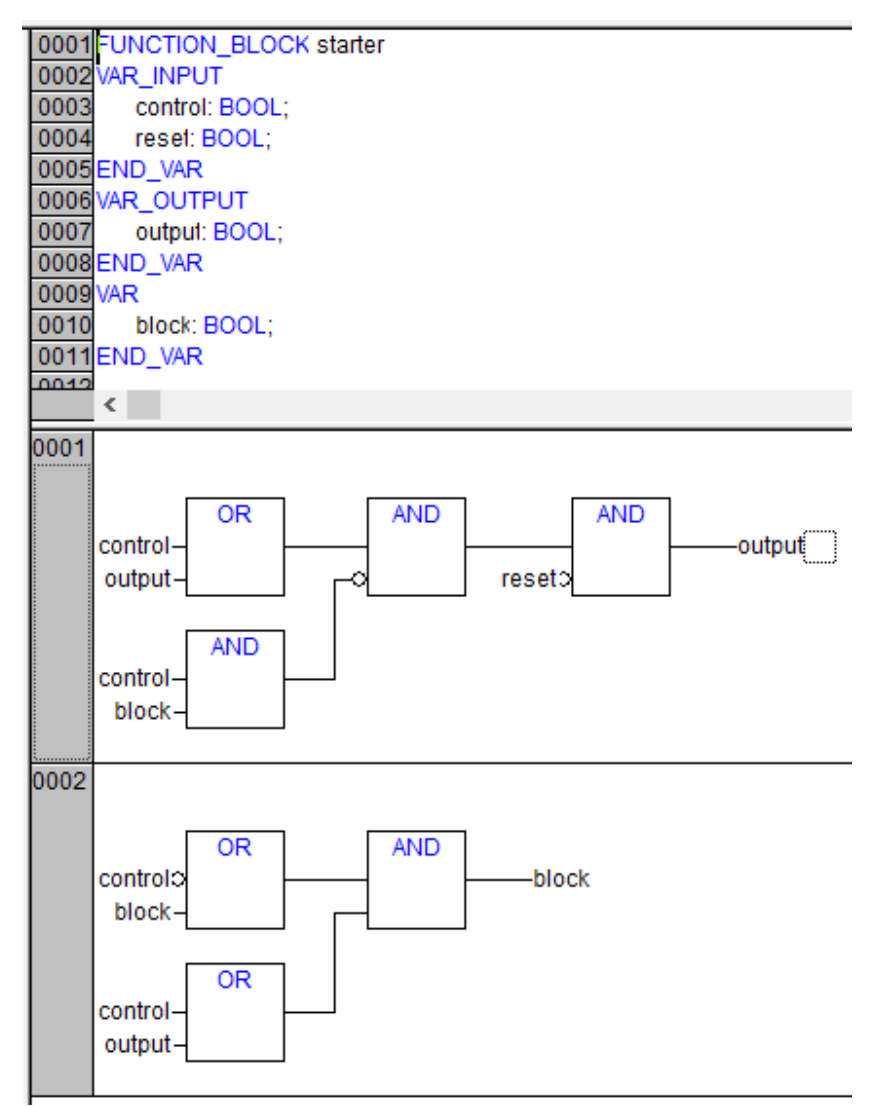

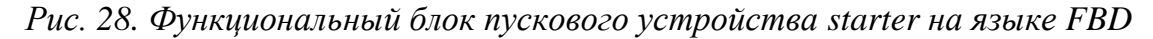

7. Создайте функциональный блок измерителя уровня. В первой системной вкладке, где список POU, щёлкните правой клавишей мыши и в появившемся контекстном меню выберите команду «Добавить объект» (Add Object). В автоматически открывшемся диалоговом окне выберите тип объекта «Функциональный блок» (Function Block), задайте ему имя level и язык FBD. Программный код блока показан на

рис. 29. Здесь MUL – это умножитель, GT – компаратор для сравнения входного сигнала с эталонным (в данном случае l\_limit). Данный компаратор выдаёт значение TRUE когда величина входного сигнала превышает эталонное значение.

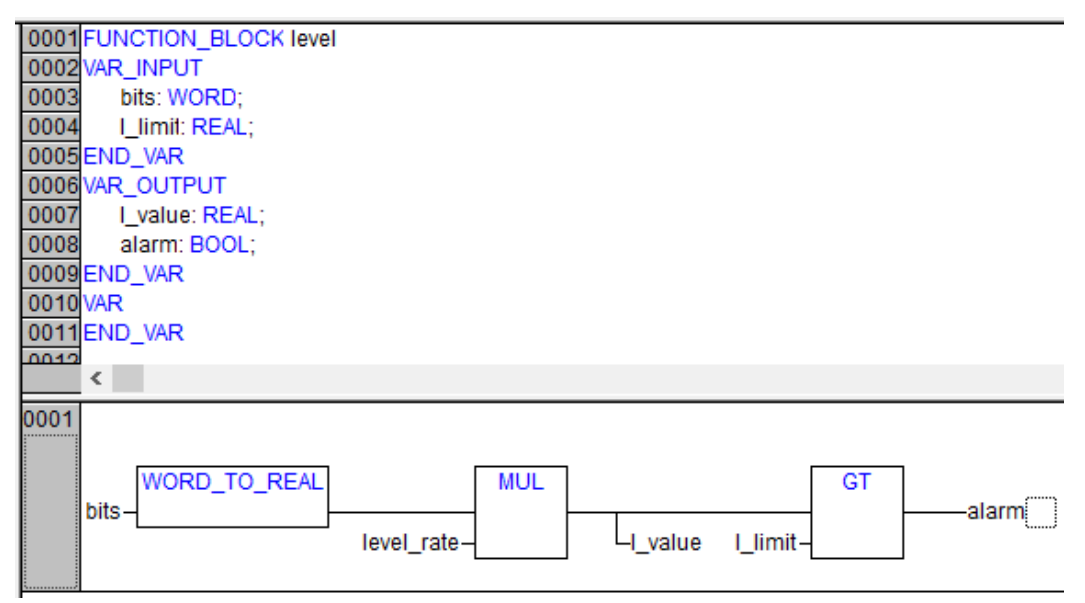

Рис. 29. Функциональный блок измерителя уровня на языке FBD

8. Создайте функциональный блок измерителя температуры. В первой системной вкладке, где список POU, щёлкните правой клавишей мыши и в появившемся контекстном меню выберите команду «Добавить объект» (Add Object). В автоматически открывшемся диалоговом окне выберите тип объекта «Функциональный блок» (Function Block), задайте ему имя temperature и язык FBD. Программный код блока показан на рис. 30.

| 0001 | FUNCTION_BLOCK temperature      |
|------|---------------------------------|
| 0002 | VAR_INPUT                       |
| 0003 | bits: WORD;                     |
| 0004 | t_limit: REAL;                  |
| 0005 | END_VAR                         |
| 0006 | VAR_OUTPUT                      |
| 0007 | t_value: REAL;                  |
| 0008 | alarm: BOOL;                    |
| 0009 | END_VAR                         |
| 0010 | VAR                             |
| 0011 | END_VAR                         |
| 0012 |                                 |
|      | <                               |
| 0001 |                                 |
|      |                                 |
|      |                                 |
|      | bitsalarm                       |
|      | temperature ratet value t limit |
|      |                                 |
| L    |                                 |

Рис. 30. Функциональный блок измерителя температуры на языке FBD

9. Объявите глобальные переменные. Перейдите на вкладку «Ресурсы» (Resources), как показано на рис. 31, и далее в подраздел «Глобальные переменные» (Global\_Variables). Задайте переменные, как показано на данном рисунке. Эти переменные – коэффициенты пересчёта битовых сигналов уровня в проценты и битовых сигналов температуры в реальную температуру в градусах по Цельсию.

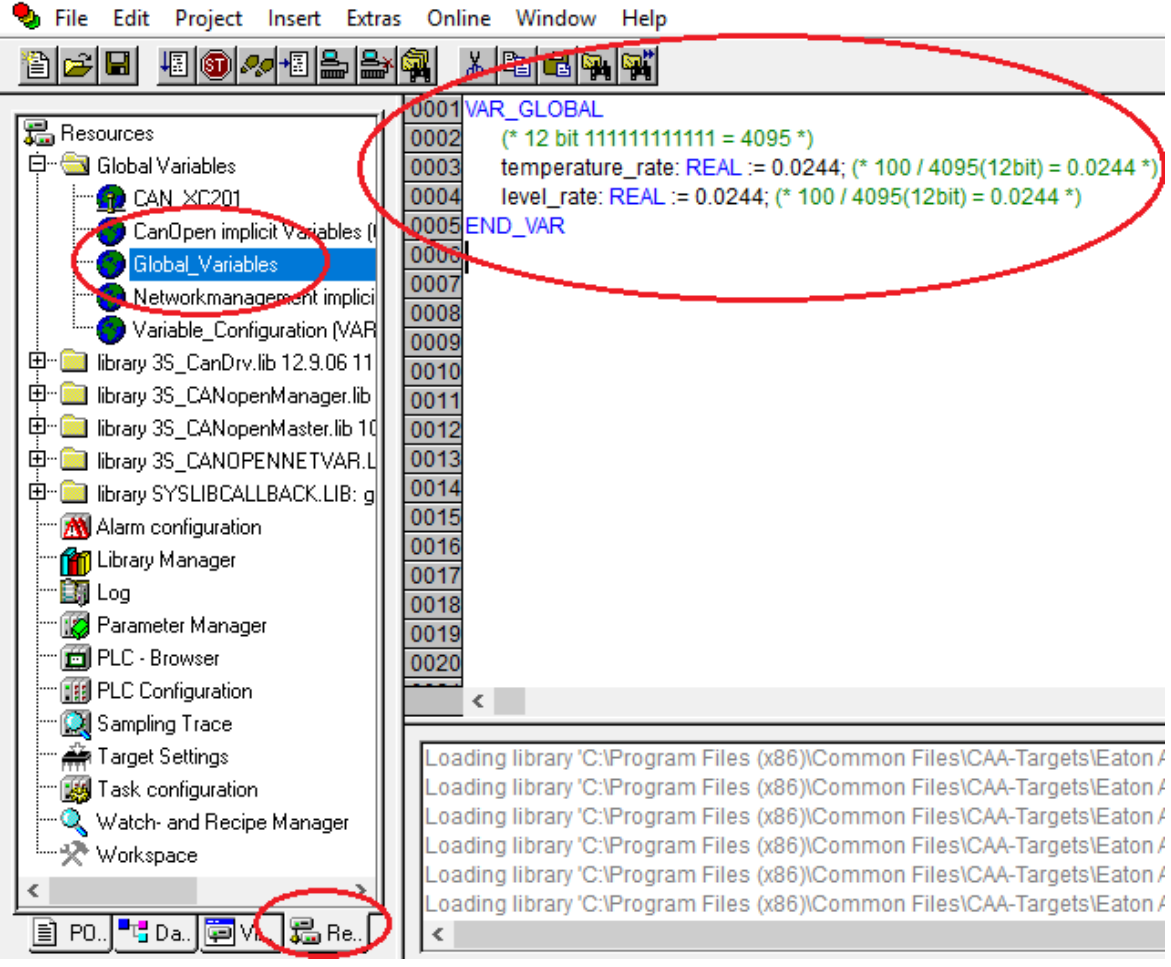

Рис. 31. Глобальные переменные

10. Объявите переменные передачи данных по CAN Open. Перейдите на вкладку «Ресурсы» (Resources), и далее в подраздел «Глобальные переменные» (Global\_Variables). Кликните правой клавишей мыши по разделу (папке) глобальных переменных добавьте новый объект с настройками как на рис. 32.
| Properties                                        | ?       | ×    |
|---------------------------------------------------|---------|------|
| Global Variable List                              |         |      |
| Name of the global variable list: CAN_XC201       |         |      |
| Link to file                                      |         |      |
| Filename: Browse                                  | (       |      |
| Import before compile     C Export before compile | Add net | work |
| Connection 1 (CAN)                                |         |      |
| Network type CAN  Settings                        | Remo    | ve   |
| Pack variables                                    |         |      |
| List identifier (COB-ID):                         |         |      |
| Transmit checksum                                 |         |      |
| C Acknowledgement                                 |         |      |
| Read Request on bootup                            |         |      |
| Vrite Answer bootup requests                      |         |      |
| Cyclic transmission Interval: T#50ms              |         |      |
| ✓ Transmit on change Minimum gap: T#20ms          |         |      |
| Transmit on event Variable:                       |         |      |
|                                                   |         |      |
| ОК                                                | Ca      | ncel |

Рис. 32. Добавление нового объекта в глобальные переменные

Задайте переменные передачи данных по протоколу CAN Open от контроллера в HMI панель, так и от HMI панели в контроллер, как показано на рис. 33.

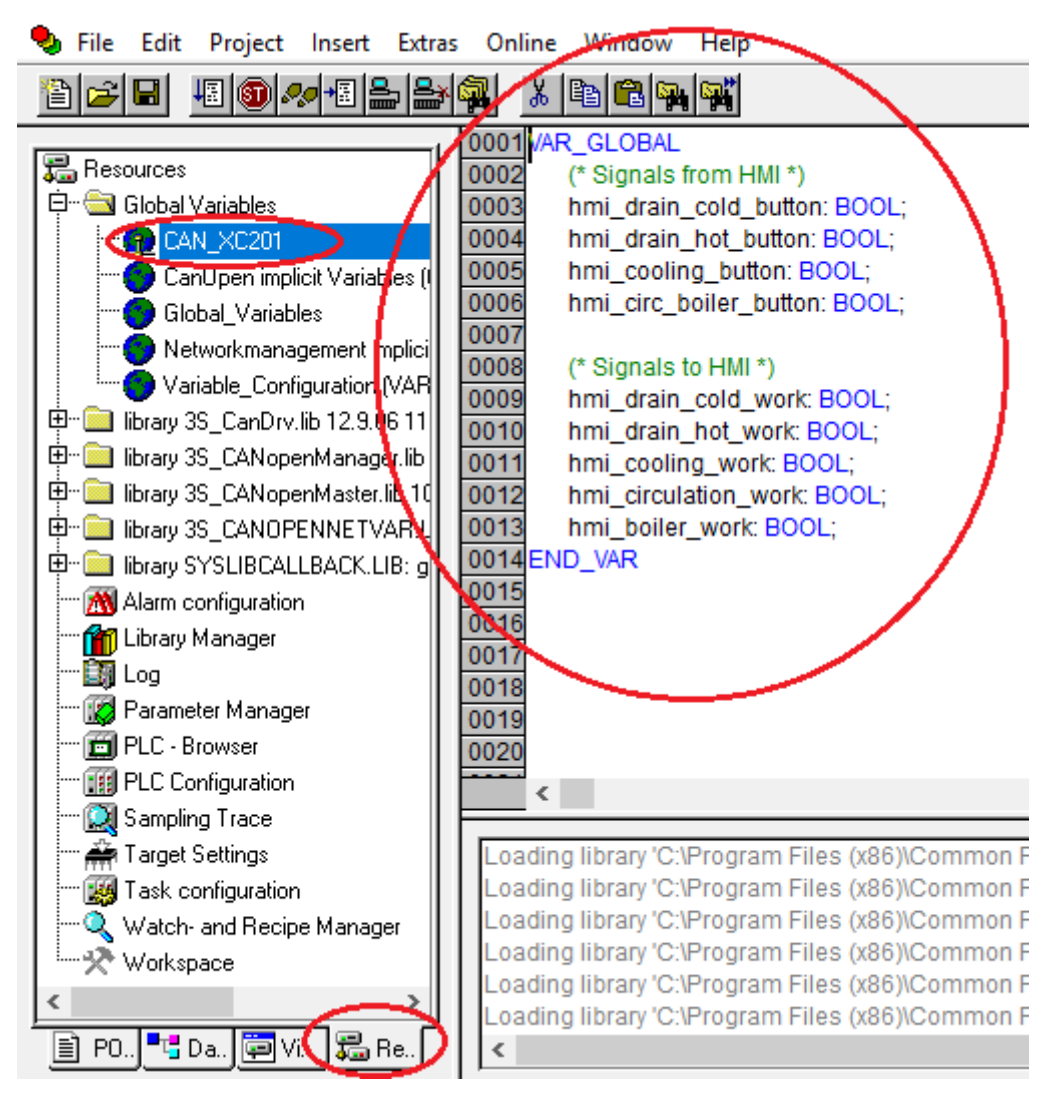

Рис. 33. Переменные передачи САN Ореп данных

11. Создайте объект визуализации. Сначала перейдите на третью страничку организатора объектов CODESYS с названием «Визуализация» (Visualization). Далее правой клавишей мыши с помощью команды «Добавить объект» (Add object) создайте объект и присвойте ему имя Monitor. Перейдите во внутреннюю рабочую область объекта Monitor и нарисуйте графические элементы управления (рис. 34).

Затем сделайте нужные привязки объектов визуализации к переменным главной корневой программы, настройте шкалы измерителей уровня и температуры. Например, слева от таких прямоугольников, как Temperature limit, Level limit, Drain process, нужно создать квадраты с настроенными привязками к переменным temp\_hot\_alarm, level\_hot\_ alarm, drain\_hot\_output для изменения цвета, например, с белого на красный, если это аварийный сигнал, или на зелёный, если это сигнал процесса слива жидкости.

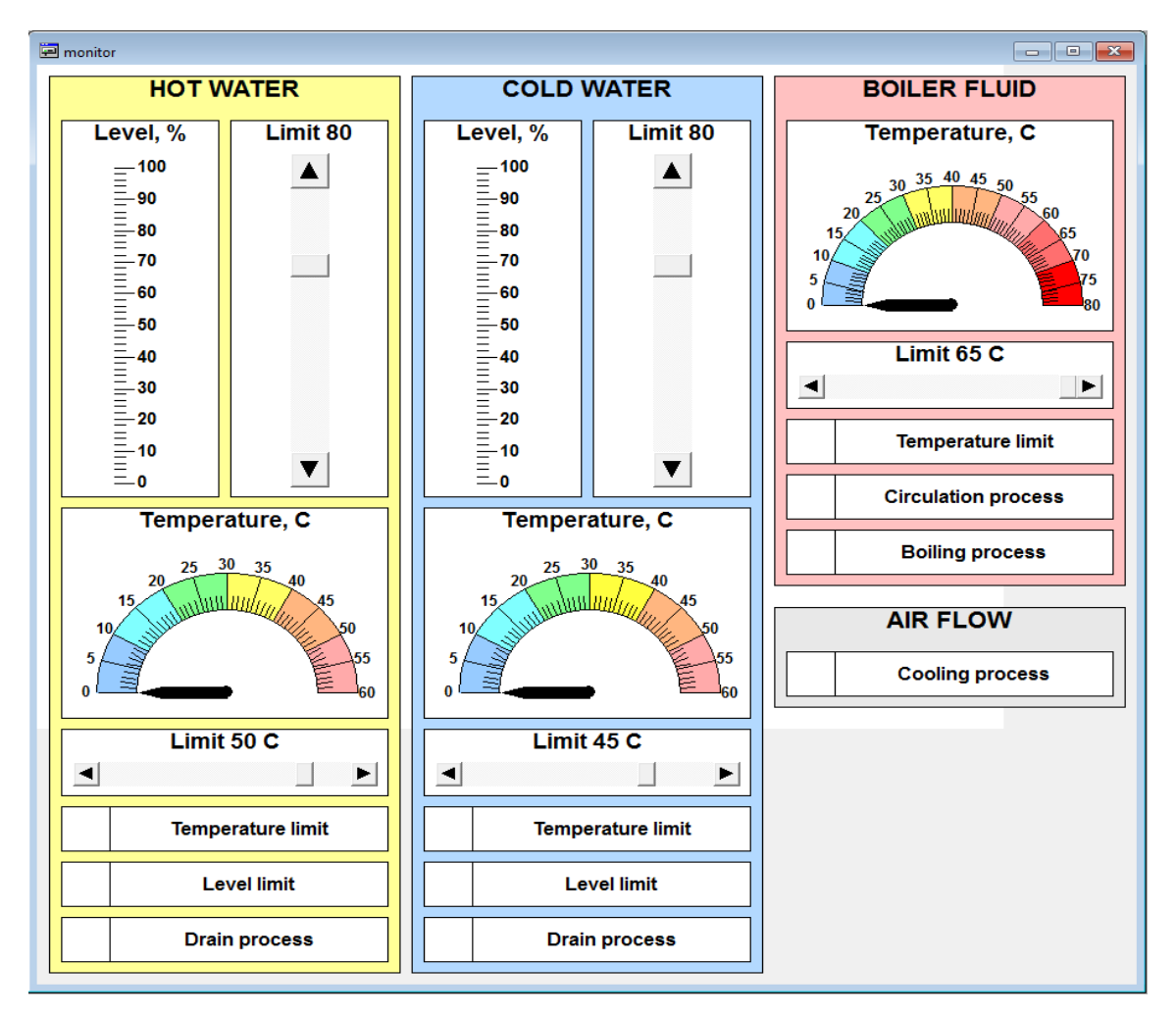

Рис. 34. Визуализация программы управления сообщающимися сосудами

На рис. 35 показан пример настройки уровнемера в сосуде с горячей жидкостью. Привязка сделана через переменную level\_hot\_value.

На рис. 36 показан пример настроек термометра в сосуде с горячей жидкостью, где привязку необходимо сделать через переменную temp\_hot\_value.

| Configure scale and varia | able                         | ×                                |                                          |   |
|---------------------------|------------------------------|----------------------------------|------------------------------------------|---|
| Scale start:              | 0                            | ОК                               |                                          |   |
| Scale end:                | 100                          | Cancel                           | Configure alarm                          | × |
| Main scale:               | 10                           |                                  | Alarm value:                             |   |
| Sub scale:                | 2                            |                                  | Condition<br>> greater than<br>100       |   |
| Unit:                     |                              | Font selection                   | C < less than                            |   |
| Scale format (C-Syntax):  | %.Of                         |                                  | Alarm color                              |   |
| Variable:                 | PLC_PRG.leve                 |                                  | OK Cancel                                |   |
| Configure bar di          | splay                        |                                  | ×                                        |   |
| Diagram type:             | Bar inside scale             | •                                |                                          |   |
| Orientation:              | <ul> <li>Vertical</li> </ul> | Bar colo                         | r Preview:                               |   |
| Running directi           | on:<br>OUp - Bottom          | Alarm col                        | or = = = = = = = = = = = = = = = = = = = |   |
| Variable/Scal             | e Color areas                | Use color<br>areas<br>No Scaling | 40<br>20<br>20                           |   |
|                           | OK Car                       | ncel                             | E."                                      |   |

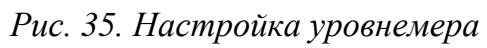

|                       |                                |                | Configure color areas                                                                                                    | ×               |
|-----------------------|--------------------------------|----------------|----------------------------------------------------------------------------------------------------|-----------------|
|                       |                                |                | Begin of area: 0                                                                                                    |                 |
| Configure scale and v | variable                       | ×              | End of area: 10                                                                                                    | Color selection |
| Scale start:          |                                | OK             | Add Delete                                                                                                    | Change          |
| Scale end:            | 60                             | Cancel         | Durable color are-                                                                                                    | as:             |
| Main scale:           | 5                              |                | Active areas:                                                                                                    |                 |
| Sub scale:            | 1                              |                | from: to:                                                                                                    | Color (R G B):  |
| Unit:                 |                                | Font selection | 10 - 20<br>20 - 30                                                                                                    |                 |
| Scale format (C-Synta | x): 🕅 X. Of                    |                | 30 - 40<br>40 - 50                                                                                                    | v               |
| Variable:             | PLC_PRG.tem;                   |                | OK                                                                                                    | Cancel          |
|                       | Configure meter                |                |                                                                                                    |                 |
|                       | Arrowtupe:                     | lide arrow     | Label:                                                                                                    |                 |
|                       | Anowype.                       |                | C Inside                                                                                                    |                 |
|                       | Arrow start:                   | 30 Degrees     | <ul> <li>Outside</li> </ul>                                                                                                    |                 |
|                       | Arrow end: 0                   | Degrees        | Preview:                                                                                                    |                 |
|                       | Additional settings: -         | Arrowcold      |                                                                                                    | 46              |
|                       | I Frame inside I Frame outside | Variable/Sc    | sale                                                                                                    | 66<br>80        |
|                       | Additional arrow               | Color area     | as a second second seco |                 |
|                       |                                |                |                                                                                                    |                 |
|                       | 0                              | K Cancel       |                                                                                                    |                 |

Рис. 36. Настройка термометра

12. Проверьте работоспособность программы в режиме эмуляции. Для запуска проекта в режиме эмуляции установите во вкладке «Онлайн» (Online) галочку против «Эмуляция» (Simulation). Откомпилируйте проект: «Проект/Компилировать всё» (Project/Rebuild All). Установите соединение с контроллером: «Онлайн/Соединение» (Online/Login). Запустите проект: «Онлайн/Запуск» (Online/Run). Поэкспериментируйте с заданием различных переменных.

13. Сформируйте символьный файл с тегами OPC переменных. Для этого откройте опции проекта в *Project/Options*. Далее зайдите в символьную конфигурацию и в окне установки атрибутов выберите все те переменные программы PLC\_PRG (п. 14). Эти переменные отвечают за следующее: приём сигналов с электрических кнопок, приём сигналов с нопок и задатчиков от SCADA системы, вывод управляющих сигналов с контактных разъёмов контроллера, посылку сигналов в SCADA систему (рис. 37).

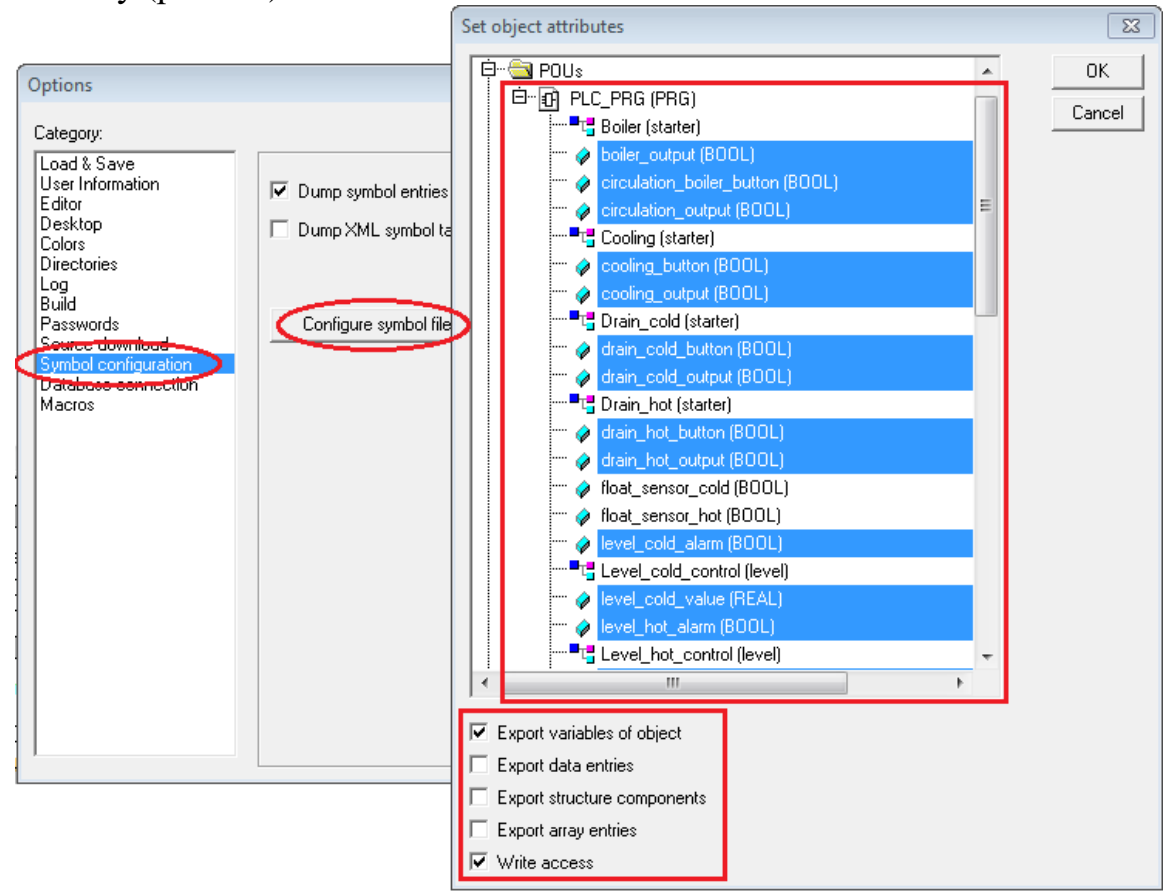

Рис. 37. Конфигурация символьного файла

14. Откомпилируйте проект «Проект/Компилировать всё» (Project/Rebuild All). В результате в папке проекта должен появиться символьный файл с расширением «SYM». В составе тегов символьного файла будут присутствовать следующие записи:

PLC PRG.boiler\_output:BOOL:2:4:0:b:16#0000020 PLC\_PRG.circulation\_output:BOOL:2:3:0:b:16#00000020 PLC PRG.cooling\_output:BOOL:2:2:0:b:16#00000020 PLC\_PRG.drain\_cold\_output:BOOL:2:0:0:b:16#00000020 PLC\_PRG.drain\_hot\_output:BOOL:2:1:0:b:16#00000020 PLC PRG.level\_cold\_alarm:BOOL:4:258:1:b:16#00000040 PLC PRG.level cold value:REAL:4:372:4:b:16#00000040 PLC PRG.level\_hot\_alarm:BOOL:4:259:1:b:16#00000040 PLC PRG.level hot value:REAL:4:376:4:b:16#00000040 PLC PRG.level\_limit\_cold:REAL:4:364:4:b:16#00000040 PLC\_PRG.level\_limit\_hot:REAL:4:368:4:b:16#00000040 PLC PRG.scada\_circ\_boiler\_button:BOOL:4:386:1:b:16#00000040 PLC\_PRG.scada\_cooling\_button:BOOL:4:385:1:b:16#00000040 PLC\_PRG.scada\_drain\_cold\_button:BOOL:4:383:1:b:16#00000040 PLC\_PRG.scada\_drain\_hot\_button:BOOL:4:384:1:b:16#00000040 PLC PRG.temp\_boiling\_alarm:BOOL:4:382:1:b:16#00000040 PLC\_PRG.temp\_boiling\_value:REAL:4:360:4:b:16#00000040 PLC PRG.temp\_cold\_alarm:BOOL:4:380:1:b:16#00000040 PLC PRG.temp\_cold\_value:REAL:4:352:4:b:16#00000040 PLC\_PRG.temp\_hot\_alarm:BOOL:4:381:1:b:16#00000040 PLC\_PRG.temp\_hot\_value:REAL:4:356:4:b:16#00000040 PLC\_PRG.temp\_limit\_boiling:REAL:4:348:4:b:16#00000040 PLC\_PRG.temp\_limit\_cold:REAL:4:340:4:b:16#00000040 PLC PRG.temp limit hot:REAL:4:344:4:b:16#00000040

15. Загрузите программу во внутреннюю память контроллера XC-CPU201. Во вкладке «Онлайн» (Online) откройте диалог «Параметры соединения» (Communication parameters) и нажмите кнопку «Создать» (New) для настройки нового соединения с типом TCP/IP. Далее присвойте ему осмысленное имя. Задайте IP-адрес в соответствии с картой IP адресов (рис. 3), в данном случае 192.168.119.53. Установите соединение с контроллером: «Онлайн/Соединение» (Online/Login). Далее подтвердите загрузку (download) кода проекта. Также во вкладке «Онлайн» (Online) выберите опцию «Создать загрузочный проект» (Create boot project).

## 2.4. Создание программы на языке программирования ST в среде CODESYS для контроллера HMI панели визуализации XV102

1. Запустите программную среду CODESYS 2.3.9.

2. Создайте новый проект: «Файл/Создать» (File/New). ВНИ-МАНИЕ! путь к папке с файлом проекта и имя самого файла должны быть названы латинскими буквами.

3. Настройте целевую платформу (Target Settings). Откройте вкладку «Целевая платформа» (Target Settings) и на странице диалогового окна «Конфигурация» (Configuration) выберите тип контроллера **XV-1xx-V2.3.9 SP8**. Во вкладке сетевой функциональности (Network functionality) поставьте галочку на против «Support network variables» и в открывшемся поле ввода пропишите «CAN» (рис. 38). Подтвердите ввод нажатием кнопки OK.

| Target Settings                                                                                                    | $\times$ |
|----------------------------------------------------------------------------------------------------|----------|
| Configuration: XV-1xxV2.3.9 SP8 Target Platform Memory Layout General Network functionality Visualization Support parameter manager Names of supported network interfaces: CAN Example of a name list: CAN.UDP;DP;DEVNET max. 7 characters/name ! |          |
| Default OK Cancel                                                                                                    |          |

Рис. 38. Установка поддержки сетевой передачи данных через CAN Open протокол

4. Создайте главную программу. После настройки целевой платформы в автоматически появившемся диалоговом окне New POU выберите тип компонента «Программа» (Program), язык ST, задайте имя программы PLC\_PRG.

5. Настройке конфигурацию контроллера в НМІ. Зайдите во вкладку ресурсов «Resources» проекта и откройте конфигурацию контроллера «PLC Configuration» (рис. 39). Далее нажмите правой клавишей мыши по верхнему уровню меню (Configuration) и добавьте «CanMaster».

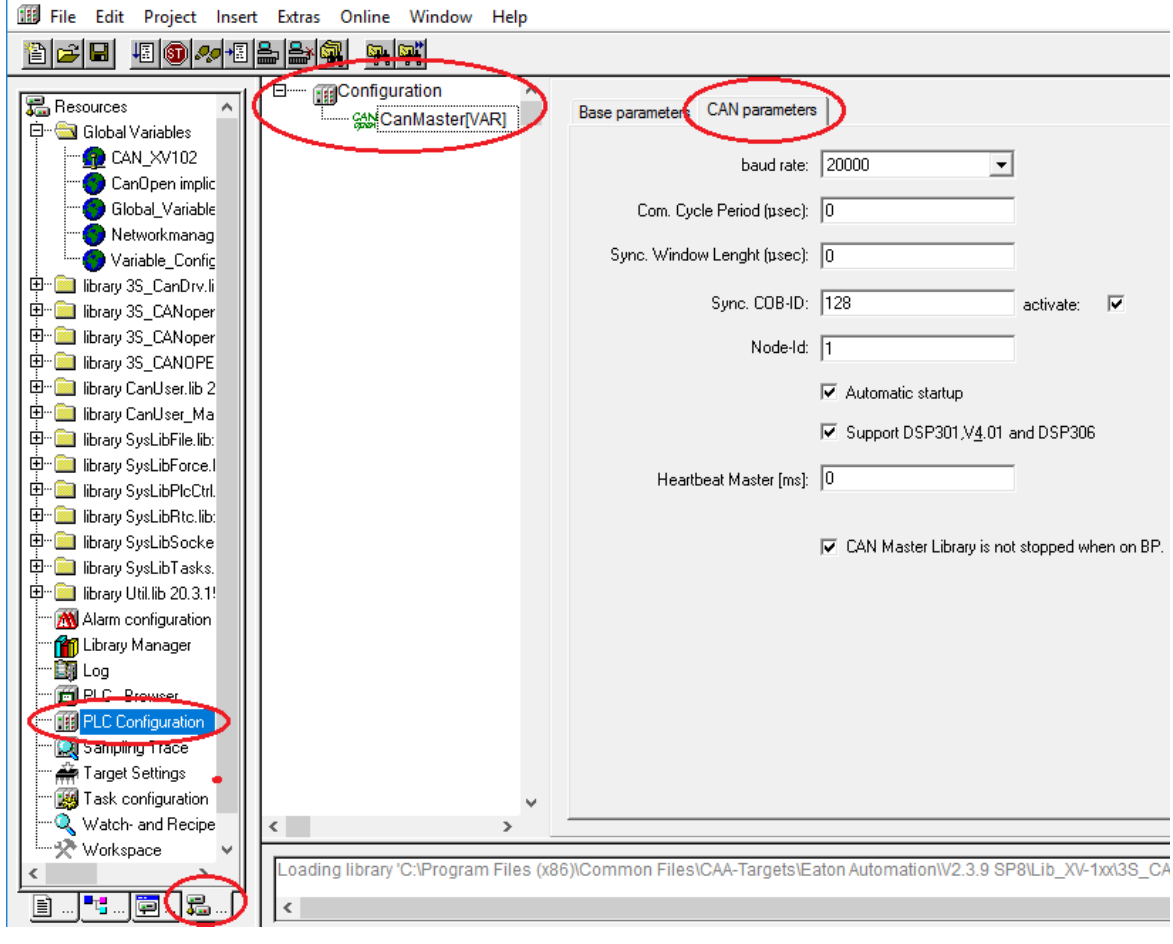

Рис. 39. Конфигурация контроллера в НМІ

6. Объявите переменные передачи данных по CAN Open. Перейдите на вкладку «Pecypcы» (Resources), и далее в подраздел «Глобальные переменные» (Global\_Variables). Кликните правой клавишей мыши по разделу (папке) глобальных переменных добавьте новый объект с настройками как на рис. 40.

| Properties                                        | ?             | ×      |
|---------------------------------------------------|---------------|--------|
| Global Variable List                              |               |        |
| Name of the global variable list: CAN_XV102       |               |        |
|                                                   | -             | $\sim$ |
| Filename:                                         | Add net       | twork  |
| Import before compile     C Export before compile |               | _/     |
| Connection 1 (CAN)                                |               |        |
| Network type                                      | Remo<br>netwo | ove    |
| Pack variables                                    |               |        |
| List identifier (COB-ID):                         |               |        |
| Transmit checksum                                 |               |        |
| C Acknowledgement                                 |               |        |
| Read Request on bootup                            |               |        |
| Vrite Answer bootup requests                      |               |        |
| Cyclic transmission Interval: T#50ms              |               |        |
| ✓ Transmit on change Minimum gap: T#20ms          |               |        |
| Transmit on event Variable:                       |               |        |
|                                                   |               |        |
| ОК                                                | Ca            | incel  |

Рис. 40. Добавление нового объекта в глобальные переменные

Задайте переменные передачи данных по протоколу CAN Open от контроллера в HMI панель, так и от HMI панели в контроллер, как показано на рис. 41. ВНИМАНИЕ! Наименование CAN переменных и тип данных должны совпадать в проекте ПЛК, ПЛК панели и проекте визуализации.

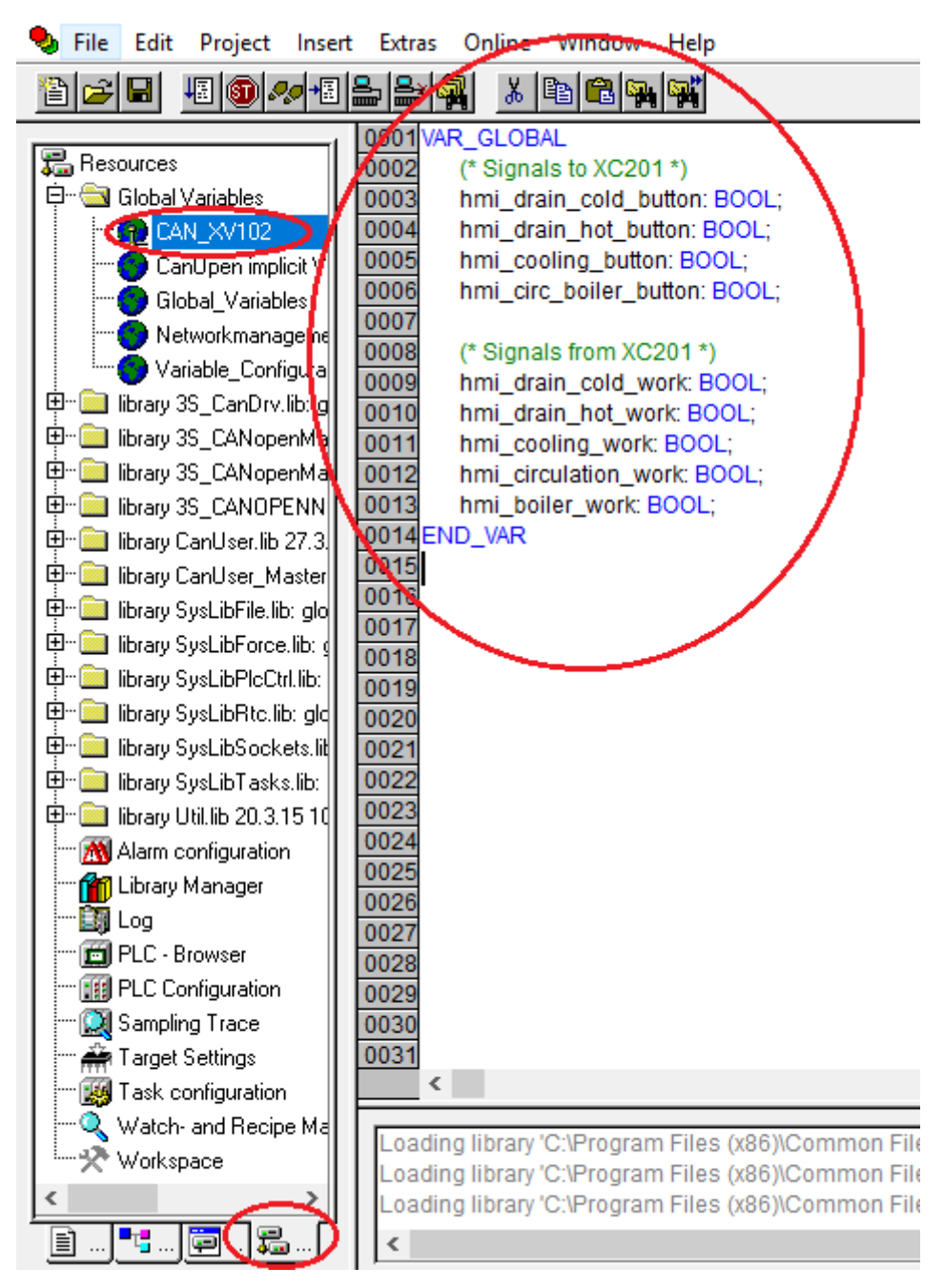

Рис. 41. Переменные передачи САN Ореп данных

Главная программа во внутреннем контроллере HMI панели на языке ST показана на рис. 42.

| 🎭 File Edit Project Insert Extras Online Window Help                                |
|-------------------------------------------------------------------------------------|
| Ĩ <mark>≥</mark>                                                                    |
| 0001 PROGRAM PLC_PRG                                                                |
|                                                                                     |
| I Image PLC_PRG (PRG) 0003 drain_cold_button: BOOL;                                 |
| drain_hot_button: BOOL;                                                             |
| 0005 cooling_button: BOOL;                                                          |
| Circ_boller_button: BOOL;                                                           |
| 0007 drain_cold_work_BOOL;                                                          |
| 10009 cooling work: BOOL:                                                           |
| 0010 circulation work: BOOL:                                                        |
| 0011 boiler_work: BOOL;                                                             |
| 0012 END_VAR                                                                        |
| 0012                                                                                |
|                                                                                     |
| 0001 F drain_cold_button = IRUE                                                     |
| 10002 THEN nmi_drain_cold_bullon .= TROE, ELSE nmi_drain_cold_bullon .= FALSE       |
|                                                                                     |
| 0005 IF drain hot button = TRUE                                                     |
| 0006 THEN hmi_drain_hot_button := TRUE; ELSE hmi_drain_hot_button := FALSE;         |
| 0007 END_IF                                                                         |
| 0008                                                                                |
| 0009 IF cooling_button = TRUE                                                       |
| 0010 THEN hmi_cooling_button := TRUE; ELSE hmi_cooling_button := FALSE;             |
|                                                                                     |
| 0012                                                                                |
| 0014 THEN hmi_circ_boiler_button := TRUE: ELSE hmi_circ_boiler_button := EALSE      |
| 0015 END IF                                                                         |
| 0016                                                                                |
| 0017 IF hmi_drain_cold_work = TRUE                                                  |
| 0018 THEN drain_cold_work := TRUE; ELSE drain_cold_work := FALSE;                   |
| 0019 END_IF                                                                         |
| 0020                                                                                |
| 10021 IF http://work = TRUE                                                         |
|                                                                                     |
| 0024                                                                                |
| 0025 IF hmi_cooling_work = TRUE                                                     |
| 0026 THEN cooling_work := TRUE; ELSE cooling_work := FALSE;                         |
| 0027 END_IF                                                                         |
| 0028                                                                                |
| 0029 IF hmi_circulation_work = TRUE                                                 |
| U030 THEN CIrculation_Work := TRUE; ELSE Circulation_Work := FALSE;                 |
|                                                                                     |
| 0033 IF hmi boiler work = TRUE                                                      |
| 0034 THEN boiler_work := TRUE; ELSE boiler_work := FALSE;                           |
| 0035 END_IF                                                                         |
|                                                                                     |
| Looding library (C) Dragram Files (VCC) Common Files (CAA Torgeta) Enter Automotion |
|                                                                                     |
|                                                                                     |

Рис. 42. Главная программа во внутреннем контроллере НМІ панели

7. Загрузите программу во внутреннюю память контроллера НМІ панели XV102. Во вкладке «Онлайн» (Online) откройте диалог «Параметры соединения» (Communication parameters) и нажмите кнопку «Создать» (New) для настройки нового соединения с типом TCP/IP. Далее присвойте ему осмысленное имя. Задайте IP-адрес в соответствии с картой IP адресов (рис. 3), в данном случае 192.168.119.54. Установите соединение с контроллером: «Онлайн/Соединение» (Online/Login). Далее подтвердите загрузку (download) кода проекта. Также во вкладке «Онлайн» (Online) выберите опцию «Создать загрузочный проект» (Create boot project).

## 2.5. Создание графического интерфейса управления в среде GALILEO для НМІ панели визуализации XV102

1. Откройте Galileo 8 и создайте новый проект Project/New.

2. Выберите тип панели Panel Type. В автоматически открывшемся окне выбрать Panel selection и после этого выбрать наименование панели оператора (рис. 43). Также после создания проекта, тип панели можно выбрать в *Config/Panel Type*.

| 📜 EATON Galileo 8.0.0 (11493) - hmi.prj*                                                                                                    |                                                                                                    |                                                                                                    |                                          |
|----------------------------------------------------------------------------------------------------|----------------------------------------------------------------------------------------------------|----------------------------------------------------------------------------------------------------|------------------------------------------|
| Project Edit View Draw Objects Config Extras Build                                                                                                    | l Window Help                                                                                                    |                                                                                                    |                                          |
|                                                                                                    | H 🗊 🕨 👽                                                                                                    |                                                                                                    |                                          |
|                                                                                                    |                                                                                                    | 0 = 0 6                                                                                                    |                                          |
| [문의지 네 1월 🏾 바 옷 팀 문 티 더 🎟 💷   100%                                                                                                    | 「国際」メートサー                                                                                                    |                                                                                                    |                                          |
| Unit Group: Mode A                                                                                                    | *                                                                                                    |                                                                                                    |                                          |
| Masks 🔻 🖛 🗙                                                                                                    |                                                                                                    |                                                                                                    |                                          |
|                                                                                                    | Panel Selection                                                                                                    |                                                                                                    | ? ×                                      |
| <filter></filter>                                                                                                    | Filter:                                                                                                    |                                                                                                    |                                          |
| Panel Type<br>Panel Selection<br>The project is compatible for following panels:<br>Colors<br>Resolution<br>X-Resolution: 640<br>Y-Resolution: 480<br>OK | □-GALILEO OPEN<br>□-GALILEO OPEN<br>□-XV<br>□-1xx<br>□-1xx<br>□-color<br>□-10x<br>□-xV-102-80-35TQR<br>-XV-102-82-35TQR<br>-XV-102-83-35TQR<br>-XV-102-85-35TQR<br>-XV-102-86-35TQR<br>-XV-102-05-35TQR<br>-XV-102-06-35TQR<br>-XV-102-06-35TVR<br>-XV-102-06-57TVR<br>-XV-102-06-57T | Display Size:<br>Resolution:<br>Portrait/Landscape:<br>Number of Colors:<br>Grayscale:<br>Operating System:<br>Interfaces:<br>CAN<br>Ethernet<br>Local<br>RS485 | 5.7 "<br>640 x 480<br>5536<br>Windows CE |
|                                                                                                    |                                                                                                    |                                                                                                    |                                          |
| Compiler Messages                                                                                                    |                                                                                                    | ОК                                                                                                    | Cancel                                   |

Рис. 43. Выбор панели оператора

3. Выберите коммуникацию Config/Select Communication. В открывшемся окне нажмите кнопку Add, затем выберите Codesys Xsoft-CoDesys-2/MXpro (рис. 44).

| Config Extras Build Window                          | Select PLC                                                                                                    | ×      |
|-----------------------------------------------------|----------------------------------------------------------------------------------------------------|--------|
| Select Communication                                | Firm / Model   Info   PLC Data                                                                                                 | _ 1    |
| Define <u>T</u> ext<br>Export Texts<br>Import Texts | No.         Port         Board         Model         Description           0         Ether         CoDe                        | J      |
| Parameter List Manager<br>Help Manager              | Add Remove Modify Meta Data                                                                                                    |        |
| Notes<br>Settings<br>Language                       | Stat     Select Communication       brea     Model:       Star     CoDeSys XSoft-CoDeSys-2/MXpro       Ethernet     IP A Port: | ? ×    |
| User Management Color Palette                       | Description:                                                                                                    | Cancel |
| CE Configuration                                    | OK Cancel Help                                                                                                    |        |

Рис. 44. Выбор коммуникации

4. Добавьте теги. В дереве проекта выбрать вкладку Таg, нажать правой клавишей мыши на соответствующем типе данных и задать имя тэгу (рис. 45). ВНИМАНИЕ! Наименование САN переменных и тип данных должны совпадать в проекте ПЛК, ПЛК панели и проекте визуализации.

| Tags              |                           | <del>▼</del> ‡ ×      |
|-------------------|---------------------------|-----------------------|
| 🔲 Ma   🗏 Sc       | :ri 🔧 Tags 🕙 Us 🗎 🖓 Pri   | 🖄 Gra   🔲 Pri   🛄 Rec |
| <filter></filter> |                           |                       |
| ₽ <b>X</b> bit    | <u>N</u> ew Tag           |                       |
| - X               | New Array                 |                       |
| ×                 | D <u>u</u> plicate Ctrl+D |                       |
| - X               | Rename F2                 |                       |
| X 46              | Cut                       |                       |
| x 🗈               | <u>С</u> ору              |                       |
| x 🗈               | P <u>a</u> ste            |                       |
| ××                | <u>D</u> elete            |                       |
| byte              | Expand tags Shift+Num +   |                       |
|                   | Collapse tags Shift+Num - |                       |
| floa              |                           |                       |
| @ errc            | Properties                |                       |
| (ab) strin        | Find tag                  |                       |
| t∓ SV svst        | Find/replace address      |                       |
|                   | Find/move address         |                       |
|                   | Move address              |                       |
| æ                 | Search Ctrl+F             |                       |
|                   | Import                    |                       |

Рис. 45. Добавление тега

5. *Настройте тег.* Два раза кликните на созданном тэге. Перейдите на вкладку Address и в соответствующей строке нажмите клавишу выбора. После этого задайте параметр <prog> и <tag> (рис. 46).

|                                 | Gra                                                                                                    |                | Ket             |           |       |           |        |        |                          |   |
|---------------------------------|----------------------------------------------------------------------------------------------------|----------------|-----------------|-----------|-------|-----------|--------|--------|--------------------------|---|
| <filter> Tag-Settings</filter>  |                                                                                                    |                |                 |           |       |           |        |        | >                        | × |
| Ę··(X) bit                      |                                                                                                    |                |                 |           |       |           |        |        |                          |   |
| X boiler_work Address Limits    |                                                                                                    |                |                 |           |       |           |        |        |                          |   |
| X circulation_work              |                                                                                                    |                |                 |           |       |           |        |        |                          |   |
| X circ_boiler_button Name       | Type                                                                                                    |                | Read            |           |       | Write     | C      | oDeSys | S XSoft-CoDeSys-2/MXpro: |   |
| x cooling button                | 1,00                                                                                                    | On Demand      | At Startup      | Polling [ | [s] ( | On Demand | Enable | M/S    | Address                  |   |
| X cooling_work drain_hot_buttor | bit                                                                                                    | ×              | ×               | fast      |       | ×         | ×      | Master | PLC_PRG.drain_hot_button | 1 |
| X drain_cold_button             |                                                                                                    |                |                 |           |       | _         |        |        | <b>U</b>                 | 4 |
| X drain_cold_work               | etting a                                                                                                | address        |                 | ?         | ×     | <         |        |        |                          |   |
| 🔿 drain_hot_button              |                                                                                                    |                |                 |           |       | _         |        |        |                          |   |
| X drain_not_work                | g>. <ta< td=""><td></td><td></td><td></td><td></td><td>-</td><td></td><td></td><td></td><td></td></ta<> |                |                 |           |       | -         |        |        |                          |   |
| (by byte                        | e tag/s                                                                                                 | ruct name as p | art of the addr | ess       |       |           |        |        |                          |   |
| word                            |                                                                                                    |                |                 |           |       | xt m      | enus   |        |                          |   |
| word dword                      |                                                                                                    |                |                 |           | _     | butto     | n) of  |        |                          |   |
| prog                            | - (                                                                                                    | PLC_PRG        |                 |           |       | area      | c .    |        |                          |   |
| tag                             | - \                                                                                                    | drain_hot_bu   | utton           |           |       | uicu      | 3.     |        |                          |   |
| and string                      |                                                                                                    |                |                 |           |       |           |        |        |                          |   |
| and struct                      |                                                                                                    |                |                 |           |       |           |        |        |                          |   |
|                                 |                                                                                                    |                |                 |           |       |           |        |        |                          |   |
| ±                               |                                                                                                    |                |                 |           |       |           |        |        |                          |   |
| ■ PLC_                          | PRG.dra                                                                                                 | in_hot_button  |                 |           |       | _         |        |        | ۱.                       |   |
|                                 |                                                                                                    |                |                 |           |       |           |        |        |                          |   |
|                                 | Clear A                                                                                                 | ddress         | Cancel          |           | ж     | L OK      |        | Apph   | / Cancel Help            | 1 |
|                                 |                                                                                                    |                |                 |           |       | UN        |        | Appi   |                          |   |

Рис. 46. Задание параметров тега

Аналогичным образом, добавьте и настройте все остальные теги в соответствии со следующим списком необходимых тегов:

- boiler\_work
- circulation\_work
- circ\_boiler\_button
- cooling\_button
- cooling\_work
- drain\_cold\_button
- drain\_cold\_work
- drain\_hot\_button
- drain\_hot\_work

6. Добавьте маску. В дереве проекта выберите вкладку Mask, нажмите правой клавишей мыши и в диалоговом окне выберите New. Задайте имя маски (рис. 47).

| Masks                   |                              | - I X General.xmsk* X |
|-------------------------|------------------------------|-----------------------|
| 🔲 Masks 🖹 Scri   🕸 Tags | 🕙 User  🗎 Print  🖄 Gra       | 🛛 Print 🛄 Reci        |
| <filter></filter>       |                              |                       |
| 🖃 🔚 Masks (standard)    | New C                        | itrl+R                |
| General.xmsk            | New Folder                   |                       |
| Masks (keyboard)        | Open                         |                       |
| Masks (sub)             | Close                        |                       |
| Masks (help)            | Close All Masks              |                       |
| E                       | Save C                       | Ctrl+S                |
|                         | Save Copy As                 |                       |
|                         | Save All Masks               |                       |
|                         | Rename                       | F2                    |
| ×                       | Delete                       |                       |
|                         | Define As Start Mask         |                       |
|                         | Expand All Folders Shift+N   | um +                  |
|                         | Collapse All Folders Shift+N | Num -                 |
|                         | Mask Info                    |                       |
|                         | Mask Settings                |                       |
|                         | Project Masks                |                       |
|                         | Print                        |                       |
|                         | Print Setup                  |                       |
|                         |                              |                       |
|                         | Search Replace               |                       |
|                         | Find                         |                       |

Рис. 47. Добавление маски

7. Нарисуйте необходимые графические элементы (рис. 48). Для этого используйте такие типы элементов, как «Text», «Rectangle», «Button», «Flag Display» (рис. 49).

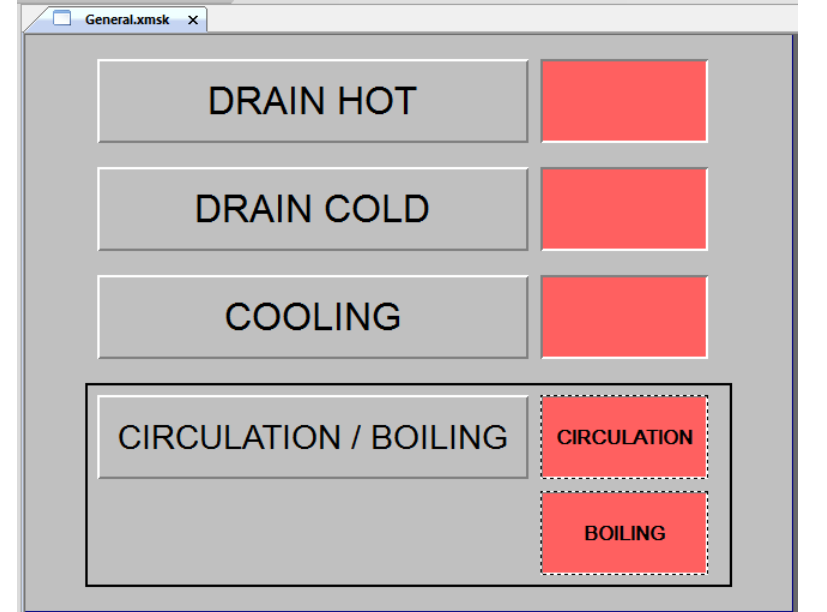

Рис. 48. Графические элементы управления на главной маске

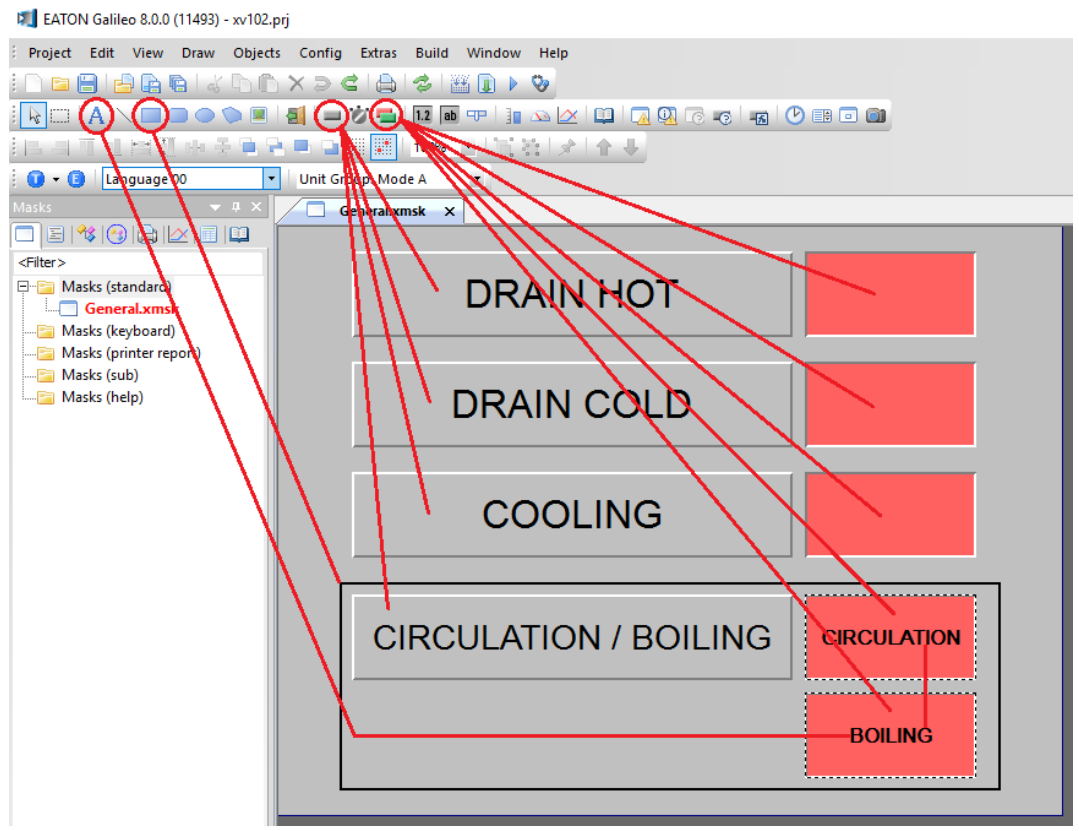

Рис. 49. Инструменты рисования графических элементов

8. *Настройте кнопки управления*. Для этого двойным кликом левой клавишей мыши перейдите в настройки данного графического элемента. Пример настроек для кнопки «drain\_hot\_button» (DRAIN HOT) приведён на рис. 50, 51.

| Button                                         |                      | × |
|------------------------------------------------|----------------------|---|
| General Size / Position   Accessibility   Text |                      |   |
| Tag: X drain_hot_button                        | <b>_</b>             |   |
| Address: APLC_PRG.drain_hot_button>            |                      |   |
| Style: Text                                    | 3D Frame             |   |
| C SET Bit                                      |                      |   |
|                                                |                      |   |
|                                                |                      |   |
|                                                |                      |   |
|                                                | OK Apply Cancel Help |   |

Рис. 50. Основные настройки кнопки «drain\_hot\_button»

| E Button                                   |                                        |                                 |                              |                   |          |                  |          |         |          | ×    |
|--------------------------------------------|----------------------------------------|---------------------------------|------------------------------|-------------------|----------|------------------|----------|---------|----------|------|
| General Size / Position Accessibility Text |                                        |                                 |                              |                   |          |                  |          |         |          |      |
| No Text                                    |                                        | Fo                              | nt                           |                   |          | Fore             | ground   | Bac     | kgroun   | d    |
| 10. Text                                   | Style Size                             | H-Orient.                       | V-Orient.                    | <b>B</b> <i>I</i> | <u>U</u> | ↓ Colo           | r Blink. | Color B | link. Tr | ansp |
| OFF 13 DRAIN HOT                           | 00: Ari - 32 -                         | centei 🔹                        | center 🝷                     |                   |          | □ <mark>0</mark> |          | 7       |          |      |
|                                            | 00: Ari - 32 -                         | centei 🔹                        | centei 🝷                     |                   |          | □ <mark>0</mark> |          | 7       |          |      |
| 1                                          | Please use<br>(press righ<br>the diffe | the con<br>t mouse<br>erent gri | text me<br>button<br>d areas | nus<br>) of       |          |                  |          |         |          | Þ    |
|                                            |                                        |                                 | ОК                           |                   | Ap       | ply              | Cano     | el      | Hel      | р    |

Рис. 51. Настройки текста кнопки «drain\_hot\_button»

Аналогичным образом настройте все остальные кнопки управления, считая, что кнопки должны привязываться к тегам, имена которых заканчиваются на « button».

9. Настройте флаги отображения. Для этого двойным кликом левой клавишей мыши перейдите в настройки данного графического элемента. Пример настроек для флага «drain\_hot\_work» приведён на рис. 52, 53.

| 🔳 Flag Display                                                                       |              | ×           |
|--------------------------------------------------------------------------------------|--------------|-------------|
| General Size / Position Visibility Color                                             |              |             |
| Tag: X drain_hot_work                                                                | <b>•</b>     |             |
| Address: <pre>QPLC_PRG.drain_hot_work</pre>                                          | <b>*</b>     |             |
| Style: Color                                                                         | ▼ 3D Frame ▼ |             |
| <ul> <li>States per Bit</li> <li>States per Value</li> <li>No. of States:</li> </ul> |              |             |
|                                                                                      | OK Apply     | Cancel Help |

Рис. 52. Основные настройки флага «drain\_hot\_work»

| 🗈 Flag Display X                                                                                                    |
|----------------------------------------------------------------------------------------------------|
| General Size / Position Visibility Color<br>Background<br>Bits OFF 23<br>Bit 0 ON 46<br>Please use the context menus<br>(press right mouse button) of<br>the different grid areas. |
| OK Apply Cancel Help                                                                                                    |

Рис. 53. Цветовые настройки флага «drain\_hot\_work»

Аналогичным образом настройте все остальные флаги отображения, считая, что флаги должны привязываться к тегам, имена которых заканчиваются на «\_work».

10. Откомпилируйте проект перед загрузкой в НМІ панель Build/Compile.

11. На панели оператора включите FTP-сервер Start/Communication/FTP-Server.

12. Загрузите проект визуализации в панель оператора. Для этого выберите Build/Download и в открывшемся окне нажмите кнопку FTP Path. Затем New Connection. В открывшемся окне задайте имя, укажите IP адрес панели (в данном случае 192.168.119.54 в соответствии со схемой по рис. 3) и нажмите ОК (рис. 54). Далее подтвердите загрузку кнопкой «Download» (рис. 55). Для успешного проведения загрузки необходимо, чтобы путь к сохранненым файлам проекта не содержал русских букв.

| Draw O       | bjects Config Extras                                              | Build Window Help                           |            |
|--------------|-------------------------------------------------------------------|---------------------------------------------|------------|
| à l ở C      | n xəcia                                                           |                                             |            |
| Download     |                                                                   |                                             | ? × = 0 0  |
| X Project Pa | ath: e:\eaton\stand                                               | l projects\sosudi\xc201_hmi_tm\galileo_hmi\ | Browse     |
| Local/FTP    | Path:                                                             | -                                           | Local Path |
| 2            | Clear before                                                      | download                                    | ETP Path   |
|              | 🔽 Recipe Data                                                     |                                             |            |
|              | Password Da                                                       | ata                                         | Memory     |
| 51           | Source proje                                                      | ect as zip<br>ystem and Components          | Download   |
| tt           |                                                                   |                                             | Close      |
| t<br>r       |                                                                   | New Connection<br>Edit<br>Delete<br>Copy    |            |
|              | Properties: FTP-Connec                                            | tions                                       | ? × •      |
|              | Title :<br>Server / IP-Address :<br>User Name :<br>Use Password : | HMI<br>192.168.119.54<br>anonymous          |            |
|              | Path :                                                            | \InternalStorage                            | Browse     |
|              |                                                                   | $\subset$                                   | OK Cancel  |

Рис. 54. Настройка FTP соединения с HMI панелью для загрузки проекта

| Download        |                                                          | ?     | ×     |
|-----------------|----------------------------------------------------------|-------|-------|
| Project Path:   | e:\eaton\stand projects\sosudi\xc201_hmi_tm\galileo_hmi\ | Brov  | wse   |
| Local/FTP Path: | FTP: HMI                                                 | Local | Path  |
|                 | Clear before download                                    | FTP   | Path  |
|                 | 🔽 Recipe Data                                            |       |       |
|                 | Password Data                                            | Mem   | nory  |
|                 | Source project as zip                                    | _     |       |
|                 | Operating System and Components                          | Down  | nload |
|                 |                                                          | Clo   | se    |

Рис. 55. Подтверждение FTP загрузки проекта в HMI панель

13. На панели оператора включите RS-сервер Start/Communication/RS-Server.

## 2.6. Создание графического SCADA интерфейса управления в среде TRACE MODE

В режиме исполнения проекта SCADA системы будет установлен двусторонний обмен данными с ОРС сервером. При этом сигналы будут поступать по следующим направлениям:

- Нажатие какой-либо SCADA кнопки ► передача сигнала («TRUE» в случае дискретного сигнала) в выходной канал – ► передача сигнала в выходной ОРС источник – ► воздействие сигнала на ОРС тег символьного файла – ► передача значения сигнала через тег символьного файла в контроллер – ► воздействие сигнала на переменную в контроллере.
- Изменение значения переменной в контроллере (например в «TRUE» в случае дискретного сигнала) ► передача значения переменной через тег символьного файла в ОРС сервер ► передача сигнала во входной ОРС приёмник ► передача сигнала во входной канал ► воздействие сигнала на графический элемент SCADA мнемосхемы (например светящуюся лампу).

1. Откройте Trace Mode 6 и создайте новый проект Файл/Новый (рис. 56).

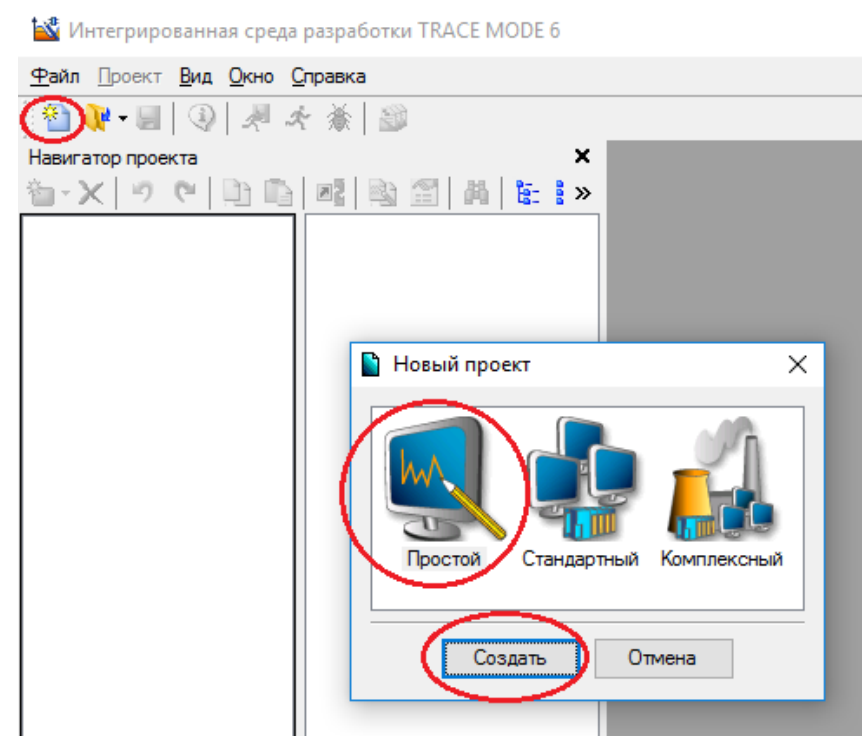

Рис. 56. Создание нового проекта Trace Mode

Для начала обратите внимание на внешний вид мнемосхемы в режиме исполнения проекта, которая в дальнейшем должна получиться путём рисования графических элементов (рис. 57, 58).

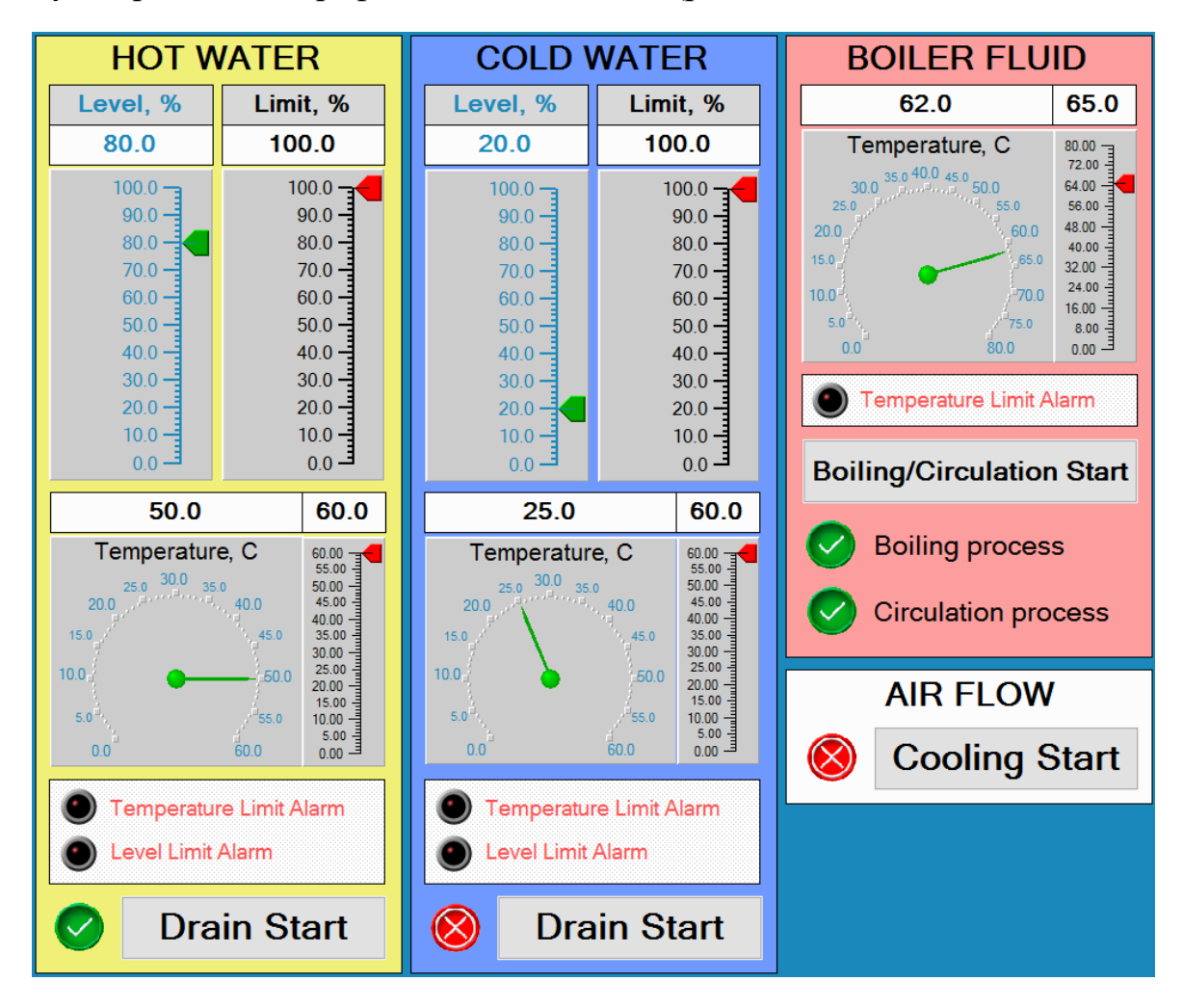

Рис. 57. Часть мнемосхемы с элементами управления

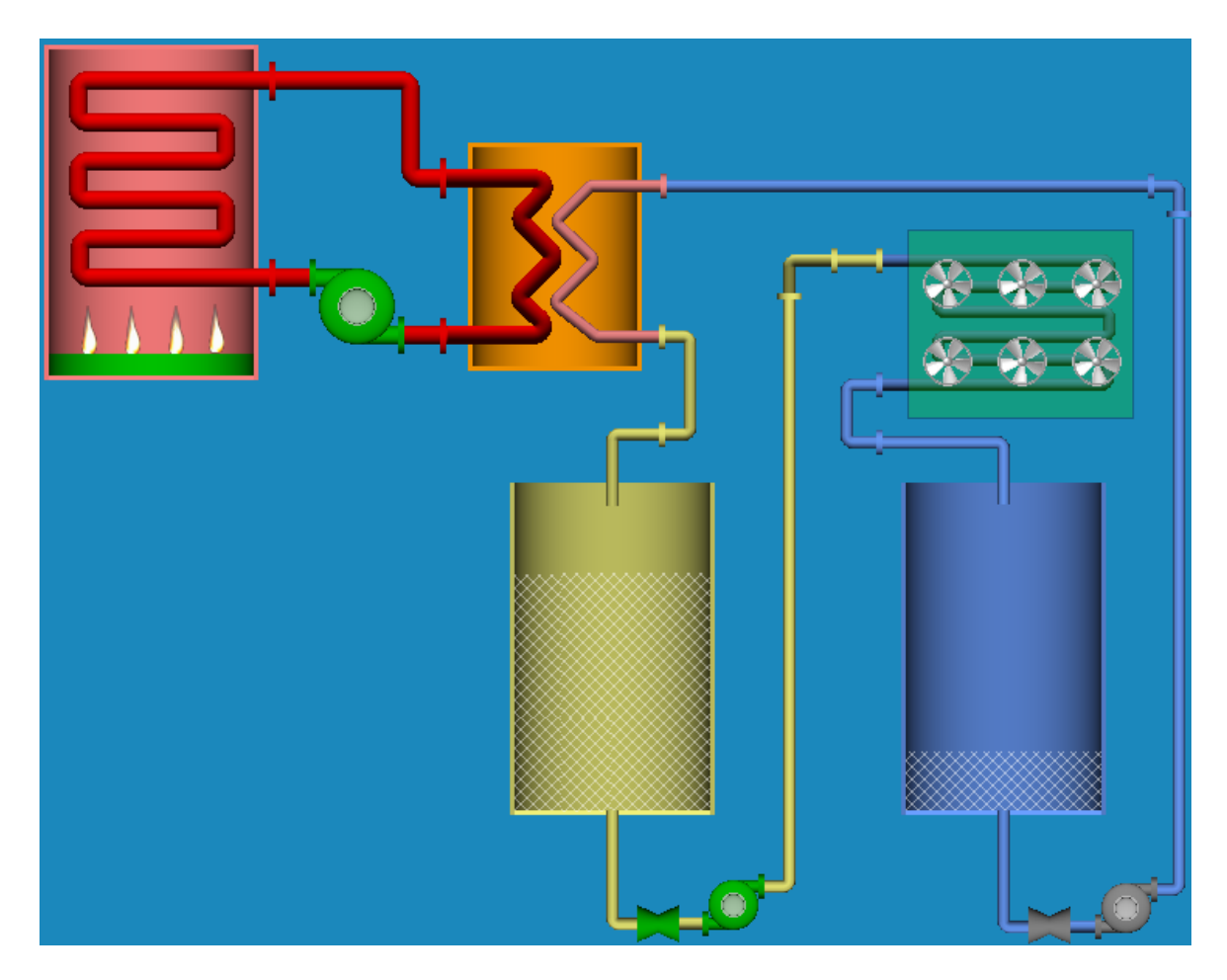

Рис. 58. Часть мнемосхемы с элементами отображения состояния

2. Добавьте каналы. Для этого нужно добавить как входные, так и выходные каналы с типами HEX16 и FLOAT (рис. 59, 60). Примеры натсроек каналов drain\_hot\_start и drain\_hot\_work приведены на рис. 61, 62.

3. Добавьте ОРС группу и ОРС сервер в данной группе (рис. 63, 64).

🕍 E:/EATON/Stand projects/Sosudi/XC201\_HMI\_TM/TRACE\_MODE/test.prj - Инт

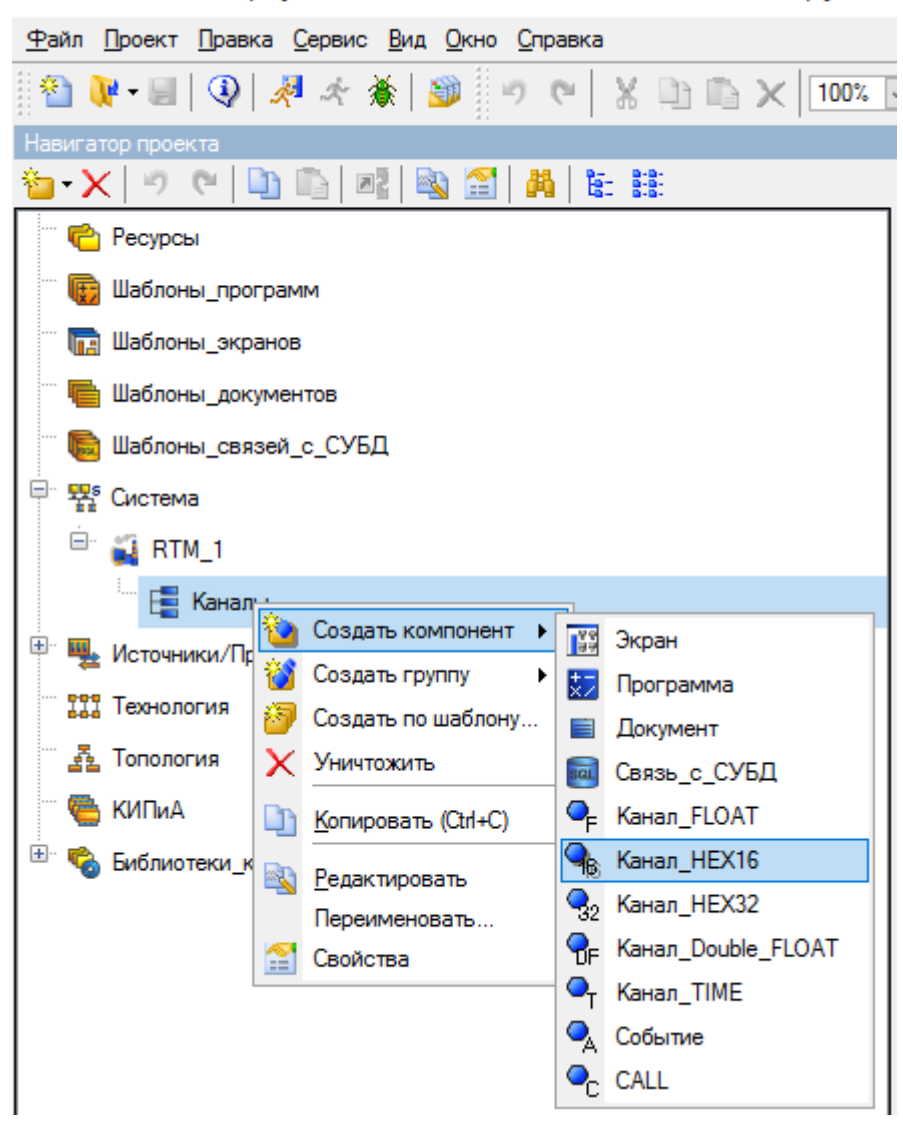

Рис. 59. Добавление нового канала

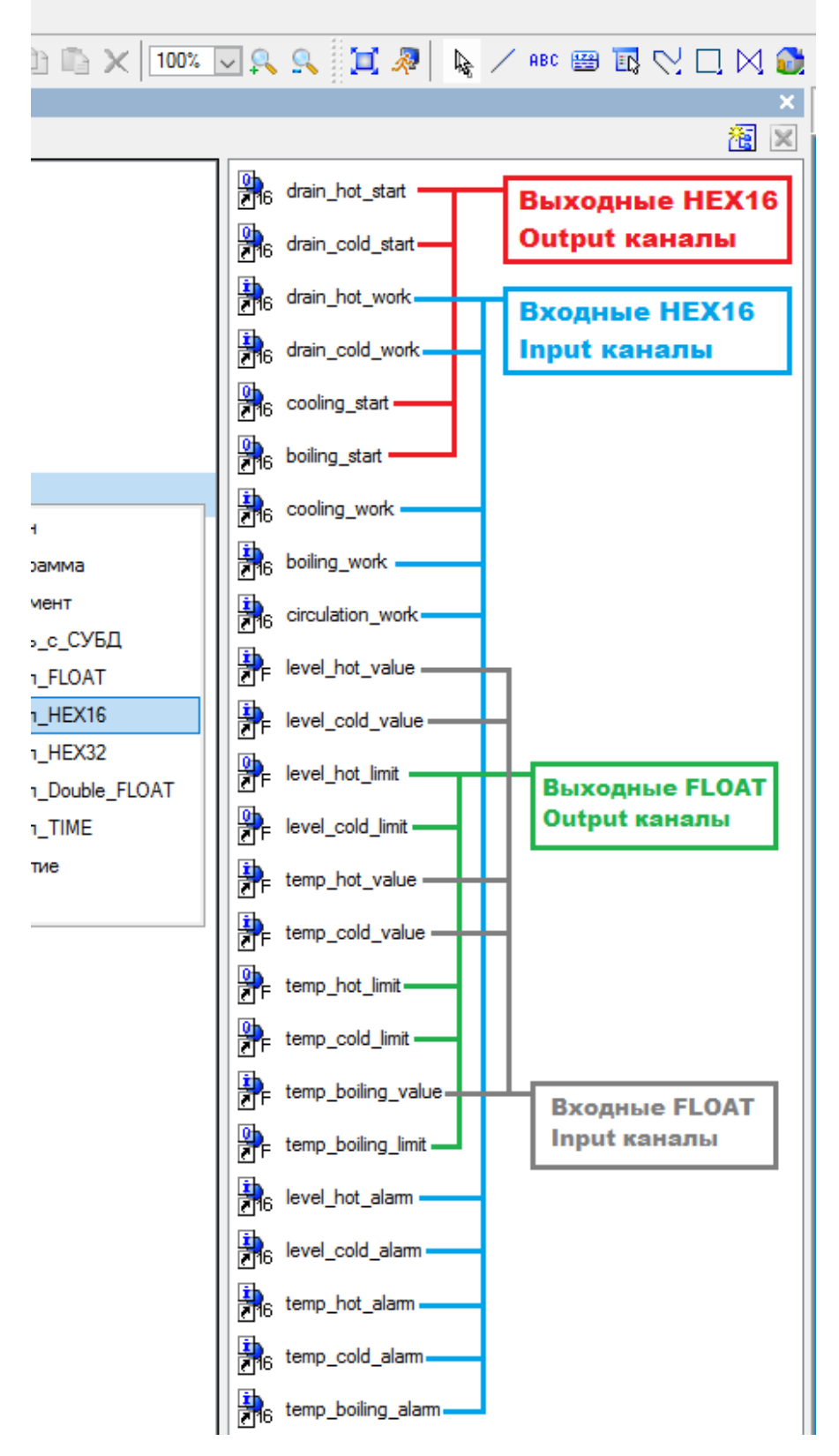

\_MODE/test.prj - Интегрированная среда разработки TRACE MODE 6 - Шаблоны\_эк

Рис. 60. Список всех необходимых каналов

| Имя drain_<br>Комментарий                                       | hot_start        | Кодировка | а ТС2 Справи                                                                                                    |
|-----------------------------------------------------------------|------------------|-----------|----------------------------------------------------------------------------------------------------|
| Параметры<br>Размерность в битах<br>Инверсия<br>Вид представлен | с 16 🗼<br>ия DEC |           | Системные<br>Основные<br>Тип Оцтрит<br>Размерность<br>Период Единица измерения<br>1<br>шикл САLС<br>Автопосылка<br>Включить<br>Индекс<br>Отработать<br>На старте 0 |
|                                                                 |                  |           | Архивация<br>Дополнительно                                                                                                    |

Рис. 61. Пример настроек выходного канала drain\_hot\_start

| (° 2)                               |                                                                                                    |
|-------------------------------------|----------------------------------------------------------------------------------------------------|
| Имя drain_hot_work<br>Комментарий   | Кодировка ТС2                                                                                                    |
| Параметры<br>Размерность в битах 16 | Системные<br>Основные<br>Тип Іприт У<br>Размерность У<br>Период Единица измерения<br>1 У цикл CALC У<br>Автопосылка<br>Включить<br>Индекс<br>Отработать<br>На старте 0 |
|                                     | Архивация<br>Дополнительно                                                                                                    |

Рис. 62. Пример настроек входного канала drain\_hot\_work

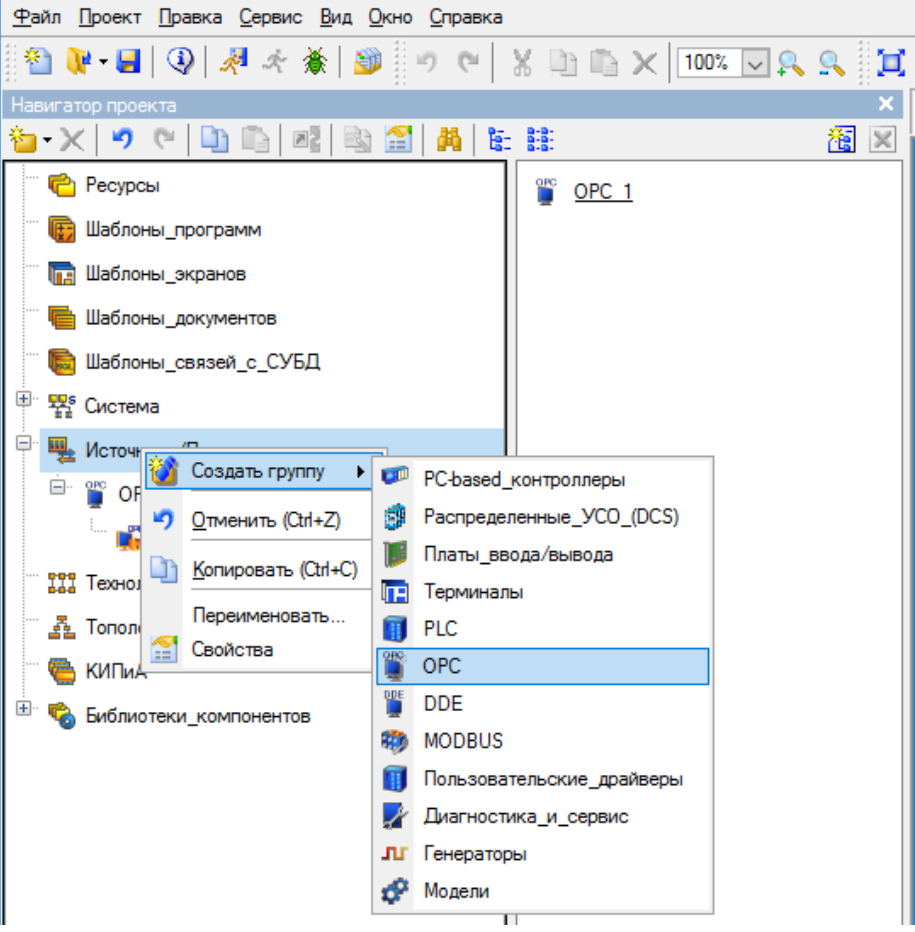

Рис. 63. Добавление ОРС группы

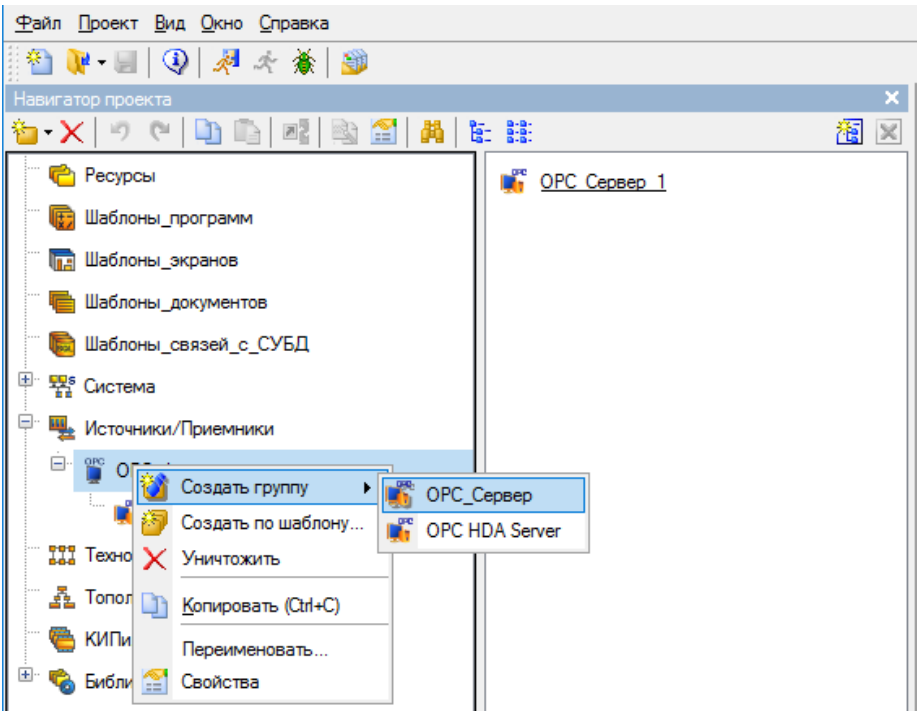

Рис. 64. Добавление ОРС сервера

4. Добавьте OPC источники и приёмники (рис. 65). Для этого нужно добавить как дискретные, так и аналоговые источники/приёмники сигналов в OPC сервер. На рис. 66 приведён полный список источнико/приёмников, для удобного восприятия их имена совпадают с именами ранее добавленных каналов (имя можно задать в окне редактирования после двойного клика клавишей мыши по источнику/приёмнику). К каждому источнику/приёмнику в дальнейшем будет привязан конкретный канал.

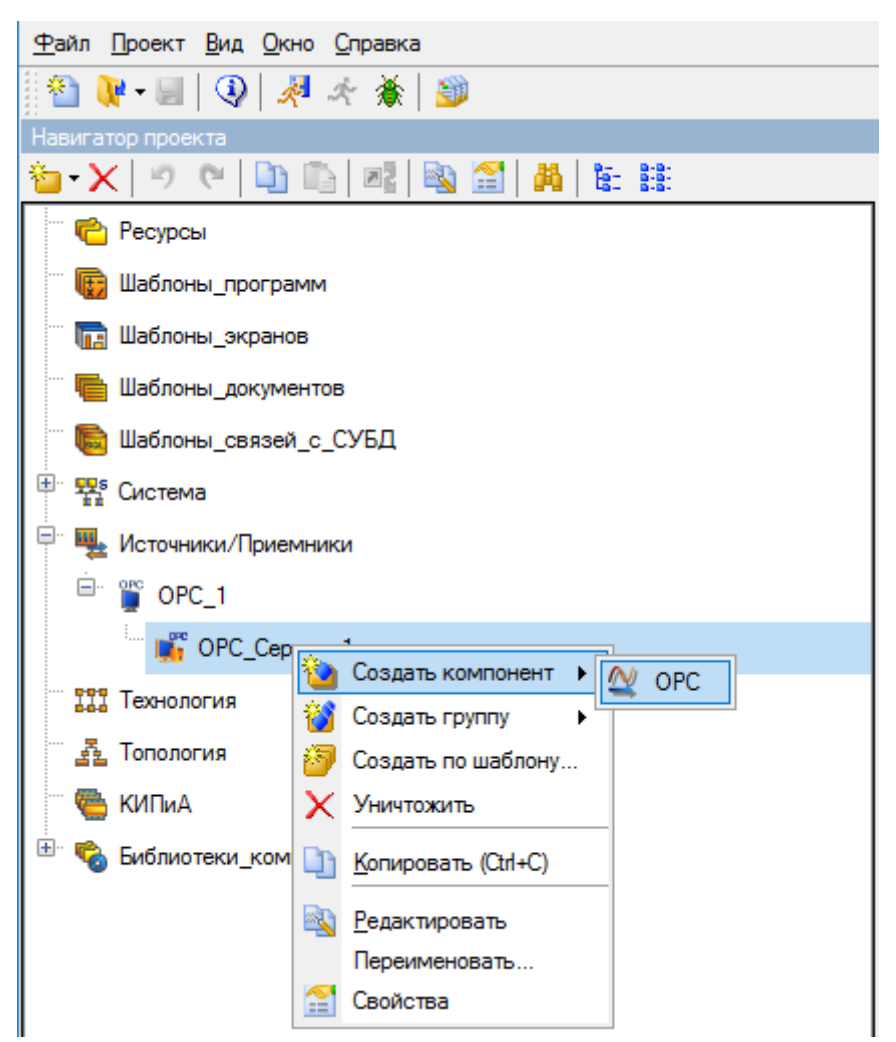

Рис. 65. Добавление ОРС источника/приёмника

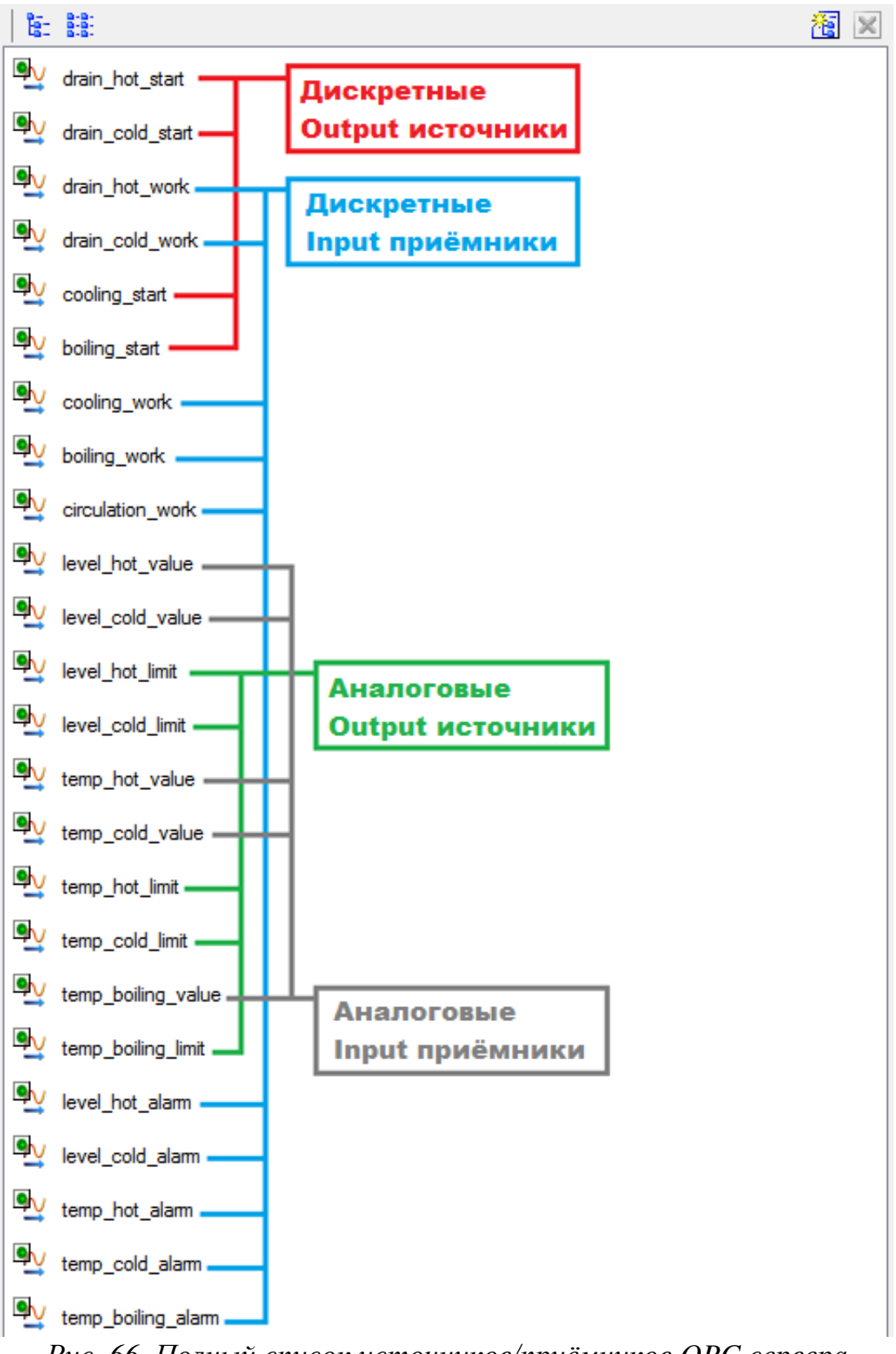

Рис. 66. Полный список источников/приёмников ОРС сервера

Создавая нужный источник или приёмник, задайте ему следующие настройки:

- Имя;
- Сервер CoDeSys.OPC.02 (выбирается кнопкой «Обзор» с последующим выбором тега символьного файла, рис. 67);
- Идентификатор устанавливается автоматически после выбора тего символьного файла в ОРС сервере.
- Направление (Output или Input, ориентируясь на рис. 66).
- Формат (Дискрет или Аналог, ориентируясь на рис. 66).

| Основные      |                  |                                         |                      |
|---------------|------------------|-----------------------------------------|----------------------|
| Имя           | drain_hot_start  |                                         |                      |
| Кодировка     | TW0              |                                         | Справка              |
| Комментарий   |                  |                                         |                      |
| · · · · ·     |                  |                                         |                      |
| Параметры     |                  |                                         |                      |
| Сервер СоДе 5 | vs.OPC.02        | Обзор                                   |                      |
|               | ,                |                                         |                      |
| 📱 Браузер     | OPC              |                                         | ? <mark>- × -</mark> |
| Выбрать сер   | вер ОРС          | Выбрать переменные ОРС                  |                      |
| F Имя         | Коммента         | MMR                                     | 0 ^                  |
| н 🖃 🖁 Лока    | ильный компьютер | ↔ PLC1:PLC_PRG level_limit_bot          |                      |
|               | DeSve OPC 02     | ↔ PLC1:PLC PRG.level sensor cold        |                      |
| н Сете        |                  | ↔ PLC1:PLC_PRG.level_sensor_hot         |                      |
|               | вос окружение    | + PLC1:PLC_PRG.scada_circ_boiler_button |                      |
|               |                  | + PLC1:PLC_PRG.scada_cooling_button     |                      |
|               |                  | + PLC1:PLC_PRG.coada_drain_cold_button  |                      |
|               |                  | PLC1:PLC_PRG.scada_drain_hot_button     |                      |
|               |                  | ↔ PLC1:PLC_PRG.temp_boiling_alarm       |                      |
|               |                  | ↔ PLC1:PLC_PRG.temp_boiling_value       |                      |
|               |                  | ↔ PLC1:PLC_PRG.temp_cold_alarm          |                      |
|               |                  |                                         |                      |
|               |                  |                                         |                      |
|               |                  |                                         | E                    |
|               |                  | ↔ PLC1:PLC_PRG.temp_limit_boiling       |                      |
|               |                  | ↔ PLC1:PLC_PRG.temp_limit_cold          | -                    |
|               |                  | 4                                       | •                    |
|               |                  | Готово                                  | Отмена               |
|               |                  |                                         |                      |

Рис. 67. Выбор тега символьного файла в ОРС сервере

**ВНИМАНИЕ!** Имя ОРС тега в символьном файле, к которому привязывается источник или приёмник, может отличаться от имени самого источника или приёмника. Здесь главное понять к какому тегу нужно привязаться на уровне здравого смысла и понимания проекта.

Для удобства понимания, можно воспльзоваться таблицей 3 для привязки OPC источников/приёмников SCADA системы к тегам символьного файла.

Таблица 3

| Имя ОРС источника/приёмника | Направление   | Имя тега                 |
|-----------------------------|---------------|--------------------------|
| в SCADA системе             | сигнала       | в символьном ОРС файле   |
| drain_hot_start             | <b>→</b>      | scada_drain_hot_button   |
| drain_cold_start            | <b>→</b>      | scada_drain_cold_button  |
| drain_hot_work              | ←             | drain_hot_output         |
| drain_cold_work             | ←             | drain_cold_output        |
| cooling_start               | $\rightarrow$ | scada_cooling_button     |
| boiling_start               | <b>→</b>      | scada_circ_boiler_button |
| cooling_work                | ←             | cooling_output           |
| boiling_work                | ←             | boiler_output            |
| circulation_work            | ←             | circulation_output       |
| level_hot_value             | <del>~</del>  | level_hot_value          |
| level_cold_value            | $\leftarrow$  | level_cold_value         |
| level_hot_limit             | →             | level_limit_hot          |
| level_cold_limit            | $\rightarrow$ | level_limit_cold         |
| temp_hot_value              | $\leftarrow$  | temp_hot_value           |
| temp_cold_value             | $\leftarrow$  | temp_cold_value          |
| temp_hot_limit              | $\rightarrow$ | temp_limit_hot           |
| temp_cold_limit             | $\rightarrow$ | temp_limit_cold          |
| temp_boiling_value          | $\leftarrow$  | temp_boiling_value       |
| temp_boiling_limit          | $\rightarrow$ | temp_limit_boiling       |
| level_hot_alarm             | ←             | level_hot_alarm          |
| level_cold_alarm            | ←             | level_cold_alarm         |
| temp_hot_alarm              | ←             | temp_hot_alarm           |
| temp_cold_alarm             | <del>\</del>  | temp_cold_alarm          |
| temp_boiling_alarm          | <del>\</del>  | temp_boiling_alarm       |

Привязка ОРС источников/приёмников к тегам символьного файла

Пример настроек дискретного OPC источника «drain\_hot\_start» приведён на рис. 68, а пример дискретного OPC приёмника «drain\_hot\_work» на рис. 69.

| < -/                                                                 |                                                      |                                                   |       | <br> |       |
|----------------------------------------------------------------------|------------------------------------------------------|---------------------------------------------------|-------|------|-------|
|                                                                      |                                                      |                                                   |       |      |       |
| Основные                                                             |                                                      |                                                   |       |      |       |
| Имя                                                                  | drain_hot_start                                      |                                                   |       |      |       |
| Кодировка                                                            | TWO                                                  |                                                   |       |      | Справ |
| Комментарий                                                          |                                                      |                                                   |       |      |       |
| reprinted to the print                                               |                                                      |                                                   |       |      |       |
|                                                                      |                                                      |                                                   |       |      |       |
|                                                                      |                                                      |                                                   |       |      |       |
| Параметры                                                            |                                                      |                                                   |       |      |       |
| Параметры<br>Сервер CoDeS                                            | vs.OPC.02                                            |                                                   | Обзор |      |       |
| Параметры<br>Сервер CoDeS<br>CLSID {7904C3                           | vs.OPC.02<br>02-AC19-11d4-9E1E-0                     | 0105A4AB1C6}                                      | Обзор |      |       |
| Параметры<br>Сервер CoDeS<br>CLSID {7904C3<br>Идентификатор          | vs.OPC.02<br>02-AC19-11d4-9E1E-0<br>PLC1:PLC_PRG.sca | 0105A4AB1C6}<br>da drain hot_button               | Обзор |      |       |
| Параметры<br>Сервер CoDeS<br>CLSID {7904C3<br>Идентификатор<br>Режим | vs.OPC.02<br>02-AC19-11d4-9E1E-0<br>PLC1:PLC_PRG.sca | 0105A4AB1C6}<br>da_drain_hot_button<br>SYNC/CACHE | Обзор |      |       |
| Параметры<br>Сервер СоDeS<br>CLSID {7904C3<br>Идентификатор<br>Режим | vs.OPC.02<br>02-AC19-11d4-9E1E-0<br>PLC1:PLC_PRG.sca | 0105A4AB1C6}<br>da_drain_hot_button<br>SYNC/CACHE | Oбsop |      |       |

Puc. 68. Настройки OPC источника «drain\_hot\_start»

| Основные                                                                            |                                                              |                                          |            |  |        |
|-------------------------------------------------------------------------------------|--------------------------------------------------------------|------------------------------------------|------------|--|--------|
| Имя                                                                                 | drain_hot_work                                               |                                          |            |  |        |
| Кодировка                                                                           | TWO                                                          |                                          |            |  | Справк |
| Комментарий                                                                         |                                                              |                                          |            |  |        |
|                                                                                     |                                                              |                                          |            |  |        |
|                                                                                     |                                                              |                                          |            |  |        |
| Параметры                                                                           |                                                              |                                          |            |  |        |
| Параметры<br>Сервер CoDeS                                                           | /s.OPC.02                                                    |                                          | Обзор      |  |        |
| Параметры<br>Сервер CoDeS                                                           | /s.OPC.02<br>02-AC19-11d4-9E1E-00                            | 105A4AB1C6}                              | Обзор      |  |        |
| Параметры<br>Сервер CoDeS<br>CLSID (7904C3                                          | ys.OPC.02<br>02-AC19-11d4-9E1E-00                            | 105A4AB1C6}                              | Обзор      |  |        |
| Параметры<br>Сервер СоDeS<br>CLSID (7904C3<br>Идентификатор                         | ys.OPC.02<br>02-AC19-11d4-9E1E-00<br>PLC1:PLC_PRG.drain      | 105A4AB1C6}                              | Обзор      |  |        |
| Параметры<br>Сервер CoDeS<br>CLSID (7904C3<br>Идентификатор<br>Режим                | vs.OPC.02<br>02-AC19-11d4-9E1E-00<br>PLC1:PLC_PRG.drain<br>[ | 105A4AB1C6}<br>_hot_output<br>SYNC/CACHE | Обзор      |  |        |
| Параметры<br>Сервер СоDeS<br>CLSID (7904C3<br>Идентификатор<br>Режим<br>Направление | ys.OPC.02<br>02-AC19-11d4-9E1E-00<br>PLC1:PLC_PRG.drain      | 105A4AB1C6}<br>_hot_output<br>SYNC/CACHE | Обзор<br>v |  |        |

Puc. 69. Настройки OPC приёмника «drain\_hot\_work»

5. Откройте свойства каждого канала и сделайте его привязку к одноимённым источникам/приёмникам (рис. 70). Пример привязки выходного канала «drain\_hot\_start» к ОРС источнику «drain\_hot\_start» показан на рис. 71.

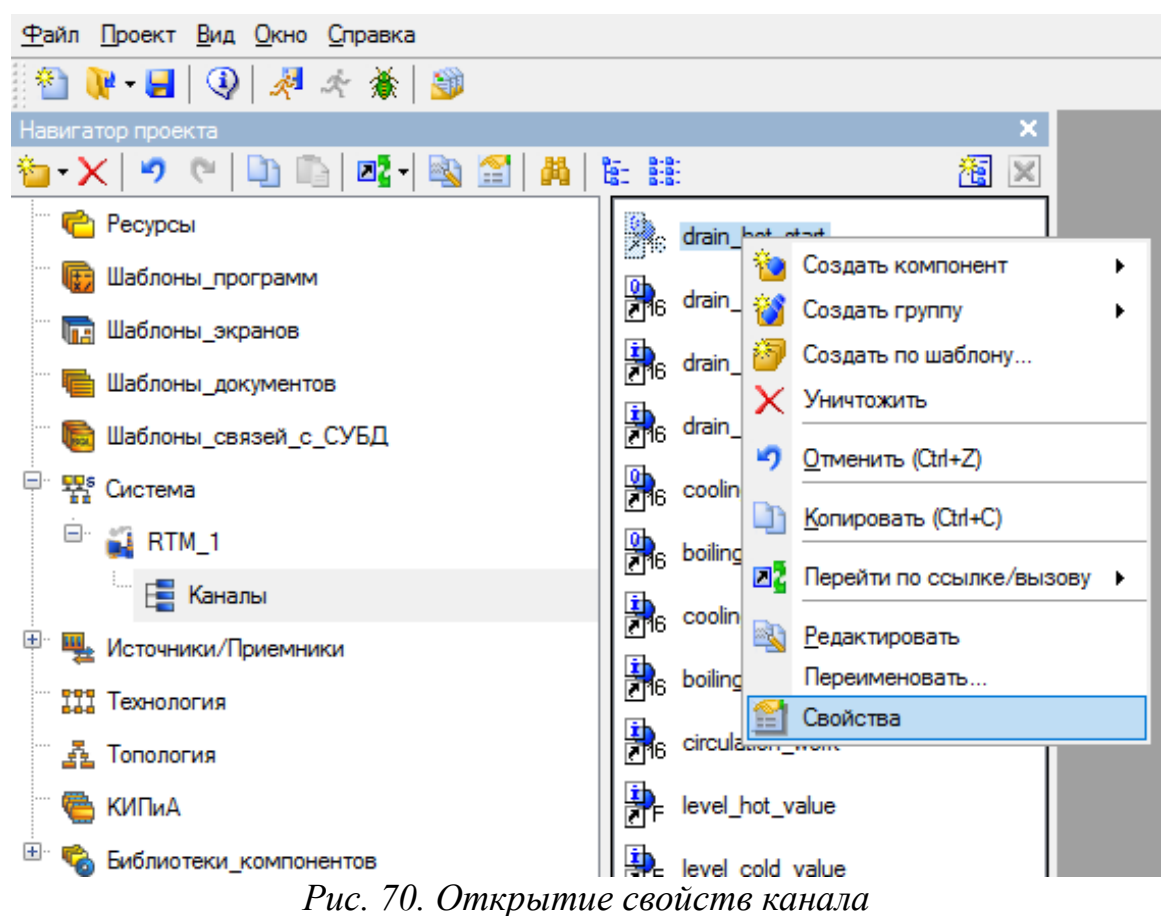

| <u>Ф</u> айл <u>П</u> роект <u>В</u> и | . <u>О</u> кно <u>С</u> правка                                    |               |                |         |
|----------------------------------------|-------------------------------------------------------------------|---------------|----------------|---------|
| 🛾 🐏 💘 = 🛃 🛛 🤇                          | )  🖟 永 🔖   🎯                                                      |               |                |         |
| Навигатор проекта                      | ×                                                                 |               |                |         |
| 🍅 - 🗙 🔊 🥲                              | 🕒 🕒 🗖 📲 🕌 🏭 🛍 🔛                                                   |               |                |         |
| 🖳 💼 Ресурсы                            | 2 Grain hot start                                                 |               |                |         |
| 🛛 🕞 Шаблоны_п                          |                                                                   |               |                |         |
| 🔚 Шаблоны_з                            | кранов 🕍 Задание привязки для объектаdrain_hot_start              |               | ×              |         |
| 🦷 🖶 Шаблоны_д                          | жумен 😰 🎇 Система 🗾 Полное имя                                    | Короткое имя  | Тип данных     |         |
| 🐘 🔚 Шаблоны_с                          | вязей                                                             | VALUE         | REAL           | 1       |
|                                        | то оправляют присманиют 56 Размерност                             |               | LISINT         |         |
|                                        | OPC_1     78     79     Кодировка                                 | CODE          | STRING         |         |
| 🗏 🖾 🙀 RTM_1                            | 🖃 💕 ОРС_Сервер_1 80 Комментари                                    | й CMNT        | STRING         |         |
| 1 📑 Кан                                | алы 81 Тип                                                        | TYPE          | USINT          |         |
|                                        | arain_not_start 127 Имя                                           | B_NAME        | STRING         |         |
| 💾 🚆 Источники/                         | Iрием V drain_cold_start 128 SRVR                                 | SRVR          | STRING         |         |
| Технология                             | V drain hat work                                                  | ID<br>MODE    | STRING         |         |
|                                        |                                                                   |               | STRING         |         |
|                                        | drain_cold_work                                                   | JANA CESID    | STANG          |         |
| 🦷 🦥 КИПиА                              | <sup>™</sup> <u>∨</u> cooling_start                               |               |                |         |
| 🗄 🗞 Библиотеки                         | _Komn boiling_start                                               |               | >              |         |
|                                        | Удалить привязку 6                                                | Готово        | Отмена         |         |
|                                        |                                                                   | $\sim$        |                | -       |
| Система.RTM 1.Кан                      | алы.drain hot start                                               |               |                |         |
| × Информация                           | Флаги Атрибуты                                                    |               |                |         |
| ·<br>편 Имя:                            | drain_hot_start                                                   | Узел: Система | .RTM_1         |         |
| о<br>2 Кодировка:                      | TC2                                                               | Тип: Канал_Н  | EX16 Число ссы | ілок: 2 |
| . Комментарий:                         |                                                                   |               |                |         |
| та<br>Бривязка:                        | drain_hot_start:Значение (Источники/Приемники.OPC_1.OPC_Сервер_1) |               | 3              | 3       |
| ту<br>У.Г. Вызов:                      |                                                                   |               |                |         |
| Ш<br>Ц<br>від<br>м<br>м                | <b></b> 96                                                        |               |                |         |
| Систе                                  |                                                                   |               |                |         |

Рис. 71. Привязка канала к ОРС источнику

6. Нарисуйте графические элементы (рис. 57, 58), используя инструменты рисования (рис. 72).

Рис. 72. Элементы графического рисования

7. Сделайте настройки и привязки графических элементов к каналам. Пример настроек и привязки кнопки «Drain Start» для горячего сосуда приведён на рис. 73, 74. Чтобы задать привязку, нужно кликнуть левой клавишей мыши по «Результат» и «Источник», далее откроется окно (рис. 74), в котором нужно добавить нувою строку в таблице для текущей привязки, задать тип, тип данных и открыть окно привязки

(рис. 75). ВНИМАНИЕ! В таблице (рис. 74) целый ряд привязок для отдельных графических элементов. Для конкретного графического элемента строка, после её добавления и выбора, будет подсвечиваться синим фоном. Т.е. это некая карта привязок графических элементов. Обратите внимание – в таблице в колонке привязки может быть как входное значение, так и реальное значение, в зависимости от направления сигналов.

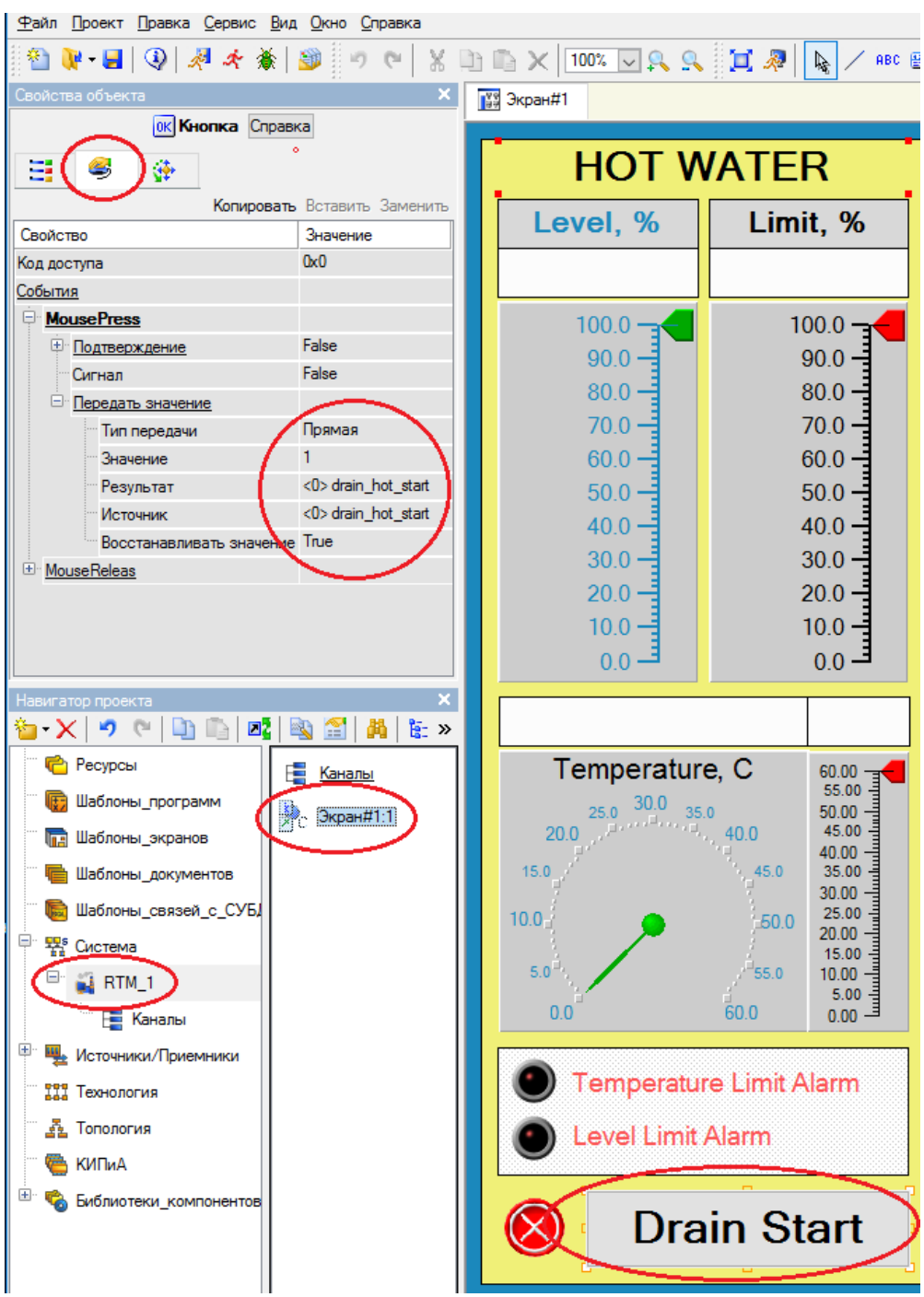

Рис. 73. Настройки кнопки «Drain Start»

| 🕍 Пр                   | ивязка        |                |            |               |            |         |                       |                   |                  | ?              | ×     |
|------------------------|---------------|----------------|------------|---------------|------------|---------|-----------------------|-------------------|------------------|----------------|-------|
| $\odot$                | ×  📾          | 32 <u>88</u> - | n e   📭    |               | ų –        |         | ✓ ¥                   | X                 |                  |                |       |
| Имя                    |               | Тип            | Тип данны: | с Знач        | ение по ум | олчанию | Привязка              |                   |                  |                | Ф     |
| drain h                | not start     |                | 88 BOOL    |               |            |         | edrain hot start      | ::Входное значени | е (Система.RTM   | 1.Каналы)      | )     |
| drain d                | cold start    |                | 1800L      |               |            | (       | adrain cold star      | rt:Bxoдное значен | ие (Система.RTM  | <br>И 1.Каналь | al)   |
| drain h                | not work      | N IN           | BOOL       |               |            |         | drain hot work        | Реальное значе    | ние (Система.RT  | —<br>М 1.Канал | ы)    |
| drain o                | cold work     | 🛃 IN           | BOOL       |               |            |         | adrain cold wo        | rk Peaльное знач  | ение (Система. R | <br>ТМ 1.Кана. | лы)   |
| cooling                | , start       |                | BOOL       |               |            |         | cooling start         | ходное значение   | (Система.RTM 1   | .Каналы)       |       |
| boiling                | start         |                | BOOL       |               |            | (       | boiling_start Bx      | одное значение    | Система.RTM_1.   | Каналы)        |       |
| cooling                | work          | 🛃 IN           | BOOL       |               |            | (       | cooling_work:F        | Реальное значени  | е (Система.RTM   | 1.Каналы)      | )     |
| boiling                | work          | 🛃 IN           | BOOL       |               |            |         | boiling_work:P        | еальное значение  | е (Система.RTM_  | 1.Каналы)      |       |
| circulat               | tion_work     | 🛃 IN           | BOOL       |               |            |         | circulation_wor       | rk:Реальное значе | ение (Система.RT | ТМ_1.Канал     | лы)   |
| level_h                | not_value     | 🛃 IN           | REAL       |               |            |         | Flevel_hot_valu       | е:Реальное значе  | ние (Система.RT  | М_1.Канал      | лы)   |
| level_h                | not_limit     | 10/OUT         | REAL       |               |            |         | -<br>level_hot_limit: | Входное значение  | е (Система.RTM_  | 1.Каналы)      |       |
| level_c                | cold_value    | 🛃 IN           | REAL       |               |            |         | -<br>level_cold_valu  | ие:Реальное знач  | ение (Система.R  | ТМ_1.Кана      | элы)  |
| level_c                | cold_limit    | 1N/OUT         | REAL       |               |            | •       | -<br>level_cold_limit | t:Входное значени | ие (Система.RTM  | _1.Каналы      | )     |
| temp_h                 | not_value     | 🛃 IN           | REAL       |               |            | •       | temp_hot_valu         | е:Реальное значе  | ение (Система.R1 | ГМ_1.Канал     | лы)   |
| temp_h                 | not_limit     | 1N/OUT         | REAL 8     |               |            | (       | temp_hot_limit:       | Входное значени   | е (Система.RTM_  | 1.Каналы)      |       |
| temp_c                 | cold_value    | 🛃 IN           | REAL 8     |               |            | (       | temp_cold_val         | ue:Реальное знач  | ение (Система.R  | ТМ_1.Кана      | элы)  |
| temp_c                 | cold_limit    | 🏦 IN/OUT       | REAL 8     |               |            | (       | temp_cold_limit       | t:Входное значени | ие (Система.RTM  | _1.Каналы      | i)    |
| temp_b                 | ooiling_value | 🛃 IN           | REAL       |               |            | (       | temp_boiling_v        | alue:Реальное зн  | ачение (Система  | .RTM_1.Ka      | налы) |
| temp_b                 | ooiling_limit | 🏦 IN/OUT       | REAL 🔡     |               |            | •       | +temp_boiling_li      | mit:Входное значе | ние (Система.RT  | М_1.Канал      | ты)   |
| temp_h                 | not_alarm     | 🛃 IN           | 🔡 BOOL     |               |            | •       | 6temp_hot_alam        | m:Реальное значе  | ние (Система.RT  | ГМ_1.Канал     | ты)   |
| level_h                | not_alarm     | 🛃 IN           | 👪 BOOL     |               |            | •       | 6level_hot_alam       | n:Реальное значе  | ние (Система.RT  | М_1.Канал      | ы)    |
| temp_c                 | cold_alarm    | 🛃 IN           | 👪 BOOL     |               |            | •       | 6temp_cold_ala        | m:Реальное знач   | ение (Система.R  | ТМ_1.Кана      | алы)  |
| level_c                | cold_alarm    | 🛃 IN           | 👪 BOOL     |               |            | •       | 6level_cold_alar      | m:Реальное знач   | ение (Система.R  | ТМ_1.Кана      | лы)   |
| temp_b                 | ooiling_alarm | 🛃 IN           | 🔡 BOOL     |               |            | •       | 6temp_boiling_a       | alarm:Реальное зн | ачение (Система  | .RTM_1.Ka      | налы) |
|                        |               |                |            |               |            |         |                       |                   |                  |                |       |
| <                      |               |                |            |               |            |         |                       |                   |                  |                | >     |
| 🗹 Ис                   | пользовать    | привязанны     | ый атрибут | Атри          | бут -1     |         |                       |                   |                  |                |       |
| Номер                  | p ALL         | CALL           | HEX_16     | HEX_32        | FLOAT      | FLOAT_I | M FLOAT_64            | M-RESOURCE        | D-RESOURCE       | USER           | EVI ^ |
| 0                      | R             | R              | RF         | ٦.            | R          | R       | R                     | R                 | R                | R              | R     |
| 1                      | А             | А              | A A        | A Contraction | Α          | А       | A                     | A                 | А                | Α              | A     |
| 2                      | In            | In             | In I       | n             | In         | In      | In                    | In                | In               | In             | In    |
| 3                      | C             | C              | C (        | 2             | С          | С       | С                     | С                 | C                | C              | C     |
| 4                      |               | 1              |            | -             |            |         | I F                   | 1                 | 1                |                |       |
| 5                      | Frq           | Frq            | riq i      | rq            | Frq        | Frq     | Frq                   | Frq               | Frq              | Frq            | Frq   |
| <                      |               |                |            |               |            |         |                       |                   |                  |                | >     |
| Готово Отмена Отвязать |               |                |            |               |            |         |                       |                   |                  |                |       |

Рис. 74. Создание привязки графического элемента к каналу

| <u> П</u> ривязка                                |                                        |                                                                                                 |                    | ?                     |
|--------------------------------------------------|----------------------------------------|-------------------------------------------------------------------------------------------------|--------------------|-----------------------|
| <mark>爸 - X   ⊚   翌 茲  </mark><br>Имя Тип        | 🤊 (°   🕒 🖺   👪                         | молчанию Привазка                                                                               |                    |                       |
| drain_hot_starOUT<br>drain_cold_s<br>drain_hot_w | 战 BOOL<br>урировать связь дляШаблоны   | Gdrain_hot_start:Входное значение (Система<br>_экранов.Экран#1:drain_hot_start                  | .RTM_1.Кана<br>? Х | ілы)<br>алы)          |
| drain_cold_v<br>cooling_start                    | тема                                   | ▲ Атрибуты Аргументы                                                                            |                    | налы)<br>)            |
| cooling_work                                     | RTM_1                                  | О Реальное значение     Апяретное значение     Апяретное значение     Ходное значение           |                    | ы)<br>ы)              |
| evel_hot_va<br>evel_hot_lim                      | G drain_hot_start                      | <ul> <li>3 Состояние</li> <li>4 Достоверность</li> <li>5 Период пересчета (значение)</li> </ul> |                    | налы)<br>налы)<br>ы)  |
| evel_cold_v<br>evel_cold_lii<br>emp_hot_va       | •••••••••••••••••••••••••••••••••••••• | 6 Тенденция<br>7 Интервал<br>8 Подключение                                                      |                    | налы)<br>ты)<br>налы) |
| emp_hot_lim<br>emp_cold_v<br>emp_cold_li         | G cooling_start                        | 9 Выходное значение <                                                                           | >                  | ы)<br>зналы)          |
| emp_boiling<br>emp_boiling<br>Удалить прив       | язку Привязать ка                      | анал Привязать атрибу Привязка О                                                                | тмена              | Каналы)<br>калы)      |
| emp hot al                                       |                                        |                                                                                                 |                    | налы)                 |

Рис. 75. Настройка привязки к каналу

На рис. 76-83 приведены примеры свойств различных графических элементов мнемосхемы.

| Ползунок Справка                            | 3                   |     |          |    |
|---------------------------------------------|---------------------|-----|----------|----|
| 3                                           |                     |     | HOT W    | /A |
| Копировате                                  | вставить Заменить   | I I | Level 0/ |    |
| Свойство                                    | Значение            |     | Level, % |    |
| Код доступа                                 | 0                   |     |          |    |
| Отображаемая величина (<9> level hot value) | 100                 |     |          |    |
| Привязка                                    | <9> level_hot_value |     | 100.0    |    |
| Задаваемая величина                         |                     |     | 00.0     | Υ. |
| Положение ползунка                          | Справа              |     | 00.0     | 1  |
| <u>3D-эффекты</u>                           | False               |     | 80.0     | 1  |
| Ползунок                                    | True                |     | 70.0 –   | 1  |
| Полоса                                      | False               |     | 60.0     | 1  |
| Шкала                                       | True                |     | 50.0 -   |    |
| <u>Фон</u>                                  |                     |     | 40.0     | 1  |
| <u>Рамка</u>                                |                     |     | 20.0     |    |
| *Видимость                                  | True                |     | 30.0     |    |
| <u>* Подсказка</u>                          |                     |     | 20.0 -   | /  |
| * Слой                                      | Слой                |     | 10.0 -   |    |
| <u>* Геометрия</u>                          | Скрыть              |     |          |    |
|                                             |                     |     |          |    |
|                                             |                     |     |          |    |

Рис. 76. Свойства ползунка (уровнемера)
| Ползунок Справ                             | жа                    |           |              |                   |
|--------------------------------------------|-----------------------|-----------|--------------|-------------------|
| 3                                          |                       | HOT WATER |              |                   |
| Копиров                                    | ать Вставить Заменить |           | Loval %      | Limit %           |
| Свойство                                   | Значение              |           | Level, 70    | LIIIII, 70        |
| Код доступа                                | 0                     |           |              |                   |
| Отображаемая величина (<10> level hot lim  | <u>it)</u> 100        |           |              |                   |
| Привязка                                   | <10> level_hot_limit  |           | 100.0        | 100.0             |
| Задаваемая величина (<10> level hot limit) |                       |           | 90.0         | 90.0              |
| Привязка                                   | <10> level_hot_limit  |           | 80.0         | 80.0              |
| Положение ползунка                         | Справа                |           | 70.0         | 70.0              |
| <u>3D-эффекты</u>                          | False                 |           | /0.0         | /0.0              |
| Ползунок                                   | True                  |           | 60.0 -       | 60.0              |
| Полоса                                     | False                 |           | 50.0 -       | • 50.0 <b>-</b> • |
| Шкала                                      | True                  |           | 40.0         | 40.0              |
| <u>Фон</u>                                 |                       |           | 20.0         | 20.0              |
| <u>Рамка</u>                               |                       |           | 30.0         | 30.0              |
| * Видимость                                | True                  |           | 20.0 -       | 20.0              |
| <u>* Подсказка</u>                         |                       |           | 10.0         | 10.0              |
| *Слой                                      | Слой                  |           | 0.0 <b>–</b> | 0.0               |
| <u>* Геометрия</u>                         | Скрыть                |           |              |                   |
|                                            |                       |           |              |                   |

Рис. 77. Свойства ползунка (задатчика)

| 述 Привязка         |                      |            |          |                     |                       |               |                     | ?             | ×      |
|--------------------|----------------------|------------|----------|---------------------|-----------------------|---------------|---------------------|---------------|--------|
| <b>°a • X</b>   ⊗  | 33 <u>3</u> 5   •    | o (°   🛛   | D (16) 🖉 |                     |                       | <b>~</b> 14   | X                   |               |        |
| Имя<br>соонгу_work | Тип                  | Тип данны  | ых Значе | Привязк<br>Тесоони  | а<br>g_work.reaл      | ьное значение | е (система. н. т.м_ | т. Каналы)    | ^      |
| boiling_work       | 🛃 IN                 | BOOL       |          | Goboiling           | _work:Peans           | ное значение  | (Система.RTM_1      | .Каналы)      |        |
| circulation_work   | 🛃 IN                 | BOOL       |          | Ge circula          | ation_work:Pe         | альное значе  | ние (Система.RT     | М_1.Каналы)   |        |
| level hot value    | N IN                 | REAL       |          |                     | hot value:Re          |               | ие (Система.RTM     | И 1.Каналы)   |        |
| level hot limit    | 1 IN/OUT             | REAL       | (        | elevel              | —<br>hot_limit:Вход   | ное значение  | (Система. В.М. 1    | .Каналы)      |        |
| level_cold_value   | <mark>r↓</mark> a IN | REAL       |          |                     | cold_value.Fe         | сальное значе | ние (Система.RT     | М_1.Каналы)   | -      |
| level_cold_limit   | In/OUT               | REAL       |          | e level             | cold_limit:Bxo        | дное значени  | е (Система.RTM      | 1.Каналы)     |        |
| temp hot value     | <mark>.↓</mark> ∎IN  | REAL       |          | e <sub>temp</sub>   | hot value:Pe          | альное значе  | ние (Система.RTI    | М. 1.Каналы)  |        |
| temp hot limit     | IN/OUT               |            |          | ● <sub>= temp</sub> | . —<br>hot limit:Вход | ное значение  | (Система.RTM 1      | /             |        |
| temp cold value    | Ja IN                |            |          | C temp              | cold value:P          | еальное значе | ение (Система.RT    | ГМ 1.Каналы)  |        |
| temp cold limit    | 11 IN/OUT            |            |          | e temp              | cold limit:Bxo        | дное значени  | е (Система.RTM      | 1.Каналы)     |        |
| temp boiling value | r la IN              | REAL       |          |                     | boiling value         | Реальное зна  | чение (Система.     | RTM 1.Каналы) |        |
| temp boiling limit | 11 IN/OUT            |            |          |                     | boilina limit:B       | ходное значен | ние (Система.RT)    | И 1.Каналы)   |        |
| temp hot alarm     | r la IN              | BOOL       |          | Getemp              | hot alarm:Pe          | альное значен | ние (Система RT)    | И 1.Каналы)   |        |
| <                  |                      |            |          | 10                  |                       |               |                     |               |        |
|                    |                      |            |          |                     |                       |               |                     |               |        |
| Использовать       | привязанны           | ый атрибут | Атри     | Бут [-1             |                       |               |                     |               |        |
| Homep ALL          | CALL                 | HEX_16     | HEX_32   | FLOAT               | FLOAT_M               | FLOAT_64      | M-RESOURCE          | D-RESOURCE    | $\sim$ |
| 0 R                | R                    | R          | R        | R                   | R                     | R             | R                   | R             |        |
| 1 <u>Δ</u>         | Δ                    | Δ          | Δ        | Δ                   | Δ                     | Δ             | Δ                   | Δ             | ×      |
| <                  |                      |            |          |                     |                       |               |                     | 2             | ·      |
|                    |                      |            | Готово   | Оп                  | мена                  | Отвязать      |                     |               |        |

Рис. 78. Привязка ползунка (задатчика) к каналу

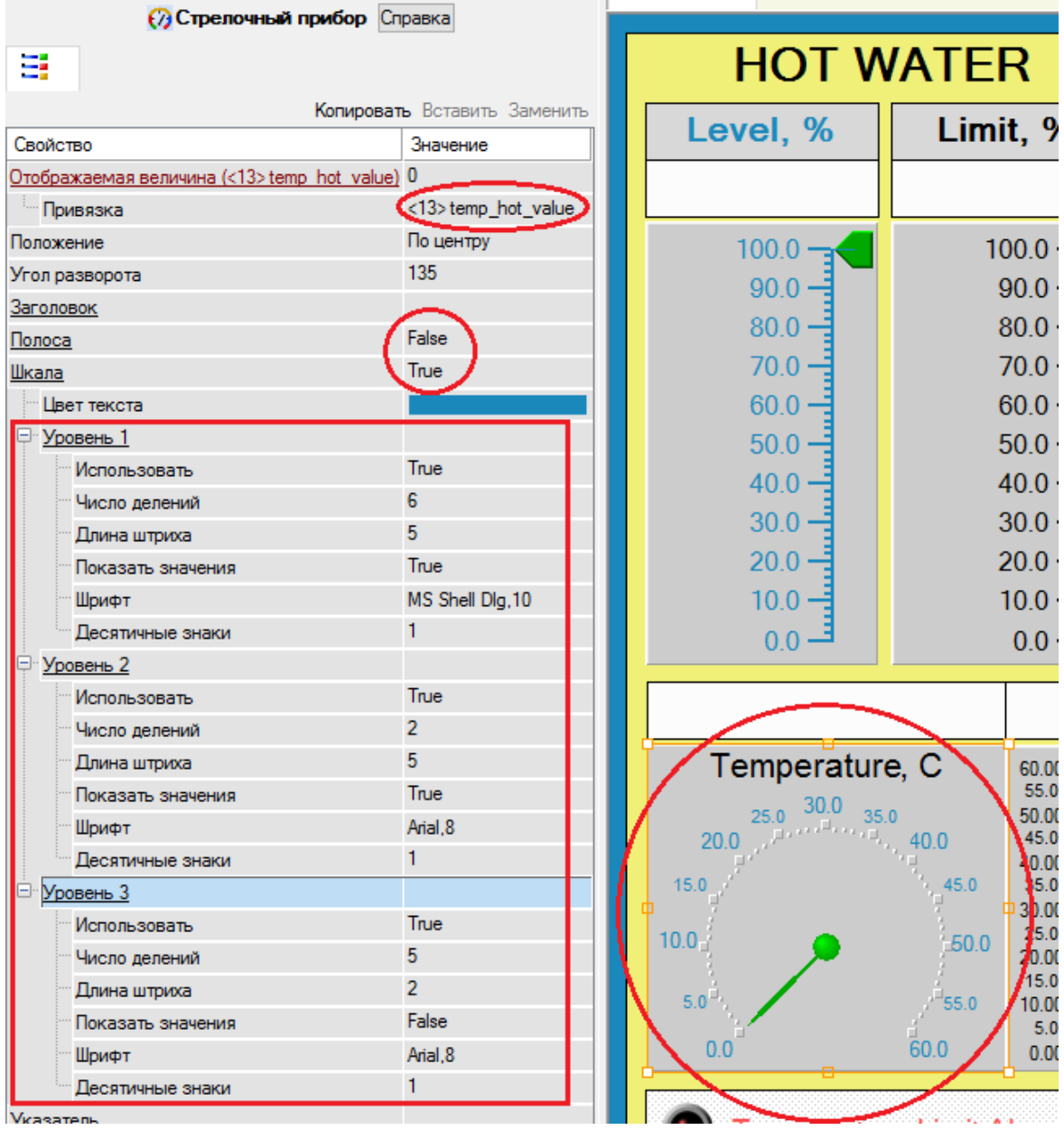

Рис. 79. Свойства стрелочного прибора (термометра)

|                   | 📀 Выключатель 4 Справка      |                      |
|-------------------|------------------------------|----------------------|
| ∃ 🖗               |                              |                      |
|                   | Копировать Вставить Заменить | Temperature Limit Al |
| Свойство          | Значение                     |                      |
| Привязка          | <2> drain_hot_work           | Level Limit Alarm    |
| Вид индикации     | Arg & Конст                  |                      |
| Инверсия          | True                         |                      |
| Константа         | 0x1                          | Drain St             |
| Код доступа       | 0                            |                      |
| Значение (XOR)    | 0x0                          |                      |
| * Видимость       | True                         |                      |
| * Подсказка       |                              |                      |
| • Прозрачность    | 0                            |                      |
| * Слой            | Слой                         |                      |
| * Выделение в МРВ | False                        |                      |
| * Геометрия       | Скрыть                       |                      |

Рис. 80. Свойства выключателя (сигнализатора)

| Станда             | артный видеоклип 2 Справка   | BOILER FLU               |      |  |
|--------------------|------------------------------|--------------------------|------|--|
| 3 🥞 🗧              | <b>₽</b>                     |                          |      |  |
|                    | Копировать Вставить Заменить |                          |      |  |
| Свойство           | Значение                     | Temperature C            | 00.0 |  |
| Привязка           | <23> temp_boiling_alarm      | remperature, C           | 72.0 |  |
| Вид индикации      | Arg & Конст                  | 30.0 35.0 40.0 45.0 50.0 | 64.0 |  |
| Константа          | 0x1                          | 25.0                     | 56.0 |  |
| Прозрачный фон     | False                        | 20.0                     | 48.0 |  |
| <u>Naysa</u>       | 0                            |                          | 40.0 |  |
| * Видимость        | True                         | 15.0                     | 32.0 |  |
| <u>* Подсказка</u> |                              | 10.0 -70.0               | 24.0 |  |
| * Прозрачность     | 0                            | 50 750                   | 16.0 |  |
| *Слой              | Слой                         | 0.0 80.0                 | 8.0  |  |
| * Выделение в МРВ  | False                        | 0.0 00.0                 | 0.0  |  |
| * Геометрия        | Скрыть                       |                          |      |  |
|                    |                              |                          | Jarm |  |

Рис. 81. Свойства видеоклипа (сигнализатора)

| 📩 Насос Справка                     |                      |
|-------------------------------------|----------------------|
| H 🚳 🔅                               |                      |
| Копировать                          | Вставить Заменить    |
| Свойство                            | Значение             |
| Материал (<8> circulation work)     |                      |
| Выбрать из списка                   | False                |
| Базовый цвет (<8> circulation work) |                      |
| Вид индикации                       | Arg & Конст          |
| Привязка                            | <8> circulation_work |
| Мигание                             | быстрое              |
|                                     |                      |
|                                     |                      |
| Константа                           | Ox1                  |
| Диффузное отражение                 | 100                  |
| Угловая ширина блика                | 0                    |
| Зеркальное отражение                | 0                    |
| Текстира                            |                      |
| M                                   | Ealao                |
| масштаоирование текстуры            | n n                  |
|                                     | 0                    |
| Орионтрика                          |                      |
| Фармация                            | .cm                  |
|                                     | Falce                |
| цвет фланцев                        | i aise               |
| * Видиност                          | Тпа                  |
| * По воказока                       | nuc                  |
| * Прозраниесть                      | 0                    |
|                                     | Спой                 |
| * Buinenewike B MPB                 | False                |
| * Геометрия                         | Скрыть               |

Рис. 82. Свойства насоса

| Прямоугольни              | к Справка          |
|---------------------------|--------------------|
| 🗄 🏠 🖓 🍯                   | ; 🔅                |
| Разрешено                 |                    |
| Копировать                | Вставить Заменить  |
| Свойство                  | Значение           |
| Направление               | Вверх              |
| Слои                      |                    |
| Слой (<9>level hot value) |                    |
| Имя                       |                    |
| Привязка                  | <9>level_hot_value |
| Тип заливки               | Цвет               |
| Швет заливки              |                    |
| Стиль заливки             | *********          |
| Макс                      | 100                |
| Мин                       | 0                  |
| Мин=НП, Макс=ВП           | False              |
| Цвета для диапазонов      | False              |
| Предупреждение            |                    |
| Авария                    |                    |
| Вне границ                |                    |

Рис. 83. Свойства прямоугольника показания уровня

8. Проверьте работоспособность мнемосхемы в режиме эмуляции (рис. 84).

| 🖈 🕷   🐸 🔊 🕫   X 🗈 🗈 X   1005 😎 🕄 💬 🗐 💽 / ABC 🕮 🖾 🖓 🔲 🕺 🗰 🛛 |          |                                |           |           |              | ок 🗉 |          |  |          |
|------------------------------------------------------------|----------|--------------------------------|-----------|-----------|--------------|------|----------|--|----------|
| b   ZZ   🗞 😭                                               | <b>A</b> | 9 0-0:<br>10- 0-0:<br>10- 0-0: | ×<br>78 🗵 | 🔡 Экр     | ран#1        |      |          |  |          |
|                                                            | E        | <u>Каналы</u>                  |           | HOT WATER |              |      |          |  |          |
|                                                            | 2        | С Экран#1:1                    |           |           | Level, %     | Limi | it, %    |  | Le       |
| Значения аргумен                                           | тов      |                                |           |           | 80.0         | 10   | 0.0      |  | <u> </u> |
| Имя                                                        | Тип      | Значение                       |           |           | 00.0         | 10   | 0.0      |  |          |
| drain_hot_start                                            | BOOL     | false                          |           |           | 100.0 -      | 1(   | 00.0 -4  |  |          |
| drain_cold_start                                           | BOOL     | false                          |           |           | 100.0        |      |          |  |          |
| drain_hot_work                                             | BOOL     | false                          |           |           | 90.0         | Ś    | 90.0     |  |          |
| drain_cold_work                                            | BOOL     | false                          |           |           | 80.0         | 1    | 80.0 -   |  |          |
| cooling_start                                              | BOOL     | false                          |           |           | 70.0         | -    | 70.0     |  |          |
| boiling_start                                              | BOOL     | false                          |           |           | /0.0         |      | /0.0     |  |          |
| boiling_work                                               | POOL     | false                          |           |           | 60.0 -       | (    | 60.0 -   |  |          |
| circulation work                                           | BOOL     | false                          |           |           | 50.0         | 1    | 500      |  |          |
| level bot value                                            | FLOAT    | 80                             |           |           | 00.0         | `    |          |  |          |
| level hot limit                                            | FLOAT    | 100                            |           |           | 40.0         | 4    | 40.0     |  |          |
| level cold value                                           | FLOAT    | 0                              |           |           | 30.0 -       |      | 30.0 -   |  |          |
| level_cold_limit                                           | FLOAT    | 100                            |           |           | 20.0         |      | 000      |  |          |
| temp_hot_value                                             | FLOAT    | 0                              |           |           | 20.0         | 4    | 20.0     |  |          |
| temp_hot_limit                                             | FLOAT    | 0                              |           |           | 10.0 -       |      | 10.0     |  |          |
| temp_cold_value                                            | FLOAT    | 0                              |           |           | 0.0          |      | 003      |  |          |
| temp_cold_limit                                            | FLOAT    | 0                              |           |           | 0.0          |      | 0.0 -    |  |          |
| temp_boiling_value                                         | FLOAT    | 0                              |           |           |              |      |          |  |          |
| temp_boiling_limit                                         | FLOAT    | 0                              |           |           | 0.0          |      | 0.0      |  |          |
| temp_hot_alarm                                             | BOOL     | false                          |           |           |              |      |          |  | L        |
| level_hot_alarm                                            | BOOL     | false                          |           |           | Temperatur   | e, C | 60.00 -= |  |          |
| temp_cold_alarm                                            | BOOL     | talse                          |           |           | 30.0         |      | 55.00    |  |          |
| level_cold_alam                                            | BOOL     | talse                          |           |           | 25.0 50.0 35 | .0   | 50.00 -  |  |          |
| temp_bolling_alam                                          | BUUL     | Talse                          |           |           | 20.0         | 40.0 | 45.00    |  | 20       |

Рис. 84. Проверка мнемосхемы в режиме эмуляции

## 2.7. Настройка ОРС сервера

Чтобы ОРС сервер знал с какими контроллерами нужно взаимодействовать, необходимо добавить их в конфигурацию ОРС.

1. Запустите OPCConfig и добавьте контроллер (рис. 85).

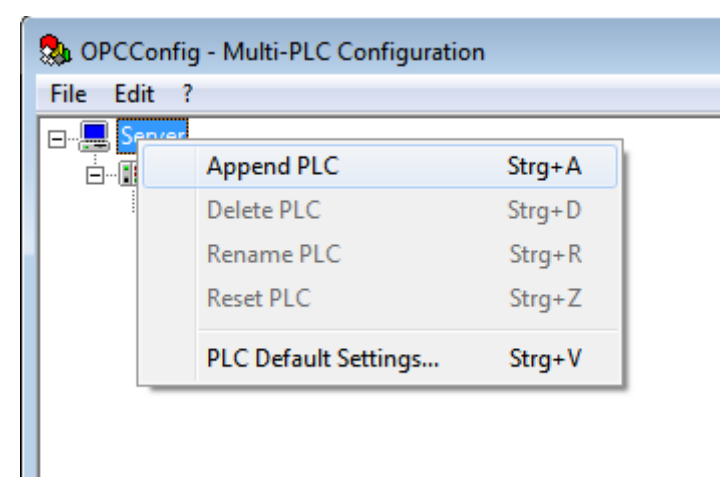

- Рис. 84. Добавление контроллера в ОРС конфигурацию
- 2. Задайте настройки контроллера (рис. 86).

| 象 OPCConfig - Multi-PLC Configur | ation                                                                                                    |                                                 |  |
|----------------------------------|----------------------------------------------------------------------------------------------------|-------------------------------------------------|--|
| File Edit ?                      |                                                                                                    |                                                 |  |
| Server                           | Settings for PLC1  Project <u>n</u> ame: XC201  Iimeout (ms): Number of Iries: Buffer Size (Byte): Wait Time (s): Beconnect Time (s): Active: Notorola Byteorder: No Login-Service: | 10000         3         0         10         15 |  |

Рис. 86. Настройки контроллера

3. Отредактируйте соединение с контроллером (рис. 87). Задайте его IP адрес, по которому ОРС сервер будет обращаться к контроллеру в соответствии с картой IP адресов (рис. 3), в данном случае 192.168.119.53.

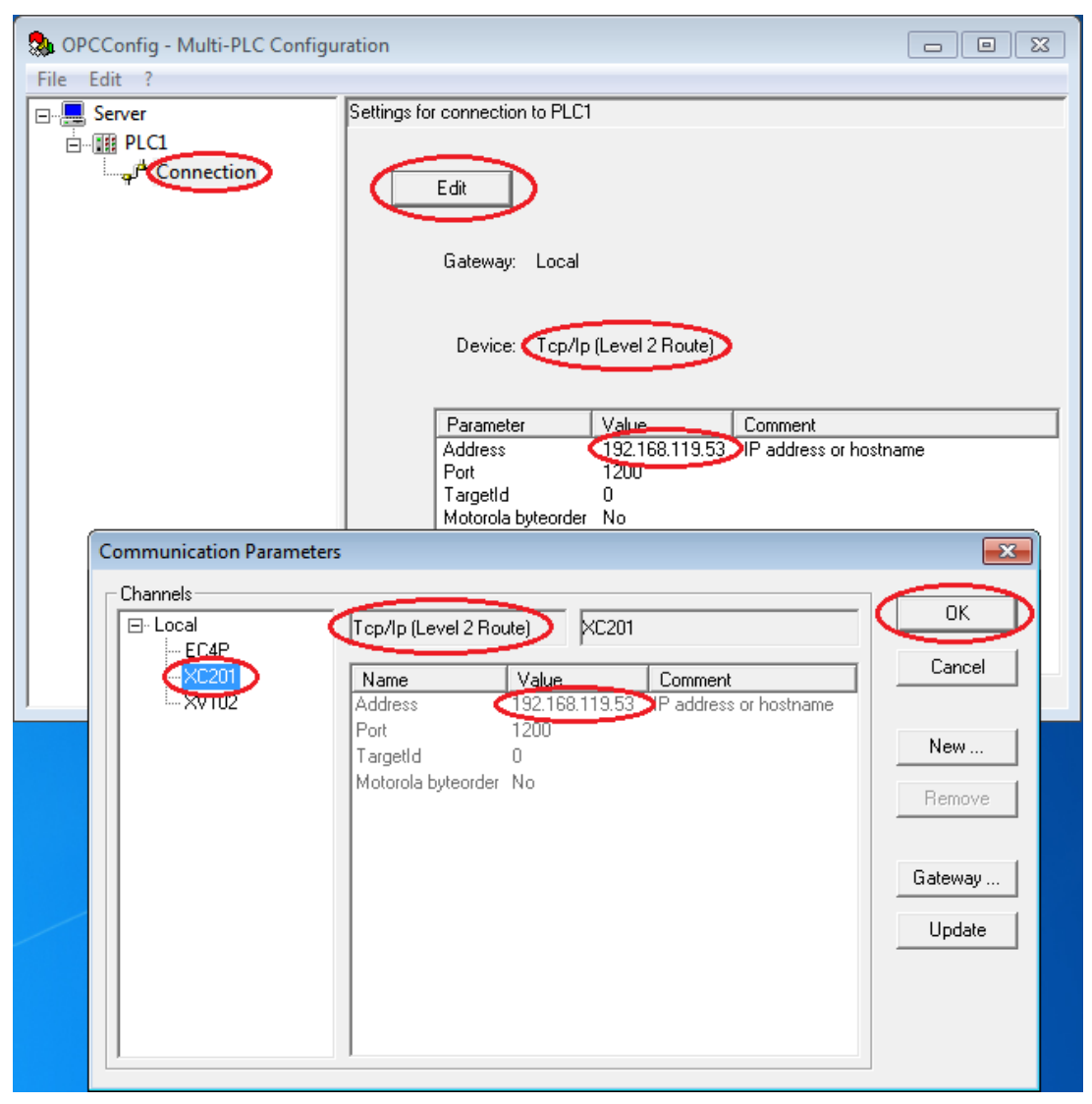

Рис. 87. Редактирование соединения с контроллером

#### 2.8. Настройка измерительных преобразователей сигналов 2ТРМ1

Включите лабораторную установку и выполните настройку 2ТРМ1 для термопар как показано в табл. 4. В лабораторной установке сигналы с датчиков температуры и ультразвуковых датчиков уровня сначала поступают на измерительные преобразователи сигналов 2ТРМ1 производства «ОВЕН». Причём настройки у 2ТРМ1 для термопар и датчиков уровня разные. Например, код типа датчика для термопар «04», а для датчиков уровня – «10».

# Таблица 4

| IIIon | Показания на дисплее             |                                                                        | Пейстрия                                                                                                    |  |  |
|-------|----------------------------------|------------------------------------------------------------------------|----------------------------------------------------------------------------------------------------|--|--|
| mar   | Канал 1                          | Канал 2                                                                | Деиствия                                                                                                    |  |  |
| 1     |                                  |                                                                        | Нажмите и удерживайте в те-<br>чение трех секунд кнопку<br>«ПРОГ» до появления четы-<br>рёх черточек                                                                             |  |  |
| 2     |                                  | 27PM1<br>1<br>1<br>1<br>1<br>1<br>1<br>1<br>1<br>1<br>1<br>1<br>1<br>1 | Нажмите кнопку «стрелка<br>вверх» до появления «1»                                                                                                    |  |  |
| 3     |                                  |                                                                        | Нажмите «ПРОГ» до появле-<br>ния «А»                                                                                                    |  |  |
| 4     |                                  |                                                                        | Нажмите кнопку «стрелка<br>вверх» до появления «В»                                                                                                    |  |  |
| 5     |                                  |                                                                        | Для задания типа датчика<br>нажмите «ПРОГ» и далее<br>кнопкой «стрелка вверх» дове-<br>дите показания до параметра<br>«В1-0» для первого канала или<br>«В2-0» для второго канала |  |  |
| 6     | Т 4 КІ<br>К.л.0.25:0,5 ИЗМЕРИТЕЛ | 2ТРМ1<br>Ч<br>н<br>к2<br>Б-РЕГУЛЯТОР СОВЛЕНИ                           | Нажмите «ПРОГ», по умол-<br>чанию будет код типа датчи-<br>ка «04» – это термопара типа<br>ТХК(L) хромель-копель.<br>Оставьте этот код и нажмите<br>«ПРОГ» для сохранения        |  |  |
| 7     |                                  | 2ТРМ1<br>,<br>,<br>,<br>,<br>,<br>,<br>,<br>,<br>,<br>,<br>,<br>,<br>, | Выйдите на верхний уровень<br>меню. Для этого нужно<br>нажимать кнопку «стрелка<br>вверх» до появления «OUT»,<br>а затем один раз нажать<br>кнопку «ПРОГ»                        |  |  |

Настройка преобразователя сигналов 2ТРМ1 для термопар

Далее выполните настройку 2ТРМ1 для датчиков уровня, как показано в табл. 5. Здесь есть важный момент с пределами измерения для датчиков уровня. Датчик уровня работает таким образом, что при увеличении расстояния между ним и жидкостью выходной сигнал датчика увеличивается. Высота сосудов немного меньше, чем максимальный предел измерения расстояния у датчиков. Нижний предел измерения для 2ТРМ1 равен 80 % (когда датчик выдаёт сигнал 4 mA, а жидкость находится ближе к датчику, т. е. заполняет сосуд на 80 %). Верхний предел измерения для 2ТРМ1 равен –55 %, что соответствует теоретическому расстоянию от датчика до жидкости, когда сигнал с датчика равен 20 mA. То есть верхний предел измерения виртуальный. Фактически максимальное расстояние между датчиком и жидкостью меньше из-за ограниченной высоты сосуда. Таким образом, когда жидкость находится на дне сосуда, датчик уровня выдаёт не максимальный сигнал, а величину, примерно равную 13...14 mA.

Таблица 5

| Шат | Показания на дисплее                    |                                                                        | Пойстрия                                                                                                    |  |  |
|-----|-----------------------------------------|------------------------------------------------------------------------|----------------------------------------------------------------------------------------------------|--|--|
| mar | Канал 1                                 | Канал 2                                                                | Деиствия                                                                                                    |  |  |
| 1   | C 4 4 4 5 4 5 4 5 4 5 4 5 4 5 4 5 4 5 4 |                                                                        | Нажмите и удерживайте в те-<br>чение трех секунд кнопку<br>«ПРОГ» до появления четы-<br>рёх черточек                                                                             |  |  |
| 2   |                                         | ZTPM1<br>1<br>1<br>1<br>1<br>1<br>1<br>1<br>1<br>1<br>1<br>1<br>1<br>1 | Нажмите кнопку «стрелка<br>вверх» до появления «1»                                                                                                    |  |  |
| 3   |                                         |                                                                        | Нажмите «ПРОГ» до появле-<br>ния «А»                                                                                                    |  |  |
| 4   |                                         | ZTPM1<br>1<br>1<br>4<br>4<br>PPOC<br>PEFYNATOP COMBINE                 | Нажмите кнопку «стрелка<br>вверх» до появления «В»                                                                                                    |  |  |
| 5   |                                         |                                                                        | Для задания типа датчика<br>нажмите «ПРОГ» и далее<br>кнопкой «стрелка вверх» дове-<br>дите показания до параметра<br>«В1-0» для первого канала<br>или «В2-0» для второго канала |  |  |

Настройка преобразователя сигналов 2ТРМ1 для датчиков уровня

# Окончание табл. 5

| IIIon | Показания на дисплее |                                                                                 | Пейстрия                                                                                                    |  |  |
|-------|----------------------|---------------------------------------------------------------------------------|----------------------------------------------------------------------------------------------------|--|--|
| шаі   | Канал 1              | Канал 2                                                                         | деиствия                                                                                                    |  |  |
| 6     |                      | 2ТРМ1<br>1<br>1<br>ж<br>к2<br>пРос<br>в-РЕГУЛЯТОР <b>ФЛЯНЕНА</b>                | Нажмите «ПРОГ», далее<br>кнопкой «стрелка вверх»<br>установите значение кода ти-<br>па датчика 10 – это тип дат-<br>чика с выходным токовым<br>сигналом 420 мА. Нажмите<br>«ПРОГ» для сохранения |  |  |
| 7     |                      |                                                                                 | Кнопками со стрелками пе-<br>рейдите к параметрам<br>настройки нижнего предела<br>измерения. Нажмите «ПРОГ»<br>для входа в настройки                                                             |  |  |
| 8     |                      | 27FM1<br>27FM1<br>1<br>1<br>1<br>1<br>1<br>1<br>1<br>1<br>1<br>1<br>1<br>1<br>1 | Кнопкой «стрелка вверх» до-<br>ведите значение до 80.<br>Нажмите «ПРОГ» для сохра-<br>нения                                                                                                    |  |  |
| 9     |                      |                                                                                 | Кнопками со стрелками пе-<br>рейдите к параметрам<br>настройки верхнего предела<br>измерения. Нажмите «ПРОГ»<br>для входа в настройки                                                            |  |  |
| 10    |                      | 27PM1<br>5.00 " "<br>"<br>K2                                                    | Кнопкой «стрелка вниз» до-<br>ведите значение до –55.<br>Нажмите «ПРОГ» для сохра-<br>нения                                                                                                    |  |  |
| 11    |                      |                                                                                 | Далее нужно выйти на верх-<br>ний уровень меню. Для этого<br>нажимаем кнопку «стрелка<br>вверх» до появления «OUT»,<br>а затем один раз – кнопку<br>«ПРОГ»                                       |  |  |

#### 2.9. Апробация созданной системы управления

1. Создайте электрическое соединение лабораторной установки с контроллером. Соедините необходимые провода между датчиками физической модели и входами «І» контроллера (рис. 88). Также соедините необходимые провода между входами исполнительных элементов физической модели и выходами «Q» контроллера. Данные соединения должны производиться в соответствии с назначением переменных физических входов/выходов в редакторе объявлений PLC\_PRG. Объявленные переменные соответствуют определённым датчикам и исполнительным элементам физической модели.

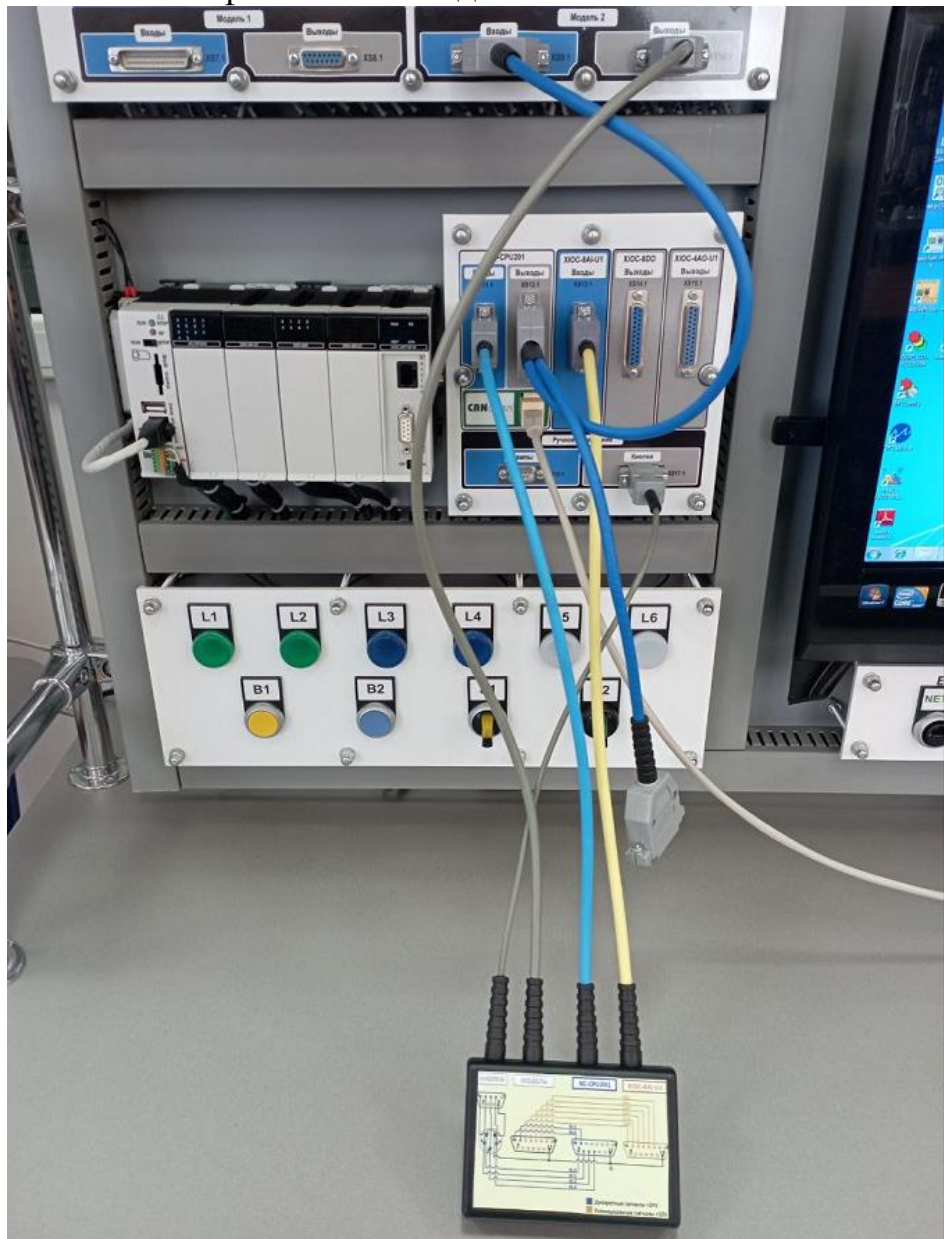

Рис. 88. Подключение контроллера к модели тепло-станции

2. Проверьте соединение с контроллером XC-CPU201. Во вкладке «Онлайн» (Online) откройте диалог «Параметры соединения» (Communication parameters) и удостоверьтесь в наличии настройки TCP/IP соединения с IP-адресом в соответствии с картой IP адресов (рис. 3), в данном случае 192.168.119.53. Установите соединение с контроллером: «Онлайн/Соединение» (Online/Login). CODESYS попросит вас подтвердить загрузку (download) кода проекта. Также во вкладке «Онлайн» (Online) выберите опцию «Создать загрузочный проект» (Create boot project).

4. Запустите контроллер XC-CPU201: «Онлайн/Запуск» (Online/Run).

5. Проверьте соединение с внутренним контроллером НМІ панели XV102. Во вкладке «Онлайн» (Online) откройте диалог «Параметры соединения» (Communication parameters) и удостоверьтесь в наличии настройки TCP/IP соединения с IP-адресом в соответствии с картой IP адресов (рис. 3), в данном случае 192.168.119.54. Установите соединение с контроллером: «Онлайн/Соединение» (Online/Login). CODESYS попросит вас подтвердить загрузку (download) кода проекта. Также во вкладке «Онлайн» (Online) выберите опцию «Создать загрузочный проект» (Create boot project).

6. Запустите внутренний контроллер НМІ панели XV102: «Онлайн/Запуск» (Online/Run).

7. Запустите профайлер среды SCADA TRACE MODE в режиме реального времени. Для этого сначала сохраните проект для монитора реального времени (рис. 89), а затем запустите профайлер (рис. 90).

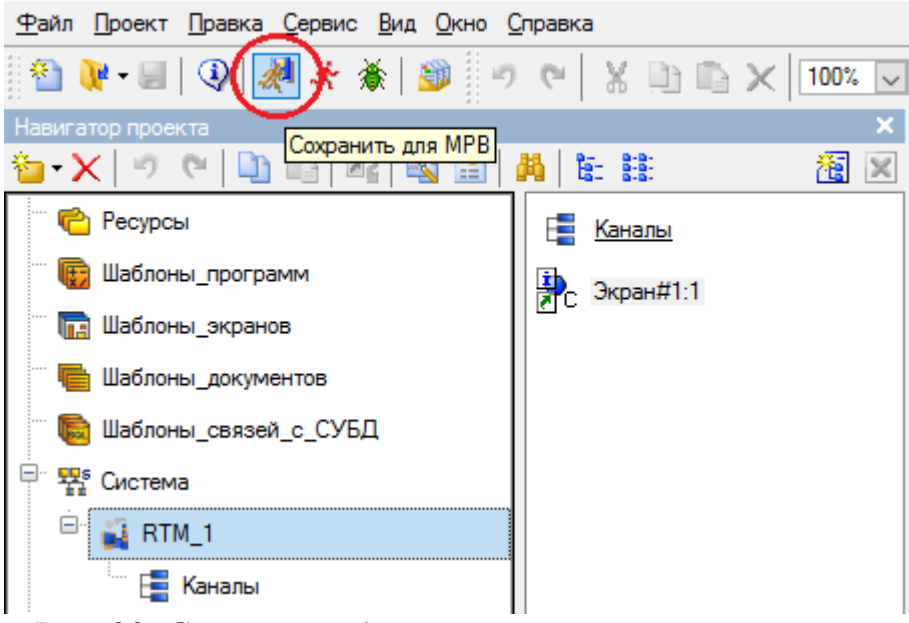

Рис. 89. Сохранение для монитора реального времени

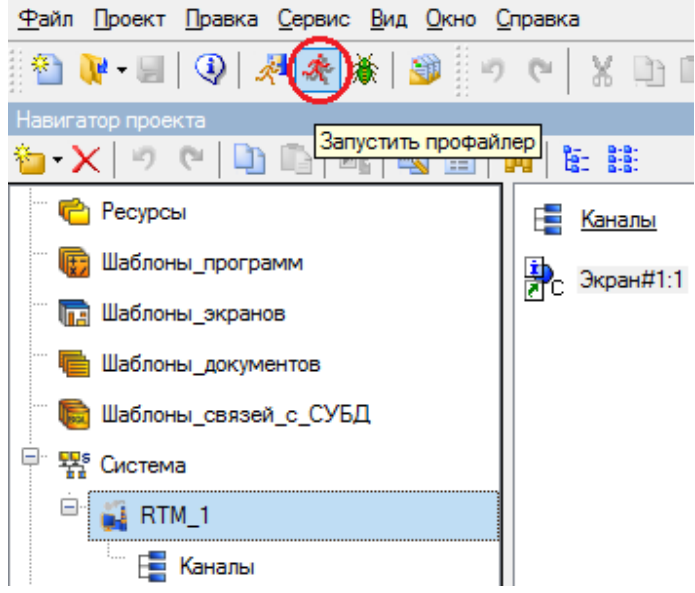

Рис. 90. Запуск профайлера TRACE MODE

В итоге запустится профайлер с работающим монитором реального времени (MPB), где можно просматривать состояние компонентов и полноценно управлять всей системой тепло-станции, нажимая на кнопки, задавая нужные пределы уровней и температуры (рис. 91).

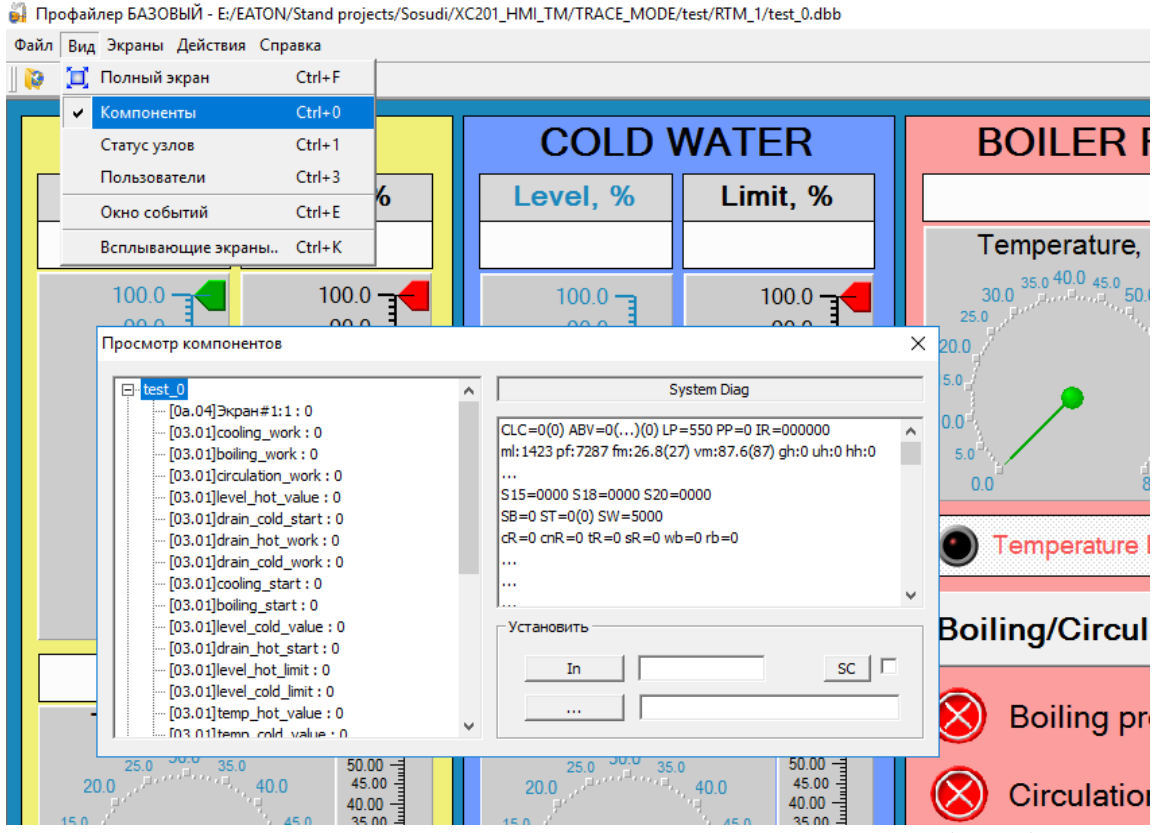

Рис. 91. Работающий монитор реального времени (МРВ)

8. Проверьте работоспособность системы. С кнопок стенда включите насосы перекачивания жидкости из одного сосуда в другой. Насосы должны автоматически выключаться при достижении уровня наливаемой жидкости в сосуде заданного значения.

Включите с кнопок стенда циркуляционный насос теплоносителя и нагревательный котёл, который должен автоматически выключаться при достижении максимально допустимой температуры.

Результат всех выполняемых манипуляций должен отображаться на объекте визуализации (рис. 34) и на мнемосхеме в SCADA системе TRACE MODE (рис. 57, 58) в виде конкретных значений уровня и температуры жидкости в сосудах, температуры теплоносителя.

Дополнительно проверьте передачу значений тегов (переменных) через ОРС сервер при включении тех или иных механизмов теплостанции. Для этого запустите ОРС обозреватель (MatrikonOPC Explorer) и установите соединение с ОРС сервером CoDeSys.OPC.02 (рис. 92).

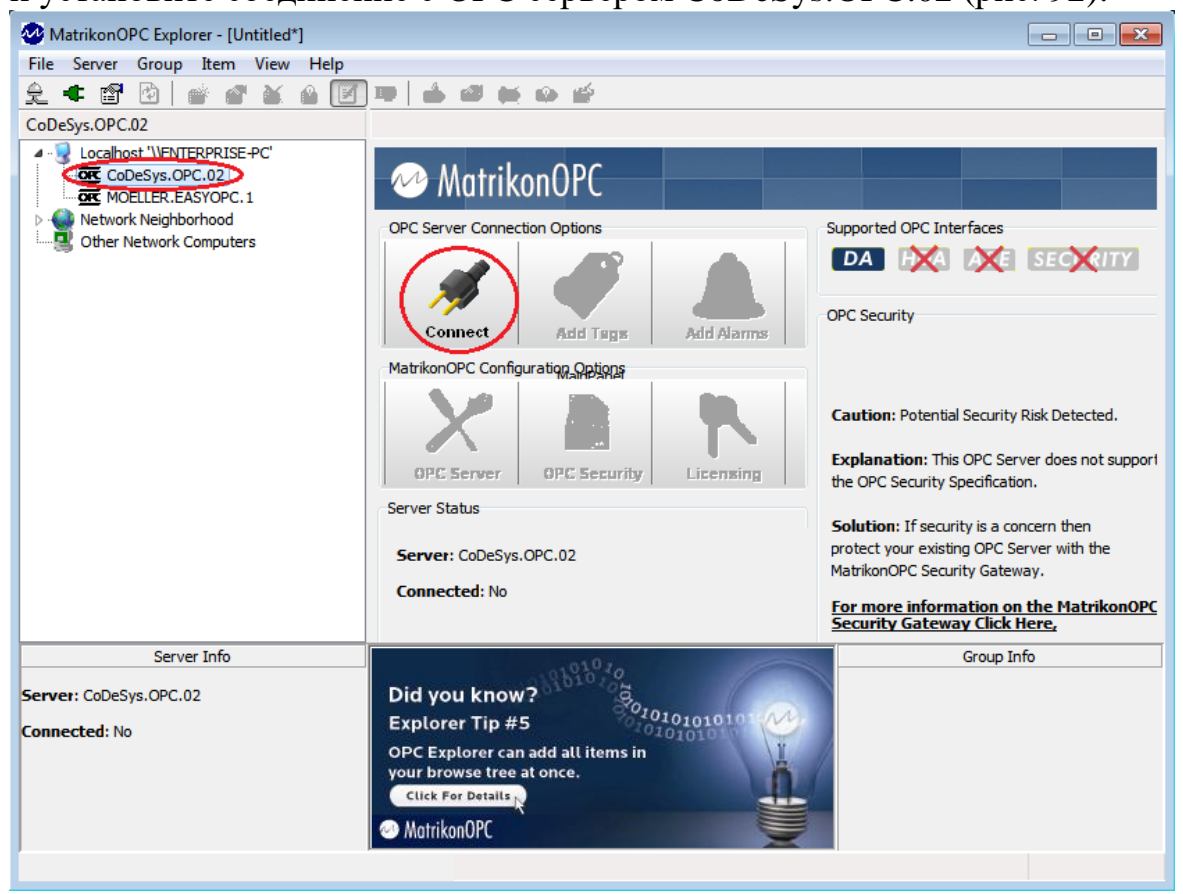

Рис. 92. Соединение с ОРС сервером через MatrikonOPC Explorer

Добавьте нужные теги для отображения (рис. 93, 94). Далее можно просматривать состояние добавленных тегов в режиме реального времени (рис. 95).

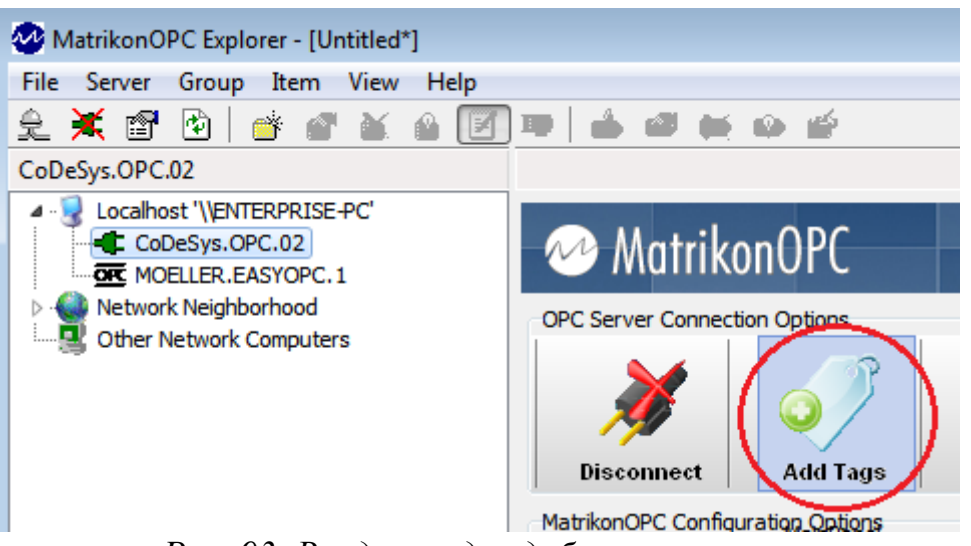

Рис. 93. Вход в раздел добавления тегов

| 📩 MatrikonOPC Explorer (Group_5)                                                                                                    |
|----------------------------------------------------------------------------------------------------|
| File Edit View Browse                                                                                                    |
| 😪 👯 🗙 💼 🍋 🖓 📫                                                                                                    |
| Tags to be added:                                                                                                    |
|                                                                                                    |
|                                                                                                    |
| PLC1:PLC_PRG.scada_circ_boiler_bi                                                                                                    |
| Data Type: Empty/Default 🗸 🗸 Create Active                                                                                                    |
|                                                                                                    |
| Access Path:                                                                                                    |
| PLC1:PLC PLC1:PLC PLC1:PLC                                                                                                    |
| Eilter: Data Type Filter: Empty/Default                                                                                                    |
|                                                                                                    |
| V Write Access Read Access Branches I Items                                                                                                    |
| Available Items in Server 'CoDeSys.OPC.02':                                                                                                    |
| 🚥 Available Tags                                                                                                    |
| Beneficial and the sensor cold                                                                                                    |
| Momo PLC1: PLC PRG. level sensor hot                                                                                                    |
| Ctem PLC1:PLC_PRG.scada_circ_boiler_button                                                                                                    |
| Move PLC1:PLC_PRG.scaoa_cooling_button                                                                                                    |
| BPLC1:PLC_PRG.scada_drain_cold_button                                                                                                    |
| Beneficial and the second second seco |
| B PLC1:PLC_PRG.temp_boiling_alarm                                                                                                    |
| BLC1:PLC_PRG.temp_boiling_value                                                                                                    |
| Mono PLC1:PLC_PRG.temp_cold_alarm                                                                                                    |
| ImpPLC1:PLC_PRG.temp_cold_value     E                                                                                                    |
| WWPLC1:PLC_PKG.temp_not_alarm                                                                                                    |
|                                                                                                    |
| OK Cancel                                                                                                    |
| Total number of available tags in this view is 94. Right click for more options.                                                                                                    |
|                                                                                                    |

Рис. 94. Добавление тегов в обозреватель

| 🥺 MatrikonOPC Explorer - [Untitled                         | "]                                     |                                  |             |                    | - • •                        |
|------------------------------------------------------------|----------------------------------------|----------------------------------|-------------|--------------------|------------------------------|
| File Server Group Item View                                | Help                                   |                                  |             |                    |                              |
| 훈 🗮 🗊 🙆 🂣 🔗 🐹                                              | 🔒 📝                                    | ) 🕮   🎂 🚳 🗰 📦 🖆 🦳                |             |                    |                              |
| Group_5                                                    | Contents                               | of 'Group_5'                     |             |                    |                              |
| ▲ 😼 Localhost '\\ENTERPRISE-PC'                            | Item ID                                |                                  | Access Path | Value              | Quality                      |
| ▲ ■ CoDeSys.OPC.02                                         | PLC1:                                  | PLC_PRG.boiler_output            |             | True               | Good, non-specific           |
|                                                            | PLC1:PLC_PRG.circulation_boiler_button |                                  | False       | Good, non-specific |                              |
|                                                            | PLC1:                                  | PLC1:PLC_PRG.circulation_output  |             | True               | Good, non-specific 🗮         |
| Other Network Computers                                    | PLC1:                                  | PLC_PRG.cooling_button           |             | False              | Good, non-specific           |
|                                                            | PLC1:                                  | PLC_PRG.cooling_button           |             | False              | Good, non-specific           |
|                                                            | PLC1:                                  | PLC_PRG.cooling_output           |             | True               | Good, non-specific           |
|                                                            | PLC1:                                  | PLC_PRG.drain_cold_button        |             | False              | Good, non-specific           |
|                                                            | PLC1:                                  | PLC_PRG.drain_cold_output        |             | False              | Good, non-specific           |
|                                                            | PLC1:                                  | PLC_PRG.drain_hot_button         |             | False              | Good, non-specific           |
|                                                            | PLC1:                                  | BLC1:PLC_PRG.drain_hot_output    |             | True               | Good, non-specific           |
|                                                            | PLC1:                                  | PLC_PRG.level_cold_alarm         |             | False              | Good, non-specific           |
|                                                            | PLC1:                                  | PLC_PRG.level_cold_value         |             | 79,4463958740      | )234 Good, non-specific 👻    |
|                                                            | •                                      |                                  |             |                    | P.                           |
| Server Info                                                |                                        |                                  |             |                    | Group Info                   |
|                                                            |                                        | 1010204                          |             | Group: Group       | _5                           |
| Server: CoDeSys.OPC.02                                     |                                        | Did you know?                    |             | Connected (        | Async I/O): Yes (2.0)        |
| Connected: Yes                                             |                                        | Explorer Tip #2                  | 101010101   | Connected (7       | <b>Sync 1707</b> . 103 (2.0) |
| State: Running                                             |                                        | You can configure any MatrikonOP | c           | Active: Yes        |                              |
| Groups: 5<br>Total Items: 27                               |                                        | Server from OPC Explorer.        |             | Items: 27          | ate Pate: 1000 ms            |
| Current Local Time: 09.23.2024 8:44:                       | 50.684                                 | Click For Details                |             | Percent Dea        | dband: 0,00%                 |
| Update Local Time: 09.23.2024 8:44:<br>Bandwidth Usage: 54 | 50.5911                                | MatrikonOPC                      |             | Data Change        | Rate: 3,04 Items/Sec         |
|                                                            |                                        |                                  |             |                    |                              |

Рис. 95. Отображение состояния тегов в режиме реального времени

# 3. УСТАНОВКА ПОГРАММНОГО ОБЕСПЕЧЕНИЯ

Внимание! В аудитории учебного центра на стендах данную процедуру выполняет только преподаватель один раз. Обучающийся, при наличии данного программного обеспечения, может его установить только на своём личном компьютере.

### 3.1. Установка и настройка CODESYS 2.3.9 SP8

1. Запустите файл Setup\_XSOFT\_CODESYS\_V2.3.9\_SP8.exe.

2. Если автоматически не запустился установщик таргетов Setup\_XC\_XV\_Targets\_V2.3.9\_SP8.exe, запустите его.

3. Активируйте таргеты для контроллера XC-CPU201 и НМІ панели оператора XV102. Для этого откройте специальную CODESYS утилиту InstallTarget и следуйте следующим шагам (рис. 96-98).

| 😰 InstallTarget                                                                                                    | $\times$ |
|----------------------------------------------------------------------------------------------------|----------|
| Installation directory:                                                                                                    |          |
| Possible Tar Choose installation directory X                                                                                                    |          |
| Directory:<br>OK       0K         files\caa-targets\eaton automation\v2.3.9 sp8       0K         Cancel       Cancel         PROGRAM FILES (X86)       Cancel         CAA-T argets       CAA-T argets         CAA-T argets       V2.3.9 SP8         V2.3.9 SP8       V |          |
| Сеть                                                                                                    |          |
|                                                                                                    |          |
| Close                                                                                                    |          |

Рис. 96. Определение области видимости выбора таргет-файла

| 🐞 Inst | allTarget                                            |                    |            | ×    |
|--------|------------------------------------------------------|--------------------|------------|------|
|        | Installation directory: c:\program files (x86)\commo | ]                  |            |      |
| Po:    | ssible Targets:                                      | Installed Targets: |            |      |
|        | Open                                                 | E aton Automation  | n V2.3.9 S | P8   |
|        | 🚳 Открыть                                            |                    | ×          |      |
|        | Папка: 🚺 V2.3.9 SP8 💌                                | ← 🗈 💣 📰 -          |            |      |
|        | Имя                                                  | Дата изменения     | ^          |      |
|        | XVS-4xx                                              | 28.06.2024 0:05    |            |      |
|        | Eaton Automation.tnf                                 | 28.06.2024 0:06    |            |      |
|        | EC4P.tnf                                             | 27.06.2019 9:18    |            |      |
|        | XC-101.tnf                                           | 27.06.2019 9:18    |            |      |
|        | XC 121 tnf                                           | 27.06.2019 9:18    |            |      |
|        | 🗹 🖫 XC-201.tnf                                       | 27.06.2019 9:18    |            |      |
|        | XN-PLC-CANopen.tnf                                   | 27.06.2019 9:18    |            |      |
|        | WC-6xx.tnf                                           | 27.06.2019 9:18    | × r        | lose |
|        | <                                                    | >                  |            |      |
| -      | Имя файла: XC-201.tnf                                | Открыть            |            |      |
|        | Тип файлов: Target Information File (*.TNF)          | • Отмена           |            |      |

Рис. 97. Выбор TNF таргет-файла для установки таргетов

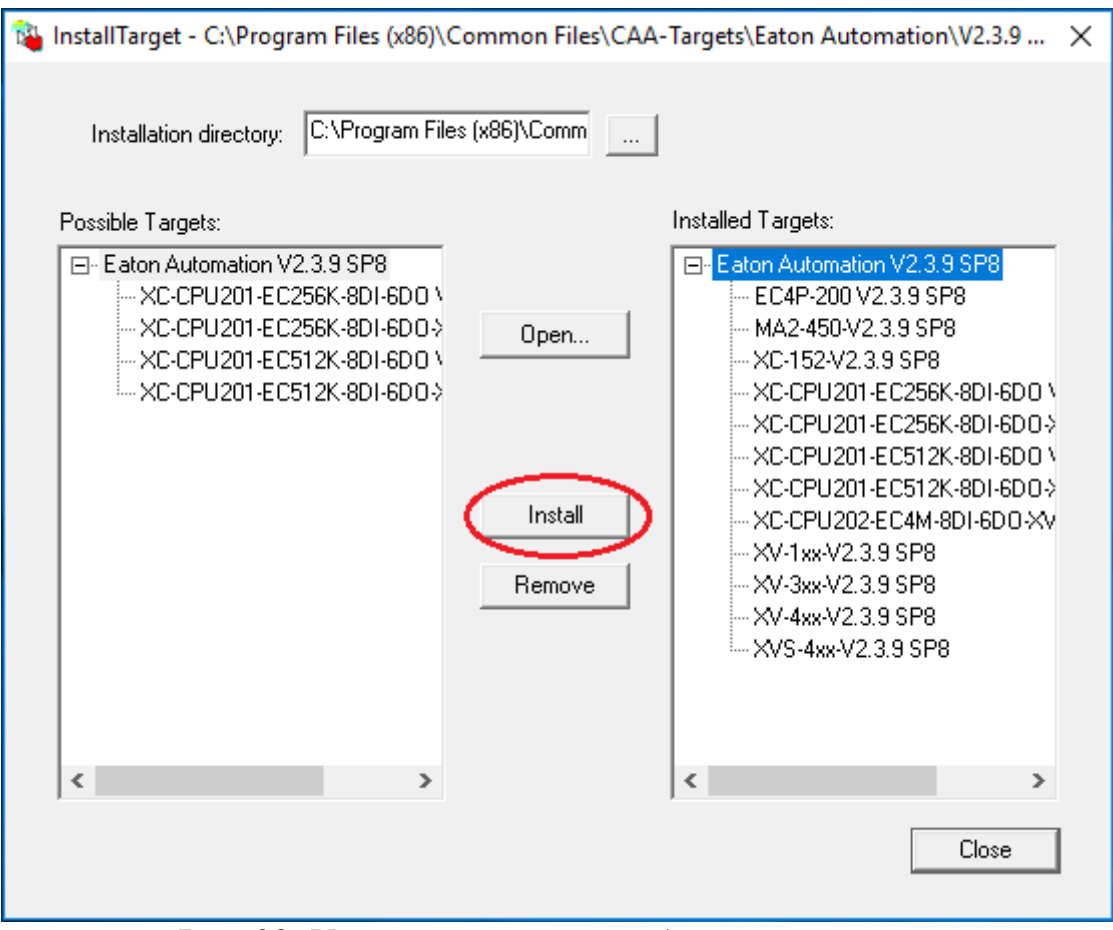

Рис. 98. Установка таргетов для контроллеров

### 3.2 Установка Trace Mode 6.09

1. Установка программного комплекса Trace Mode 9.09 достаточно проста. Запустите установщик «Setup» и следуйте его дальнейшим инструкциям.

#### 3.3. Установка и лицензирование Galileo 8.1

1. Получите лицензионный ключ для использования его при установке Galileo. Для выполнения этой операции необходимо иметь лицензионный сертификат, который необходимо ввести на сайте http://www.eaton-automation.com/license, вместе с личными данными (рис. 99). В ответном письме на указанную электронную почту будет выслан лицензионный ключ.

2. *Установите Galileo* 8.1.10. Запустите файл GalileoV8110.exe и в ходе установки введите лицензионный ключ.

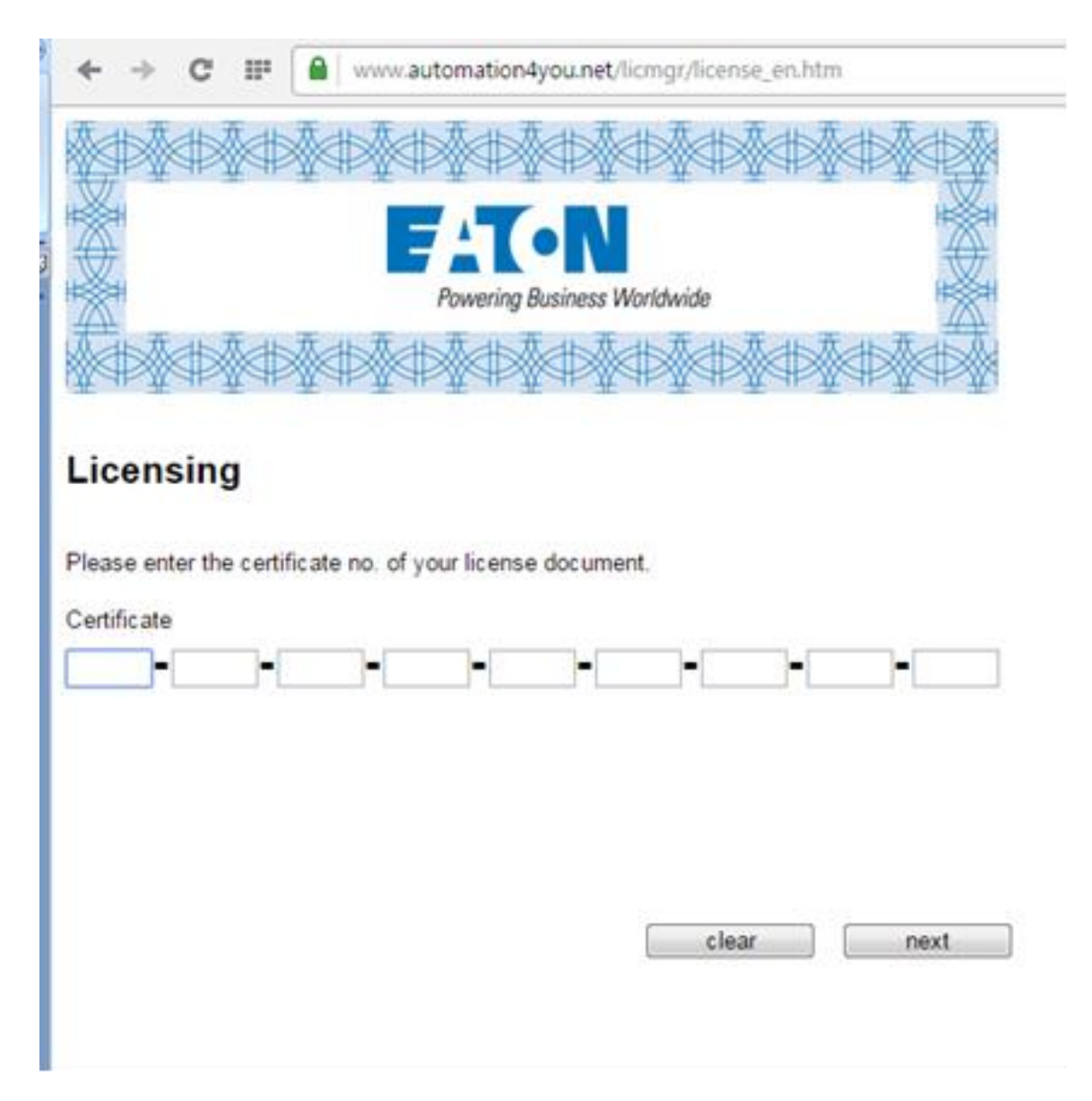

Рис. 99. Процесс получения лицензионного ключа

## 3.4. Обновление прошивки НМІ панели XV102

1. Подайте электрическое питание на панель оператора. После загрузки Windows CE, нажмите кнопку *Start* и выберите в меню *Programs/Control Panel* (рис. 100).

| My Device                                                                                                    |                               |
|----------------------------------------------------------------------------------------------------|-------------------------------|
| Beoprine     Communication     System                                                                                                    |                               |
| ☐ geoments     Image Contracts Prompt       Ø sectings     Image Contract Same       Ø sectings     Image Contract Same       Ø secting | Ello Yerw ? X                 |
|                                                                                                    | Keyboard Leonse Network Owner |
|                                                                                                    | Storagetta Santam Touch       |

Рис. 100. Открывание Control/Panel

- 2. Два раза кликните по вкладке Network.
- 3. В появившемся окне два раза кликните по вкладке *ONBOARD1* (рис. 101).

| Connection          | ? ×   |
|---------------------|-------|
| Make New Connection |       |
|                     |       |
|                     |       |
| ≹Stat D.C           | 14:37 |

Рис. 101. Открывание Onboard1

4. При этом откроется окно *FEC Internet Driver*, в котором будут отображены сетевые настройки контроллера панели оператора (рис. 102).

| Conr TEC I | thernet Driver                 | OK         | XUX |
|------------|--------------------------------|------------|-----|
| Make       |                                |            |     |
| Come D add | otan an IP addres<br>ress: 192 | 168 119 5- |     |
| Subne      | t mask: 255                    | 255 255 0  |     |
| Gatew      | ay: 0                          | 0 0 0      |     |
| •          | •                              |            |     |

Рис. 102. Сетевые настройки контроллера панели оператора

- 5. Задайте IP адрес 192.168.119.54 и нажмите «ОК».
- 6. Откройте Codesys 2.3.9. При выборе целевой платформы, необходимо указать XV-1xx-V2.3.9 SP8.
- 7. Перейдите во вкладку ресурсов, зайдите в конфигурацию ПЛК, выберите Firmware и нажмите кнопку Start (рис. 103).

| 🔩 XSOFT-CODESYS-2 - (Untitled)* - [PLC C                                                                                                    | Configuration] |        |                                                  |
|----------------------------------------------------------------------------------------------------|----------------|--------|--------------------------------------------------|
| 💷 File Edit Project Insert Extras O                                                                                                    | nline Window   | Help   |                                                  |
| 12 <b></b>                                                                                                    |                |        |                                                  |
| Resources Global Variables Ibrary SysLibFile.lib: global variables Ibrary SysLibPlcCtrl.lib: global variables Ibrary SysLibRtc.lib: global variables Ibrary SysLibTasks.lib: global variable Ibrary SysLibTasks.lib: global variable Ibrary Util.lib 20.3.15 10:30:08: globa Alarm configuration Library Manager Log PLC - Browser PLC configuration Target Settings Task configuration Vatch- and Recipe Manager Vorkspace PD I Da Vis. I Re | <<br>Configu   | ration | Settings Firmware Update operating system Start. |

Рис. 103. Запуск прошивки НМІ панели

 В появившемся окне выберите файл TargetFirmwareWinCE\_V2.4.21, расположенный по адресу Program Files\Common Files\CAA-Targets\Eaton Automation\V2.3.9 SP8\Firmware\XV-1xx.

| 🎭 Открытие                        |                                            |         |                    | ×         |
|-----------------------------------|--------------------------------------------|---------|--------------------|-----------|
| ← → ×  📙 « Eaton A                | utomation > V2.3.9 SP8 > Firmware > XV-1xx | ∽ Ō     | Поиск: XV-1xx      | <i>م</i>  |
| Упорядочить 🔻 Создать п           | апку                                       |         |                    |           |
| 🔮 Документы                       | 🖈 ^ Имя ^ Дата изме                        | енения  | Тип                | Размер    |
| 📰 Изображения<br>🛖 Новый том (E:) | TargetFirmwareWinCE_V2.4.21.exe 04.05.2022 | 2 14:57 | Приложение         | 56 005 KE |
| \delta Мой диск                   | *                                          |         |                    |           |
| 🛆 Google Drive (G:)               | *                                          |         |                    |           |
| 🗸 💻 Этот компьютер                |                                            |         |                    |           |
| > 📑 Видео                         |                                            |         |                    |           |
| > 🔮 Документы                     |                                            |         |                    |           |
| 🔉 🖊 Загрузки                      |                                            |         |                    |           |
| > 📰 Изображения                   |                                            |         |                    |           |
| > 🎝 Музыка                        | v <                                        |         |                    | >         |
| Имя файл                          |                                            | ~       | Firmware for WinCE | $\sim$    |
|                                   |                                            |         | Открыть 🔻          | Отмена    |

Рис. 104. Выбор TargetFirmwareWinCE\_V2.4.21

9. После этого запустится окно инсталлятора. В первом приветственном окне, мы нажимаем кнопку Next. В следующем выбираем режим FTP-Installation и нажимаем кнопку Next (рис. 105).

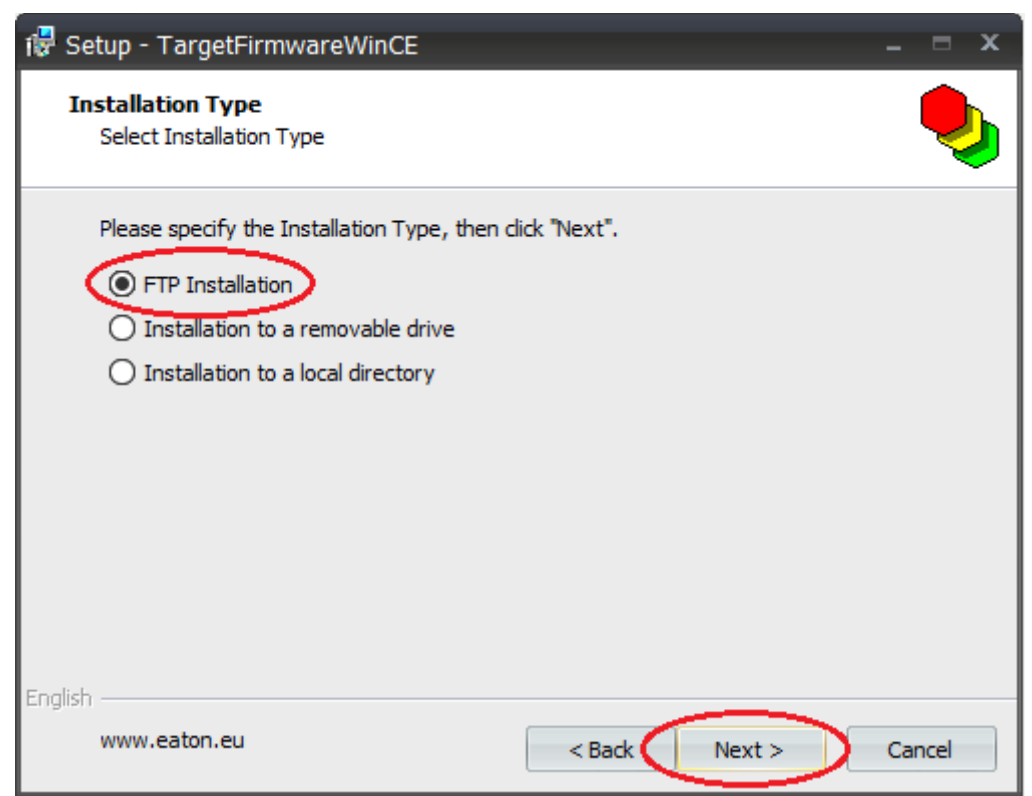

Рис. 105. FTP установка

10. В следующем окне введите IP-адрес панели оператора (192.168.119.54), остальные поля оставьте неизменным (рис. 106).

| 记 Setup - TargetFirmwareWinCE                                                                                | _ = X                |
|----------------------------------------------------------------------------------------------------|----------------------|
| FTP Parameters<br>What are the FTP parameters?                                                               |                      |
| Please specify the login information and dick "No<br>IP Address:<br>192.168.119.54<br>Username:<br>anonymous | ext" to continue.    |
| English                                                                                                    |                      |
| www.eaton.eu                                                                                                 | < Back Next > Cancel |

Рис. 106. Задание ІР адреса для FTP установки

- 11. Перед выполнением следующего шага необходимо запустить FTP сервер на панели оператора, Start/Programs/Communication/FTP server/OK.
- 12. Если IP-адрес был указан верно и в панели оператора запущен FTP-сервер, то инсталлятор автоматически определит тип панели (рис. 107). Далее нажмите кнопку Next.

| Setup - TargetFirmwareWinCE                       |               |
|---------------------------------------------------|---------------|
| Target Type<br>Select Target Type                 |               |
| Please specify the Target Type, then dick "Next". |               |
| ( XV-lox                                          |               |
|                                                   |               |
|                                                   |               |
|                                                   |               |
| English                                           | Next > Cancel |

Рис. 107. Автоматическое определение типа НМІ панели

13. Далее происходит выбор устанавливаемых компонентов. выберите все компоненты и нажмите кнопку *Next* (рис. 108).

| Setup - TargetFirmwareWinCE                                                              |                                |
|------------------------------------------------------------------------------------------|--------------------------------|
| Select components<br>Which components should be installed?                               |                                |
| Select the components you want to install.<br>Click "Next" when you are ready to continu | je.                            |
| Operating System                                                                         | OS 2.26.7 (4028)               |
| PLC Runtime System  C PLC  PLC  V Webserver                                              | 2.4.13 (2008)<br>2.4.13 (2008) |
|                                                                                          |                                |
| nglish                                                                                   |                                |
| www.eaton-automation.com                                                                 | < Back Next > Cancel           |

Рис. 108. Выбор устанавливаемых компонентов

14. Завершающим этапом подтвердите установку выбранных компонентов нажатием кнопки Install. Дождитесь завершения установки, панель оператора должна автоматически переза-грузиться.

# СПИСОК ЛИТЕРАТУРЫ

1. Гирник А.С., Федянин А.Л., Шилин А.А. Системы автоматики и управления на базе программируемых логических контроллеров: учебное пособие [Электронный ресурс] / А.С. Гирник. – Томск: Изд-во ТПУ, 2024. – Заглавие с титульного экрана. – URL: <u>https://portal.tpu.ru/departments/otdel/publish/catalog/2024/method\_2024/Tab/GirnikFedyaninShilin.pdf</u>.

2. Руководство пользователя по программированию ПЛК в CoDeSys 2.3. 3S – Smart Software Solutions GmbH 2008. – URL: https://owen.ru/uploads/373/cds23\_manual\_v2.8.pdf.

3. Первые шаги с CoDeSys. 3S – Smart Software Solutions GmbH 2004. – URL: https://owen.ru/uploads/373/cds23\_firststeps.pdf.

4. Визуализация CoDeSys. Дополнение к руководству пользователя по программированию ПЛК CoDeSys 2.3. 3S – Smart Software Solutions GmbH 2008. – URL: https://owen.ru/uploads/373/cds23\_visu\_v1.7.pdf.